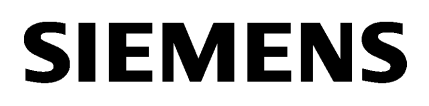

| Process Historian - インスト<br>ールの注記 |   |
|-----------------------------------|---|
| Process Historian - リリース<br>ノート   | 2 |

3

# SIMATIC

SIMATIC Process Historian

Process Historian SIMATIC Process Historian

システムマニュアル

#### 法律上の注意

#### 警告事項

本書には、ユーザーの安全性を確保し製品の損傷を防止するうえ守るべき注意事項が記載されています。ユーザーの 安全性に関する注意事項は、安全警告サインで強調表示されています。このサインは、物的損傷に関する注意事項に は表示されません。以下に表示された注意事項は、危険度によって等級分けされています。

# <u> </u>危険

回避しなければ、直接的な死または重傷に至る危険状態を示します。

# 

回避しなければ、死または重傷に至るおそれのある危険な状況を示します。

# ▲ 注意

回避しなければ、軽度または中度の人身傷害を引き起こすおそれのある危険な状況を示します。

#### 通知

回避しなければ、物的損傷を引き起こすおそれのある危険な状況を示します。

複数の危険レベルに相当する場合は、通常、最も危険度の高い事項が表示されることになっています。安全警告サ イン付きの人身傷害に関する注意事項があれば、物的損傷に関する警告が付加されます。

## 有資格者

本書が対象とする製品1システムは必ず有資格者が取り扱うものとし、各操作内容に関連するドキュメント、特に安 全上の注意及び警告が遵守されなければなりません。有資格者とは、訓練内容及び経験に基づきながら当該製品1シ ステムの取り扱いに伴う危険性を認識し、発生し得る危害を事前に回避できる者をいいます。

## シーメンス製品を正しくお使いいただくために

以下の事項に注意してください。

# ▲ 警告

シーメンス製品は、カタログおよび付属の技術説明書の指示に従ってお使いください。他社の製品または部品との 併用は、弊社の推奨もしくは許可がある場合に限ります。製品を正しく安全にご使用いただくには、適切な運搬、 保管、組み立て、据え付け、配線、始動、操作、保守を行ってください。ご使用になる場所は、許容された範囲を必 ず守ってください。付属の技術説明書に記述されている指示を遵守してください。

## 商標

®マークのついた称号はすべて Siemens AG の商標です。本書に記載するその他の称号は商標であり、第三者が自己の 目的において使用した場合、所有者の権利を侵害することになります。

## 免責事項

本書のハードウェアおよびソフトウェアに関する記述と、実際の製品内容との一致については検証済みです。しか しなお、本書の記述が実際の製品内容と異なる可能性もあり、完全な一致が保証されているわけではありません。記 載内容については定期的に検証し、訂正が必要な場合は次の版て更新いたします。

# 目次

| 1 | Process H | listorian - インストールの注記                                          | 7  |
|---|-----------|----------------------------------------------------------------|----|
|   | 1.1       | システム要件                                                         | 7  |
|   | 1.1.1     | システム要件                                                         | 7  |
|   | 1.1.2     | Process Historian のライセンス                                       | 8  |
|   | 1.1.3     | ハードウェア要件                                                       | 9  |
|   | 1.1.3.1   | ハードウェア要件                                                       | 9  |
|   | 1.1.3.2   | 小の設定限界値(S)                                                     | 11 |
|   | 1.1.3.3   | 中の設定限界値(M)                                                     | 12 |
|   | 1.1.3.4   | 大の設定限界値 <b>(L)</b>                                             | 13 |
|   | 1.1.3.5   | 特大の設定限界値(XL)                                                   | 14 |
|   | 1.1.3.6   | BATCH データと Information Server の中規模設定限界値(M)                     | 15 |
|   | 1.1.3.7   | BATCH データと Process Historian 冗長性の中規模設定限界値                      | 16 |
|   | 1.1.3.8   | BATCH データと Information Server の大規模設定限界値(L)                     | 17 |
|   | 1.1.4     | ソフトウェア要件                                                       | 18 |
|   | 1.1.4.1   | ソフトウェア要件                                                       | 18 |
|   | 1.1.4.2   | サポートされているオペレーティングシステム言語                                        | 20 |
|   | 1.1.4.3   | "Historian"SQL サーバーインスタンス                                      | 21 |
|   | 1.1.4.4   | ファイアウォールの設定                                                    | 21 |
|   | 1.2       | インストール                                                         | 25 |
|   | 1.2.1     | PCS neo 向け Process Historian                                   | 25 |
|   | 1.2.1.1   | PCS neo 向け Process Historian のインストール                           | 25 |
|   | 1.2.2     | PCS 7 向け Process Historian                                     | 27 |
|   | 1.2.2.1   | PCS 7 向け Process Historian - 概要                                | 27 |
|   | 1.2.2.2   | PCS 7 向け Process Historian のインストール                             |    |
|   | 1.2.2.3   | PCS 7 OS での PH-Ready のインストール                                   | 29 |
|   | 1.2.3     | WinCC 向け Process Historian                                     |    |
|   | 1.2.3.1   | WinCC 向け Process Historian のインストール                             |    |
|   | 1.2.3.2   | PH-Ready の WinCC ステーションへのインストール                                | 31 |
|   | 1.2.4     | Process Historian/Information Server のインストール                   | 32 |
|   | 1.2.5     | 専用の Process Historian/Information Server のインストール               | 33 |
|   | 1.2.6     | Process Historian/Information Server および SIMATIC BATCH のインストール |    |
|   | 1.2.7     | Process Historian OPC-UA サーバーのインストール                           | 34 |
|   | 1.2.8     | Information Server Ready のインストール                               | 35 |
|   | 1.2.9     | PH-Ready サービスの設定                                               |    |
|   | 1.2.10    | Process Historian のアンインストール                                    |    |
|   | 1.2.11    | Process Historian のオペレーティングシステムの更新                             |    |
|   | 1.2.12    | Microsoft .NET Framework のインストール                               |    |

| 2 | Process His | torian - リリースノート                                    | . 39 |
|---|-------------|-----------------------------------------------------|------|
|   | 2.1         | セキュリティ機能に関する情報                                      | . 39 |
|   | 2.2         | リリースノート                                             | .40  |
|   | 2.3         | カスタマーサポート                                           | .41  |
| 3 | SIMATIC Pro | ocess Historian                                     | .43  |
|   | 3.1         | Process Historian Server                            | .43  |
|   | 3.1.1       | Process Historian - インストールの注記                       | .43  |
|   | 3.1.1.1     | システム要件                                              | .43  |
|   | 3.1.1.2     | インストール                                              | .61  |
|   | 3.1.2       | コンセプト                                               | .74  |
|   | 3.1.2.1     | Process Historian の基本情報                             | .74  |
|   | 3.1.2.2     | データ保存の基本                                            | .76  |
|   | 3.1.2.3     | セグメンテーションの基本                                        | .78  |
|   | 3.1.2.4     | モニタ&制御サーバーから Process Historian へのデータ転送              | .83  |
|   | 3.1.2.5     | PCS 7 OS / WinCC ステーションから Process Historian へのデータ転送 | .85  |
|   | 3.1.3       | アプリケーション                                            | .88  |
|   | 3.1.3.1     | データベースの設定                                           | .88  |
|   | 3.1.3.2     | Process Historian のコミッショニング                         | .90  |
|   | 3.1.3.3     | セグメントのバックアップと復元                                     | .92  |
|   | 3.1.3.4     | データベースのバックアップ                                       | .93  |
|   | 3.1.3.5     | Batch バッチデータのバックアップと復元                              | .95  |
|   | 3.1.4       | 機能                                                  | .96  |
|   | 3.1.4.1     | Database installation wizard                        | .96  |
|   | 3.1.4.2     | 管理コンソール                                             | 100  |
|   | 3.1.4.3     | 管理                                                  | 137  |
|   | 3.1.4.4     | PCS 7 および WinCC の集約                                 | 151  |
|   | 3.1.5       | プロパティ(Process Historian サーバー)                       | 159  |
|   | 3.1.5.1     | 説明                                                  | 159  |
|   | 3.1.5.2     | ロック                                                 | 159  |
|   | 3.1.5.3     | メッセージの復元                                            | 159  |
|   | 3.1.5.4     | 測定値の復元                                              | 159  |
|   | 3.1.5.5     | 送信                                                  | 159  |
|   | 3.1.5.6     | 最後のライフビート                                           | 160  |
|   | 3.1.5.7     | 最後のアラームデータ                                          | 160  |
|   | 3.1.5.8     | 最後の測定値データ                                           | 160  |
|   | 3.1.5.9     | 最後のメッセージ設定                                          | 160  |
|   | 3.1.5.10    | 最後の測定値設定                                            | 160  |
|   | 3.1.5.11    | 遅延セグメントの数                                           | 160  |
|   | 3.1.5.12    | 状態                                                  | 161  |
|   | 3.1.5.13    | ランタイムセグメントの合計数                                      | 161  |
|   | 3.1.5.14    | 時間間隔                                                | 161  |
|   | 3.1.5.15    | 单位                                                  | 161  |

# Process Historian - インストールの注記

- 1.1 システム要件
- 1.1.1 システム要件

#### 概要

SIMATIC Process Historian のインストールと操作には以下の要件を満たす必要があります。

- ハードウェア要件 (ページ9)
- ソフトウェア要件 (ページ 18)

Process Historian サーバーを Windows ドメインで操作することをお奨めします。

ファイアウォールのセキュリティ設定は、Process Historian の操作のためのセキュリティ コンセプトの基本を形成します。

ファイアウォールの設定(ページ21)

Process Historian システムを操作するには、以下のライセンスが必要です。

Process Historian のライセンス (ページ8)

#### 注記

ユーザーに設定されたパスワードが、PC 間で一致している必要があります。

ユーザーに指定されたすべてのパスワードが、以下のシステムで一致していることを確認 してください。

- モニタ&制御サーバー
- OS サーバー
- Process Historian-サーバー
- パスワードの変更に注意してください。

# システムへの Process Historian と Information Server のインストールの順番

Process Historian および Information Server は、同じコンピュータの同じ SQL サーバーイ ンスタンスにインストールします。先に Process Historian をインストールする必要があり ます。

# 破損した Information Server インストレーションのクリーンアップ

Information Server を Process Historian と同時にインストールせず、後からインストール した場合は、以下の手順でエラーのインストールをクリーンアップします。

- 既存の PH データベースの SQL サーバーの完全なバックアップを作成します。 詳細は、FAQ のセクション「完全 PH データベースバックアップの作成」にあります。 Process Historian データベースのバックアップと復元 (<u>https://</u> <u>support.industry.siemens.com/cs/attachments/</u> <u>66579062/66579062\_pcs7\_ph\_backup\_restore\_en.pdf</u>) 説明される手順は SQL Server 2017 にも適用されます。 SIMATIC BATCH を使用する場合は、バッチから提供されるデータは、Process Historian で個 別に保存されるので、完全バックアップで考慮されます。
- 2. 完全に新規にオペレーティングシステムをインストールします。
- 3. 全般設定を開始して Process Historian と Information Server のインストールを選択します。
- **4.** 新規の空の Process Historian データベースが作成されます。新規作成したデータベースに同じ設定を適用します。
- 機能が完了し検証されたら、事前に作成した Process Historian データベースの SQL Server のバックアップを復元します。
   詳細は、FAQ のセクション「Historian ストレージデータベースの復元」にあります。
   Process Historian データベースのバックアップと復元 (https:// support.industry.siemens.com/cs/attachments/ 66579062/66579062\_pcs7\_ph\_backup\_restore\_en.pdf)

# 1.1.2 Process Historian のライセンス

PCS neo のライセンスの種類

| 製品                          | ライセンスの毎粒 | 有効性     | MLFB             | WiBu  |
|-----------------------------|----------|---------|------------------|-------|
|                             | いて進現     |         |                  |       |
| Process Historian サーバー      | 単一       | 無制限     | 6DL8905-0AC10-0A | 50001 |
|                             |          |         | BD               |       |
| Process Historian - アーカイブタグ | 単一       | カウンタに対応 | 6DL8905-0BX00-0A | 50002 |
|                             |          | (100)   | B5               |       |

以下の接続機能には追加のライセンスが必要です。

| 製品                            | ライセンスの<br>種類 | 有効性 | MLFB                   | WiBu  |
|-------------------------------|--------------|-----|------------------------|-------|
| Process Historian OPC UA サーバー | 単一           | 1   | 6DL8905-0CC10-0A<br>B5 | 50003 |

# PCS 7/WinCC のライセンスの種類

| 製品                                          | ライセンスの<br>種類 | 有効性          | MLFB               |
|---------------------------------------------|--------------|--------------|--------------------|
| Process Historian および Information<br>Server | 単一           | 無制限          | 6ES7652-7AX68-2YB0 |
| Process Historian                           | 単一           | カウンタに対応(100) | 6ES7652-7BX68-2YB0 |
| Process Historian - アーカイブバッチ                | 単一           | 無制限          | 6ES7652-7DX68-2YB0 |

以下の接続機能には追加のライセンスが必要です。

| 製品                              | ライセンスの種 | 有効性 | MLFB               |
|---------------------------------|---------|-----|--------------------|
|                                 | 類       |     |                    |
| Process Historian - OPC UA サーバー | 単一      | 無制限 | 6ES7652-7FX68-2YB0 |

# 1.1.3 ハードウェア要件

## 1.1.3.1 ハードウェア要件

#### 概要

ハードウェア機器を決定する前に、以下を行う必要があります。

- 予想されるタグおよびメッセージ負荷を見積もる。
- Process Historian でのデータ保存期間を決定する。

上の数字に基づいて、必要なハードディスク容量を決定できます。

"PH-HWAdvisor"ツールは、固有のプロジェクトに基づいて Process Historian のハードウェ ア設定を計算します。

PH-HW Advisor (https://support.industry.siemens.com/cs/ww/en/view/109740115)

#### 設定限界値の概要

設定限界値に関しては以下が前提となります。

- Process Historian が、6つのランタイムセグメントと1つの将来のセグメントで設定されている。
- 圧縮ファクタは"10"です。

- データは 2 年間 Process Historian のデータベースで利用できる。
- 必要なストレージ容量の計算が、個々のタグの上限に基づいている。

| 設定限界値             | 小 <b>(S)</b>           | 中(M)  | 大 <b>(L)</b> | 特大(XL)  |
|-------------------|------------------------|-------|--------------|---------|
| モニタ&制御サーバー / OS サ | 1                      | 2 - 4 | 5 - 10       | 11 - 18 |
| ーバー(冗長化)          |                        |       |              |         |
| モニタ&制御ステーション1     | 4                      | 16    | 40           | 40      |
| OS クライアント         |                        |       |              |         |
| 最大プロセス値/秒         | 1500                   | 6000  | 15,000       | 27,000  |
| Øメッセージ/分          | 10                     | 40    | 100          | 180     |
| 必要なストレージ容量        |                        |       |              |         |
| TB のプロセス値         | 1                      | 4     | 10           | 18      |
| TBのメッセージ          | 0.04                   | 0.16  | 0.4          | 0.7     |
| 設定されたハードディスク容     | 量*)<br>量 <sup>*)</sup> |       |              |         |
| TB のプロセス値         |                        | 7.2   | 14.4         | 21.6    |
| TBのメッセージ          | 2                      | 0.6   | 0.9          | 1.8     |

\*) 以下が考慮されています。

- 圧縮ファクタは変化する可能性がある。
- データは 2 年以上 Process Historian のデータベースで利用できる。
- ハードディスクの容量が、オペレーティングシステムでの計算より大きい。

以下のハードウェア要件を推奨します。

- 小の設定限界値(S) (ページ 11)
- 中の設定限界値(M) (ページ 12)
- 大の設定限界値(L) (ページ 13)
- 特大の設定限界値(XL) (ページ14)

# SIMATIC BATCH の設定限界値の概要

| 設定限界値                   | 中(M)  | 大(L)   |
|-------------------------|-------|--------|
| モニタ&制御サーバー/OS サーバー(冗長   | 2 - 4 | 5 - 10 |
| 化)                      |       |        |
| モニタ&制御ステーション1OS クライアン   | 16    | 40     |
| ۲<br>۲                  |       |        |
| 最大プロセス値/秒               | 6000  | 15,000 |
| Øメッセージl分                | 40    | 100    |
| 必要なストレージ容量(冗長 BATCH サー/ | 「一あり) |        |
| TB のプロセス値               | 4     | 10     |
| TBのメッセージ                | 0.16  | 0.4    |
| BATCH メッセージ*)           | 2     | 2      |
| 設定されたハードディスク容量          |       |        |
| TB のプロセス値               | 7.2   | 14.4   |
| TBのメッセージ                | 3.6   | 3.6    |

\*) 60 レシピステップ/分では BATCH メッセージに 1 TB 必要

以下のハードウェア要件を推奨します。

- BATCH データと Information Server の中規模設定限界値(M) (ページ 15)
- BATCH データと Process Historian 冗長性の中規模設定限界値 (ページ 16)
- BATCH データと Information Server の大規模設定限界値(L) (ページ 17)

# 1.1.3.2 小の設定限界値(S)

| プラットフォ | IPC 847E                                                 |
|--------|----------------------------------------------------------|
| -4     |                                                          |
| CPU    | Xeon E3-1268L v3 (4C/8T、2.30 GHz、8 MB キャッシュ、TB、VT-d、AMT) |
| RAM    | 32 GB、EEC                                                |

| ハードディス | 特性と数量                       | 総ストレージ容量 | 用途                                                                |
|--------|-----------------------------|----------|-------------------------------------------------------------------|
| ク      | 1 x 240 GB SSD SATA         | 240 GB   | オペレーティングシステムおよびトランザクシ                                             |
|        |                             |          | ョンログ                                                              |
|        |                             |          | SSD ハードディスクには2つのパーティション                                           |
|        |                             |          | が必要です。                                                            |
|        |                             |          | <ul> <li>パーティション 1:オペレーティングシステム<br/>およびソフトウェア用の 100 GB</li> </ul> |
|        |                             |          | <ul> <li>パーティション 2:トランザクションログ用の<br/>140 GB</li> </ul>             |
|        |                             |          | つまり、緊急時にオペレーティングシステムを<br>トランザクションログを失うことなく復元する<br>ことができます。        |
|        | RAID 5、3 x 1 TB、<br>HDD SAS | 2 ТВ     | 完全な Process Historian データベース                                      |

このハードウェア要件では、以下のオプションを使用できません。

- Process Historian および Information Server の組み合わせ
- SIMATIC BATCH アーカイブ

# 1.1.3.3 中の設定限界値(M)

| CPU | Intel® Xeon®プロセッサ E5-2643v4 (6C/12T、3.40 GHz、TLC:20 MB、Turbo:3.60 GHz、   |
|-----|--------------------------------------------------------------------------|
|     | 9.6 GT/s、Mem バス:2,400 MHz、135 W、AVX Base 2.80 GHz、AVX Turbo 3.60 GHz)。同等 |
|     | またはそれ以上の CPU。                                                            |
| RAM | 64 GB、EEC                                                                |

| ハードディス      | 特性と数量             | 総ストレージ容量 | 用途                     |
|-------------|-------------------|----------|------------------------|
| ク           | RAID 1、2 x 600 GB | 600 GB   | オペレーティングシステム           |
| (18x)       | RAID 1、2 x 1.8 TB | 1.8 TB   | トランザクションログ             |
| 2.5"        | RAID 1、2 x 1.8 TB | 1.8 TB   | プロセス値 <b>(</b> データグループ |
| SAS 12 GB/s |                   |          | 0)                     |
|             | RAID 1、2 x 1.8 TB | 1.8 TB   | プロセス値 <b>(</b> データグループ |
|             |                   |          | 1)                     |
|             | RAID 1、2 x 1.8 TB | 1.8 TB   | プロセス値(データグループ          |
|             |                   |          | 2)                     |
|             | RAID 1、2 x 1.8 TB | 1.8 TB   | プロセス値 <b>(</b> データグループ |
|             |                   |          | 3)                     |
|             | RAID 1、2 x 600 GB | 600 GB   | メッセージ                  |
|             | RAID 1、2 x 600 GB | 600 GB   | 一般的なデータ                |
|             | RAID 1、2 x 1.8 TB | 1.8 TB   | Information Server データ |
|             |                   |          | ベース                    |

# 1.1.3.4 大の設定限界値(L)

| CPU | 2x Intel® Xeon®プロセッサ E5-2643v4 (6C/12T、3.40 GHz、TLC:20 MB、Turbo:3.60 GHz、 |
|-----|---------------------------------------------------------------------------|
|     | 9.6 GT/s、Mem バス:2,400 MHz、135 W、AVX Base 2.80 GHz、AVX Turbo 3.60 GHz)。同等  |
|     | またはそれ以上の CPU。                                                             |
| RAM | 64 GB、EEC                                                                 |

| ハードディス      | 特性と数量              | 総ストレージ容量 | 用途                     |
|-------------|--------------------|----------|------------------------|
| ク           | RAID 1、2 x 600 GB  | 600 GB   | オペレーティングシステム           |
| (24x)       | RAID 10、4 x 1.8 TB | 3.6 TB   | トランザクションログ             |
| 2.5"        | RAID 10、4 x 1.8 TB | 3.6 TB   | プロセス値(データグループ          |
| SAS 12 GB/s |                    |          | 0)                     |
|             | RAID 10、4 x 1.8 TB | 3.6 TB   | プロセス値(データグループ          |
|             |                    |          | 1)                     |
|             | RAID 10、4 x 1.8 TB | 3.6 TB   | プロセス値(データグループ          |
|             |                    |          | 2)                     |
|             | RAID 10、4 x 1.8 TB | 3.6 TB   | プロセス値(データグループ          |
|             |                    |          | 3)                     |
|             | RAID 1、2 x 900 GB  | 900 GB   | メッセージ                  |
|             | RAID 1、2 x 900 GB  | 900 GB   | 一般的なデータ                |
|             | RAID 1、2 x 1.8 TB  | 1.8 TB   | Information Server データ |
|             |                    |          | ベース                    |

# 1.1.3.5 特大の設定限界値(XL)

| CPU | 2x Intel <sup>®</sup> Xeon <sup>®</sup> プロセッサ E5-2643v4 (6C/12T、3.40 GHz、TLC:20 MB、Turbo:3.60 GHz、 |
|-----|----------------------------------------------------------------------------------------------------|
|     | 9.6 GT/s、Mem バス:2,400 MHz、135 W、AVX Base 2.80 GHz、AVX Turbo 3.60 GHz)。同等                           |
|     | またはそれ以上の CPU。                                                                                      |
| RAM | 128 GB、EEC                                                                                         |

| ハードディス      | 特性と数量              | 総ストレージ容量 | 用途            |
|-------------|--------------------|----------|---------------|
| ク           | RAID 1、2 x 1.8 TB  | 1.8 TB   | オペレーティングシステム  |
| (32x)       | RAID 1、2 x 1.8 TB  | 5.4 TB   | トランザクションログ    |
| 2.5"        | RAID 10、6 x 1.8 TB | 5.4 TB   | プロセス値(データグループ |
| SAS 12 GB/s |                    |          | 0)            |
|             | RAID 10、6 x 1.8 TB | 5.4 TB   | プロセス値(データグループ |
|             |                    |          | 1)            |
|             | RAID 10、6 x 1.8 TB | 5.4 TB   | プロセス値(データグループ |
|             |                    |          | 2)            |
|             | RAID 10、6 x 1.8 TB | 5.4 TB   | プロセス値(データグループ |
|             |                    |          | 3)            |
|             | RAID 1、2 x 1.8 TB  | 1.8 TB   | メッセージ         |
|             | RAID 1、2 x 1.8 TB  | 1.8 TB   | 一般的なデータ       |

このハードウェア要件では、以下のオプションを使用できません。

- Process Historian および Information Server の組み合わせ
- SIMATIC BATCH アーカイブ

# 注記

Storage Area Network (SAN)を使用して、パフォーマンスとデータベースサイズに関する規 模を拡張することができます。

# 1.1.3.6 BATCH データと Information Server の中規模設定限界値(M)

| CPU | Intel® Xeon®プロセッサ E5-2643v4 (6C/12T、3.40 GHz、TLC:20 MB、Turbo:3.60 GHz、  |
|-----|-------------------------------------------------------------------------|
|     | 9.6 GT/s、Mem バス:2400 MHz、135 W、AVX Base 2.80 GHz、AVX Turbo 3.60 GHz)。同等 |
|     | またはそれ以上の CPU。                                                           |
| RAM | 64 GB、EEC                                                               |

| ハードディス      | 特性と数量              | 総ストレージ容量 | 用途                     |
|-------------|--------------------|----------|------------------------|
| ク           | RAID 1、2 x 600 GB  | 600 GB   | オペレーティングシステム           |
| (22x)       | RAID 1、2 x 1.8 TB  | 1.8 TB   | トランザクションログ             |
| 2.5"        | RAID 1、2 x 1.8 TB  | 1.8 TB   | プロセス値 <b>(</b> データグループ |
| SAS 12 GB/s |                    |          | 0)                     |
|             | RAID 1、2 x 1.8 TB  | 1.8 TB   | プロセス値(データグループ          |
|             |                    |          | 1)                     |
|             | RAID 1、2 x 1.8 TB  | 1.8 TB   | プロセス値(データグループ          |
|             |                    |          | 2)                     |
|             | RAID 1、2 x 1.8 TB  | 1.8 TB   | プロセス値(データグループ          |
|             |                    |          | 3)                     |
|             | RAID 10、4 x 1.8 TB | 3.6 TB   | メッセージ                  |
|             | RAID 1、2 x 600 GB  | 600 GB   | 一般的なデータ                |
|             | RAID 1、2 x 1.8 TB  | 1.8 TB   | Information Server データ |
|             |                    |          | ベース                    |
|             | RAID 1、2 x 1.8 TB  | 1.8 TB   | BATCH データ              |

このハードウェア要件では、以下のオプションを使用できません。

• Process Historian の冗長性

# 1.1.3.7 BATCH データと Process Historian 冗長性の中規模設定限界値

| CPU | Intel® Xeon®プロセッサ E5-2643v4 (6C/12T、3.40 GHz、TLC:20 MB、Turbo:3.60 GHz、  |
|-----|-------------------------------------------------------------------------|
|     | 9.6 GT/s、Mem バス:2400 MHz、135 W、AVX Base 2.80 GHz、AVX Turbo 3.60 GHz)。同等 |
|     | またはそれ以上の CPU。                                                           |
| RAM | 64 GB、EEC                                                               |

| ハードディス      | 特性と数量              | 総ストレージ容量 | 用途                     |
|-------------|--------------------|----------|------------------------|
| ク           | RAID 1、2 x 600 GB  | 600 GB   | オペレーティングシステム           |
| (22x)       | RAID 10、4 x 1.8 TB | 3.6 TB   | トランザクションログ             |
| 2.5"        | RAID 1、2 x 1.8 TB  | 1.8 TB   | プロセス値 <b>(</b> データグループ |
| SAS 12 GB/s |                    |          | 0)                     |
|             | RAID 1、2 x 1.8 TB  | 1.8 TB   | プロセス値 <b>(</b> データグループ |
|             |                    |          | 1)                     |
|             | RAID 1、2 x 1.8 TB  | 1.8 TB   | プロセス値(データグループ          |
|             |                    |          | 2)                     |
|             | RAID 1、2 x 1.8 TB  | 1.8 TB   | プロセス値(データグループ          |
|             |                    |          | 3)                     |
|             | RAID 10、4 x 1.8 TB | 3.6 TB   | メッセージ                  |
|             | RAID 1、2 x 600 GB  | 600 GB   | 一般的なデータ                |
|             | RAID 1、2 x 1.8 TB  | 1.8 TB   | BATCH データ              |

# 1.1.3.8 BATCH データと Information Server の大規模設定限界値(L)

| CPU | 2x Intel <sup>®</sup> Xeon <sup>®</sup> プロセッサ E5-2643v4 (6C/12T、3.40 GHz、TLC:20 MB、Turbo:3.60 GHz、 |
|-----|----------------------------------------------------------------------------------------------------|
|     | 9.6 GT/s、Mem バス:2400 MHz、135 W、AVX Base 2.80 GHz、AVX Turbo 3.60 GHz)。同等                            |
|     | またはそれ以上の CPU。                                                                                      |
| RAM | 128 GB、EEC                                                                                         |

| ハードディス      | 特性と数量              | 総ストレージ容量 | 用途                     |
|-------------|--------------------|----------|------------------------|
| ク           | RAID 1、2 x 600 GB  | 600 GB   | オペレーティングシステム           |
| (32x)       | RAID 1、2 x 1.8 TB  | 1.8 TB   | トランザクションログ             |
| 2.5"        | RAID 10、4 x 1.8 TB | 3.6 TB   | プロセス値(データグループ          |
| SAS 12 GB/s |                    |          | 0)                     |
|             | RAID 10、4 x 1.8 TB | 3.6 TB   | プロセス値(データグループ          |
|             |                    |          | 1)                     |
|             | RAID 10、4 x 1.8 TB | 3.6 TB   | プロセス値(データグループ          |
|             |                    |          | 2)                     |
|             | RAID 10、4 x 1.8 TB | 3.6 TB   | プロセス値(データグループ          |
|             |                    |          | 3)                     |
|             | RAID 10、4 x 1.8 TB | 3.6 TB   | メッセージ                  |
|             | RAID 1、2 x 900 GB  | 900 GB   | 一般的なデータ                |
|             | RAID 1、2 x 1.8 TB  | 1.8 TB   | Information Server データ |
|             |                    |          | ベース                    |
|             | RAID 10、4 x 1.8 TB | 3.6 TB   | BATCH データ              |

1.1.4 ソフトウェア要件

1.1.4.1 ソフトウェア要件

オペレーティングシステム

以下の Microsoft オペレーティングシステムがサポートされています。

• Windows Server 2019

サポートされているオペレーティングシステム言語 (ページ 20)

Process Historian の実行中にオペレーティングシステムを更新することはできません。更新 をインストールするには、以下の手順に従います。

Process Historian のオペレーティングシステムの更新 (ページ 37)

#### 注記

#### Process Historian は、ホスト SID を使用してホストを識別します

コンピュータ SID は一意のセキュリティ識別子です。Process Historian は、コンピュータ SID に基づいてモニタ&制御ステーション/OS クライアント/WinCC ステーションを識別し ます。同じコンピュータ SID を持ち、データを Process Historian に保存しているコンピュ ータは、Process Historian によって一意に識別されません。これは、Process Historian での 誤動作につながります。

コンピュータがクローン化されている場合、コンピュータ SID は自動的に調整されません。 Process Historian / Information Server を組み合わせたコンピュータも一意の SID を持つ必要 があります。

#### .NET Framework

Process Historian では".NET Framework 4.6.2."以降が必要です。場合によっては、このバージョンの Framework をインストールする必要があります。

Microsoft .NET Framework のインストール (ページ 38)

#### PCS 7/WinCC 向け Microsoft メッセージキューサービス

Process Historian は、PCS 7 および WinCC 向けに Microsoft メッセージキューサービスを 利用します。この構成部分はオペレーティングシステムの一部です。場合によっては、後で Microsoft メッセージキューをインストールする必要があります。

#### SQL サーバー

Process Historian サーバーでは、Microsoft SQL サーバー 2017 スタンダードエディション 64 ビットが必要です。SQL サーバーは、Process Historian のインストール中に自動的にイ ンストールされます。

SQL サーバー上のデータにアクセスするには、適切なユーザー権限を設定する必要があり ます。関連する文書をお読みください。

#### Process Historian - インストールの注記

1.1 システム要件

"Historian"SQL サーバーインスタンス (ページ 21)

#### 注記

#### Windows コンピュータ名を変更しないでください

Process Historian のインストール後に Windows コンピュータ名を変更しないでください。 Windows コンピュータの名前を変更した場合は、SQL サーバーをアンインストールして から再インストールする必要があります。

Process Historian コンピュータの名前に"HIST"または"HISTORIAN"は使用しないでください

これらの名前は SQL サーバーインスタンスとしてすでに事前定義されています。これらの 名前を使用すると、SQL サーバーと競合します。データベースウィザードが機能しません。

#### 仮想システム

Process Historian は、PCS neo/PCS 7/WinCC でサポートされる仮想環境で使用できます。

# 下記も参照

ハードウェア要件 (ページ9)

#### 1.1.4.2 サポートされているオペレーティングシステム言語

#### 概要

Process Historian は、以下のオペレーティングシステム言語向けにリリースされています。

- ドイツ語
- 英語
- フランス語
- イタリア語
- スペイン語
- 多言語オペレーティングシステム

アジアバージョンの Process Historian は、以下のオペレーティングシステム言語向けにリ リースされています。

- 英語
- 中国語(簡体字、PRC)

- 日本語
- 多言語オペレーティングシステム

#### 注記

Process Historian は、オペレーティングシステム言語のプライマリ言語に対応しています。 たとえば、英語(USA)です。

#### **1.1.4.3** "Historian"SQL サーバーインスタンス

#### 概要

Microsoft SQL へのインストール時に、必要な設定を持つ"Historian"インスタンスが作成されます。インスタンスの名前は後で変更できます。

このインスタンスは常に英語でインストールされます。既存の SQL サーバーインスタン スがインストールされる言語は、これに影響を与えません。既存のインスタンスはサービ スパックの影響を受けません。

#### Process Historian のアンインストール後の"Historian"インスタンス

SQL サーバー"Historian"インスタンスは、Process Historian がアンインストールされても保 持されます。ライセンス上の理由により、このインスタンスは手動でアンインストールする 必要があります。

#### 1.1.4.4 ファイアウォールの設定

#### 概要

ファイアウォールのセキュリティ設定は、セキュリティコンセプトの基本です。 Process Historian サーバーを実行するためにローカルでインストールされた Windows ファイアウ ォールに必要なセキュリティ設定は、インストール後のデータベースインストールウィザ ードから適応されます。この設定は、使用するデータソースによって異なります。

モニタ&制御ステーション/OS クライアント/WinCC ステーションと Process Historian の間 で追加のファイアウォールを使用する場合は、これらのポートをアクセス可能のままにし ておく必要があります。

必要に応じて、アプリケーションレベルでチェックを行うファイアウォールの機能を調整 してください。たとえば、SIEMENS Application Firewall では"RPC Filter"機能を無効にする 必要があります。

#### 注記

現在の設定の通信に必要でないポートは閉じてください。

# ファイアウォール設定へのデータソースとしての SIMATIC 製品の割り当て

| ファイアウォール<br>の設定                           | PCS<br>neo | PC<br>S 7 | BAT<br>CH | Win<br>CC | WinCC<br>Performance<br>Monitor | Process<br>Historian の冗長<br>性 | Information<br>Server (リモー<br>ト) | OPC UA<br>サーバー<br>(リモー<br>ト) |
|-------------------------------------------|------------|-----------|-----------|-----------|---------------------------------|-------------------------------|----------------------------------|------------------------------|
| PH LLMNR-UDP-In                           | x          | x         |           | x         |                                 |                               |                                  |                              |
| PH Database<br>Writer SF2                 | x          |           |           |           |                                 |                               |                                  | x                            |
| PH SQL サーバー<br>ポート                        |            | x         | x         | x         | x                               | x                             | x                                |                              |
| PH SQL サーバー<br>監視ポート                      |            | x         | x         | x         | x                               | x                             | x                                |                              |
| PH SQL サーバー<br>アプリケーション                   |            | x         | x         | x         | x                               | x                             | x                                |                              |
| PH RPC for MSMQ                           |            | x         |           | x         |                                 |                               |                                  |                              |
| PH ネットワーク<br>ディスカバリ                       |            | x         | x         | x         | x                               |                               |                                  | x                            |
| PH 検出サービス                                 |            | x         |           | x         | x                               |                               |                                  |                              |
| PH マネジメント                                 |            |           | x         |           |                                 |                               |                                  |                              |
| PH 冗長サービス                                 |            |           |           |           |                                 | x                             |                                  |                              |
| PH WCF メッセー<br>ジキューサービス<br>(冗長保守サービ<br>ス) |            |           |           |           |                                 | x                             |                                  |                              |

| ファイアウォール<br>の設定 | PCS<br>neo | PC<br>S 7 | BAT<br>CH | Win<br>CC | WinCC<br>Performance<br>Monitor | Process<br>Historian の冗長<br>性 | Information<br>Server (リモー<br>ト) | OPC UA<br>サーバー<br>(リモー<br>ト) |
|-----------------|------------|-----------|-----------|-----------|---------------------------------|-------------------------------|----------------------------------|------------------------------|
| PH WCF メッセー     |            |           |           |           |                                 | x                             |                                  |                              |
| ジキューサービス        |            |           |           |           |                                 |                               |                                  |                              |
| (SQL ミラーリン      |            |           |           |           |                                 |                               |                                  |                              |
| グ設定)            |            |           |           |           |                                 |                               |                                  |                              |
| PH WCF メッセー     |            |           |           |           |                                 | x                             |                                  |                              |
| ジキューサービス        |            |           |           |           |                                 |                               |                                  |                              |
| (保守サービス)        |            |           |           |           |                                 |                               |                                  |                              |
| PH SQL - サーバー   |            |           |           |           |                                 | x                             |                                  |                              |
| ミラーリングポー        |            |           |           |           |                                 |                               |                                  |                              |
| ト(UDP)          |            |           |           |           |                                 |                               |                                  |                              |
| PH SQL - サーバー   |            |           |           |           |                                 | x                             |                                  |                              |
| ミラーリングポー        |            |           |           |           |                                 |                               |                                  |                              |
| ト(TCP)          |            |           |           |           |                                 |                               |                                  |                              |

# オープンポート

Process Historian サーバーの操作には、以下のオープンポートが必要です。

| 名前                         | プロトコル | ポート  |
|----------------------------|-------|------|
| PH RPC for MSMQ            | ТСР   | 135  |
| PH ネットワークディスカバリ            | UDP   | 137  |
| (NetBios 名前解決)             |       |      |
| PH SQL サーバー監視ポート           | UDP   | 1434 |
| Microsoft メッセージキュー         | ТСР   | 1801 |
| PH DatabaseWriterServiceUI | ТСР   | 2224 |
| PH 保守サービス                  | ТСР   | 2225 |
| (Srv ServerPort)           |       |      |
| PH 保守サービス                  | ТСР   | 2226 |
| (Srv ClientPort)           |       |      |
| PH Database Writer SF2     | TCP   | 2227 |
| PH サーバー 2020               | ТСР   | 2230 |
| (サーバー、ライセンス、情報、ライ          |       |      |
| ブデータ)                      |       |      |

| 名前                                | プロトコル | ポート    |
|-----------------------------------|-------|--------|
| PH SQL サーバーポート                    | ТСР   | 3723   |
| PH SQL ミラーリングポート(TCP)             | ТСР   | 5022   |
| PH SQL ミラーリングポート(UDP)             | UDP   | 5022   |
| PH 検出サービス                         | ТСР   | 5048   |
| PH 冗長サービス                         | ТСР   | 60000  |
| PH WCF メッセージキューサービス(冗<br>長保守サービス) | ТСР   | 60001  |
| OPC UA ローカルディスカバリサーバ<br>ー         | ТСР   | 任意のポート |

モニタ&制御サーバー / OS サーバーの操作には、以下のオープンポートが必要です。

| 名前                     | プロトコル | ポート  |
|------------------------|-------|------|
| PH Database Writer SF2 | ТСР   | 2228 |
| NetBios 名前解決           | UDP   | 137  |

1.2.1 PCS neo 向け Process Historian

1.2.1.1 PCS neo 向け Process Historian のインストール

#### 注記

## 管理コンソールでのターゲットコンピュータの設定

Process Historian/Information Server を手動でインストールする前に、管理コンソールで ターゲットコンピュータを設定する必要があります。

- PCS neo セットアップの"追加製品\AC エージェント"から AC エージェントをインストール するか、または AC Server から AC エージェントを Process Historian-Server/Information Server にリモートインストールします。
- 2. Process Historian Server/Information Server を管理コンソールに追加します。
- 3. Process Historian Server/Information Server 向けに AC サーバー証明書を作成します。
- これを行うには、管理コンソール向けの PUD の指示に従います。
- [管理|SIMATIC PCS neo 管理コンソール|はじめに|ユースケース|AC エージェントのセットア ップ定義の作成]
- [管理| SIMATIC PCS neo 管理コンソール|通信|ターゲットコンピュータを AC に追加]
- [管理|SIMATIC PCS neo 管理コンソール|通信|ユースケース|ターゲットコンピュータ向け証 明書の作成]

Process Historian/Information Server のローカルインストールが正常に終了したら、管理コンソールで以下の高度な手順を実施します。

- 1. PH/IS コンピュータを UMC ドメインに接続します。
- 2. PH/IS コンピュータのインベントリデータを決定します。
- 3. 設定の配布を更新します。

PUD の指示に従います。[管理|管理コンソール|インベントリ|インベントリデータで処理する]

# 要件

- Windows "管理者"権限を持っていること。
- Process Historian のシステム要件を満たしていること。

# 手順

- PCS neo セットアップから"SIMATIC PCS neo Process Historian Server"ソフトウェアモジュー ルをインストールします。
- 2. 完了後、再起動してセットアップを終了します。

# 結果

Process Historian が PC にインストールされていること。

Database Installation Wizard が起動し、これを使用して Process Historian データベースを 設定します。データベースの設定についての詳細は、『Process Historian サーバー』マニ ュアルを参照してください。

#### Windows ドメインユーザーの権限

Process Historian のオペレーティングシステムログインのユーザーオーソリゼーションが1 つだけの場合、Process Historian 管理コンソールはシステムの再起動時に自動的に開きま せん。Process Historian 管理コンソールを開くには、[開始|シーメンスオートメーション| SIMATIC | Process Historian | Process Historian 管理コンソール]に移動します。

再起動後に Process Historian 管理コンソールを自動的に開始するには、Windows ドメインユーザーをローカル管理者グループに入力します。

## 下記も参照

データベースの設定(ページ88)

Process Historian 管理コンソールを開く (ページ 100)

# 1.2.2 PCS 7 向け Process Historian

# 1.2.2.1 PCS 7 向け Process Historian - 概要

# 概要

設定に応じて、さまざまな設定オプションがあります。

- Process Historian/Information Server の組み合わせ:
  - Process Historian/Information Server 上 Process Historian/Information Server のインストール (ページ 32)
  - OS サーバー上
     PCS 7 OS での PH-Ready のインストール (ページ 29)
- Process Historian/Information Server および SIMATIC BATCH
  - Process Historian/Information Server 上
     Process Historian/Information Server および SIMATIC BATCH のインストール (ページ 33)
  - OS サーバー上
     PCS 7 OS での PH-Ready のインストール (ページ 29)
- 専用の Process Historian/Information Server
  - Process Historian/Information Server 上
     専用の Process Historian/Information Server のインストール (ページ 33)
  - OS サーバー上 PCS 7 OS での PH-Ready のインストール (ページ 29)
- 参照 OS シングルステーションと Process Historian/Information Server
  - Process Historian/Information Server 上
     Process Historian/Information Server のインストール (ページ 32)
  - 参照 OS シングルステーション上。Process Historian をこの設定で使用する場合、OS シングルステーションのベースを冗長設定にする必要があります。合計 8 つの OS ステーションを使用できます。
     PCS 7 OS での PH-Ready のインストール (ページ 29)

#### 1.2.2.2 PCS 7 向け Process Historian のインストール

# 要件

- Windows "管理者"権限を持っていること。
- システム要件を満たしていること。
- Microsoft メッセージキュー(MSMQ)がインストールされていること。

## 手順

- 1. DVD "PCS 7 V9.1"から PCS 7 のセットアップを開始します。
- インストールウィザードの指示に従います。 ライセンス契約とオープンソースライセンス契約を読んでください。
- 3. 必要に応じて、以下の情報を[ユーザー情報]ダイアログに入力します。 - ユーザー
  - 関連する組織
- 4. 必要な[インストールのタイプ]を選択します。
  - パッケージインストール
  - カスタムインストール
- 5. [アーカイブと報告]カテゴリで、パッケージインストールの場合は"Process Historian"プロ グラムパッケージ、カスタムインストールの場合は"Process Historian Server 2020"プログラ ムを選択します。
- 6. 必要に応じて、[プログラム]ダイアログで、追加のコンポーネントを選択します。
- 7. Microsoft SQL サーバーのライセンス契約を読みます。
- 8. [システム設定]ダイアログで、システム設定の変更を確定します。
- 9. インストールを開始します。

10.インストールを完了するには、システムを再起動してください。

#### 注記

#### インストール中の再起動

インストール中に、再起動を促すプロンプトが何度か表示されます。これらの再起動は延期 することができません。

# 結果

Process Historian が PC にインストールされていること。

Database Installation Wizard が起動し、これを使用して Process Historian データベースを 設定します。データベースの設定についての詳細は、『Process Historian サーバー』マニ ュアルを参照してください。

## Windows ドメインユーザーの権限

Process Historian のオペレーティングシステムログインのユーザーオーソリゼーションが1 つだけの場合、Process Historian 管理コンソールはシステムの再起動時に自動的に開きま せん。Process Historian 管理コンソールを開くには、[開始|シーメンスオートメーション| SIMATIC | Process Historian | Process Historian 管理コンソール]に移動します。

再起動後に Process Historian 管理コンソールを自動的に開始するには、Windows ドメインユーザーをローカル管理者グループに入力します。

# 1.2.2.3 PCS 7 OS での PH-Ready のインストール

## はじめに

以下の OS インストールオプションにより、PH-Ready コンポーネントは自動的にインスト ールされます。

- Process Historian 向け OS サーバー
- Process Historian 向けメンテナンスステーション
- Process Historian 向け OS シングルステーション

## 要件

- Microsoft メッセージキュー(MSMQ)がインストールされていること。
- Process Historian をインストールしたユーザーがコンピュータに登録されていること。

## 手順

- 1. PCS 7-DVD を使用してセットアップを開始します。
- インストールウィザードの指示に従います。
   ライセンス契約とオープンソースライセンス契約を読んでください。
- [サーバー]カテゴリで、"Process Historian 向け OS サーバー"プログラムパッケージを選択します。
   その後のインストールでは、"Process Historian 向け OS サーバー"プログラムパッケージまたは"Archiving and Reporting"の"Process HistorianReady Component 2020"プログラムを使用します。
- 4. [システム設定]ダイアログで、システム設定の変更を確定します。

5. インストールを開始します。

6. インストールを完了するには、システムを再起動してください。

#### 注記

#### インストール中の再起動

インストール中に、数回再起動が求められます。再起動を延期することはできません。

#### 結果

PH-Ready コンポーネントがコンピュータにインストールされます。 インストール後、サービス設定ウィザードを使用して PH-Ready サービスを設定する必要 があります。 PH-Ready サービスの設定 (ページ 36)

#### 1.2.3 WinCC 向け Process Historian

#### **1.2.3.1** WinCC 向け Process Historian のインストール

#### 要件

- Windows "管理者"権限を持っていること。
- システム要件を満たしていること。
- Microsoft メッセージキュー(MSMQ)がインストールされていること。

#### 手順

- 1. Process Historian/Information Server 向け DVD からセットアップを開始します。
- インストールウィザードの指示に従います。
   ライセンス契約とオープンソースライセンス契約を読んでください。
- 3. [Process Historian]カテゴリで、"Process Historian Server"プログラムパッケージを選択しま す。
- 4. 必要に応じて、[プログラム]ダイアログで、追加のコンポーネントを選択します。
- 5. Microsoft SQL サーバーのライセンス契約を読みます。
- 6. システム設定に加えられた変更を受け入れます。 セットアッププロセスの概要が表示されます。

7. インストールを開始します。

8. インストールを完了するには、システムを再起動してください。

#### 注記

#### インストール中の再起動

インストール中に、再起動を促すプロンプトが何度か表示されます。これらの再起動は延期 することができません。

# 結果

Process Historian が PC にインストールされていること。

Database Installation Wizard が起動し、これを使用して Process Historian データベースを 設定します。データベースの設定についての詳細は、『Process Historian サーバー』マニ ュアルを参照してください。

#### Windows ドメインユーザーの権限

Process Historian のオペレーティングシステムログインのユーザーオーソリゼーションが1 つだけの場合、Process Historian 管理コンソールはシステムの再起動時に自動的に開きま せん。Process Historian 管理コンソールを開くには、[開始|シーメンスオートメーション| SIMATIC | Process Historian | Process Historian 管理コンソール]に移動します。

再起動後に Process Historian 管理コンソールを自動的に開始するには、Windows ドメインユーザーをローカル管理者グループに入力します。

#### 1.2.3.2 PH-Ready の WinCC ステーションへのインストール

#### 要件

- Microsoft メッセージキュー(MSMQ)がインストールされていること。
- Process Historian をインストールしたユーザーがコンピュータに登録されていること。

#### 手順

- 1. "Process Historian / Information Server 2020" DVD からセットアップを開始します。
- 2. 製品言語を選択します。
- インストールウィザードの指示に従います。
   ライセンス契約とオープンソースライセンス契約を読んでください。

 [Process Historian]カテゴリで、"Process Historian Ready Component 2020"プログラムパッ ケージを選択します。

5. インストールを開始します。

6. インストールを完了するには、システムを再起動してください。

#### 注記

#### インストール中の再起動

インストール中に、再起動を促すプロンプトが何度か表示されます。再起動を延期するこ とはできません。

# 結果

PH-Ready コンポーネントがコンピュータにインストールされます。 インストール後、サービス設定ウィザードを使用して PH-Ready サービスを設定する必要 があります。 PH-Ready サービスの設定 (ページ 36)

# **1.2.4** Process Historian/Information Server のインストール

#### 手順

- "Process Historian"プログラムパッケージを PC にインストールします。 PCS neo 向け Process Historian のインストール (ページ 25) PCS 7 向け Process Historian のインストール (ページ 28) WinCC 向け Process Historian のインストール (ページ 30)
- 2. "Information Server"プログラムパッケージを PC にインストールします。

# 結果

Process Historian/Information Server の組み合わせが PC にインストールされます。

# **1.2.5** 専用の Process Historian/Information Server のインストール

# 手順

- "Process Historian"プログラムパッケージを Process Historian OPC UA サーバーにインストールします。
   PCS neo 向け Process Historian のインストール (ページ 25)
   PCS 7 向け Process Historian のインストール (ページ 28)
   WinCC 向け Process Historian のインストール (ページ 30)
- "Process Historian OPC UA" プログラムパッケージを Process Historian OPC UA サーバーにインストールします。
   Process Historian OPC-UA サーバーのインストール (ページ 34)
- 3. "Information Server"プログラムパッケージを PC にインストールします。

# 結果

専用の Process Historian/Information Server が Process Historian OPC UA サーバーにインストールされます。

# 1.2.6 Process Historian/Information Server および SIMATIC BATCH のインストール

# 手順

- "Process Historian"プログラムパッケージを PC にインストールします。 PCS neo 向け Process Historian のインストール (ページ 25) PCS 7 向け Process Historian のインストール (ページ 28) WinCC 向け Process Historian のインストール (ページ 30)
- 2. "Information Server"プログラムパッケージを PC にインストールします。
- 3. "Information Server BATCH Options" プログラムパッケージを Information Server にインス トールします。
- クライアントが MS Office クライアントとして使用されている場合、"Information Server -MS Office Add-in"プログラムパッケージを Information Server クライアントにインストール します。

# 結果

**Process Historian/Information Server** が、SIMATIC BATCH を統合している PC にインストー ルされます。

# **1.2.7** Process Historian OPC-UA サーバーのインストール

# 要件

- Process Historian が PC にインストールされていること。
- "Process Historian OPC UA Server" ライセンスが利用可能であること。

# PCS neo の手順

- 1. PCS neo セットアップから"SIMATIC PCS neo Process Historian OPC UA Server"ソフトウェア モジュールをインストールします。
- 2. 完了後、再起動してセットアップを終了します。

# PCS 7/WinCC の手順

- 1. DVD からセットアップを開始します。
- 2. インストールを実施します。
- 3. [カスタムインストール]で以下を選択します。
  - [オプション| Process Historian OPC UA]プログラムパッケージ
- 4. 完了後、再起動してセットアップを終了します。

## 結果

Process Historian サーバーは OPC UA サーバーとして事前に設定されています。必要に応じて、"OpcUaServerPH.xml"設定ファイルを使用してサーバー設定を変更します。サーバー設定の詳細については、『Process Historian OPC UA サーバー』マニュアルを参照してください。

OPC Foundation の OPC UA Local Discovery Server (LDS) もインストールされます。

## 下記も参照

ディスカバリサーバー (ページ 177)

PCS neo 向け Process Historian のインストール (ページ 25)

Process Historian OPC UA サーバーの設定 (ページ 168)

# **1.2.8** Information Server Ready のインストール

# 要件

- Information Server のインストールに必要なハードウェアおよびソフトウェアの要件に 適合している。
- セットアップを実行する前にすべての Windows プログラムを閉じている。
- 指定したユーザー情報が別のシステム上で一致する。パスワードの変更がすべてのシ ステムで追跡されている。
- IS Ready を Process Historian と使用するために:SQL Server インスタンスに IS Ready Service のユーザーをシステム管理者として作成する必要があります。

#### Process Historian コンピュータへの Information Server Ready のインストール

- 1. セットアップフォルダを開きます。
- 2. インストールするコンポーネントの[Start.exe]ファイルを選択します。
- 3. 言語を選択します。
- 4. インストール手順を確認します。
- 5. 使用許諾契約に同意します。
- 6. インストールの内容を選択します。 インストールプロセスのセットアップの概要が表示されます。
- インストールが完了します。
   今すぐまたは後でシステムを再起動します。

## Process Historian コンピュータでの設定

- 1. [スタート|すべてのプログラム|Siemens Automation | SIMATIC | IS Ready]を開きます。
- [IS Ready 設定]を選択します。
   [IS Ready コンフィグレータ]が開きます。
- 3. [次へ]を選択します。
- ログオン情報を入力します。 インストールプロセスのセットアップの概要が表示されます。
- 5. [終了]を選択します。

#### 注記

#### 設定の確認

コンピュータの[ローカルユーザーおよびグループ]の[SIMATIC レポートサービス]グル ープに割り付けられていれば、正しく設定されています。

# 結果

Information Server Ready がインストールされます。

# **1.2.9 PH-Ready** サービスの設定

サーバー設定ウィザードを使用して、PCS 7 および WinCC コンピュータ上でサービスが実 行される PH-Ready のユーザーを定義できます。ユーザーは Process Historian をインスト ールしたユーザーと同一としてください。ユーザーは自動的に"SIMATIC HMI"ユーザーグ ループのメンバーとなります。

設定ウィザードはいつでも開始してアクセス権をリセットできます。

#### 要件

PH-Ready がインストールされていること。

## 手順

- 1. コンピュータを再起動した後で、"CCCAPHServer"サービスの設定ウィザードを開始しま す。
- 2. プログラムグループ"Siemens Automation"から設定ウィザードを開始します。 SIMATIC > PH-Ready > PH-Ready Configuration
- 3. [新しいセキュリティ設定]エリアで、[ユーザークレデンシャルを使用して実行]オプションを 選択します。
- 4. Process Historian をインストールしたユーザーを入力します。パスワードを入力します。 このためにユーザーを OS で作成する必要があります。
- 5. [終了]をクリックして"CCCAPHServer"サービスの設定を完了します。

#### 注記

#### ユーザーに設定されたパスワードが、コンピュータ間で一致している必要があります。

ユーザーに設定されたパスワードが、以下のシステム間で一致していることを確認します。

- WinCC OS/PCS 7 OS
- Process Historian サーバー
- パスワードの変更に注意してください。

# 結果

PH-Ready コンポーネントが設定されます。
## **1.2.10** Process Historian のアンインストール

#### 手順

- 1. Process Historian 管理ダッシュボードまたは PC のステータスバーから Process Historian サ ーバーをシャットダウンします。
- 2. [コントロールパネル|プログラムと機能]に移動します。
- 3. SIMATIC Process Historian サーバーのアイテムを選択します。
- 4. [アンインストール]メニューコマンドを選択します。
- 5. アンインストールを確定します。

#### 結果

**Process Historian** がアンインストールされました。データベースとすべてのデータはシステムで引き続き使用可能です。

### 下記も参照

Process Historian の動作状態の変更 (ページ 101)

### **1.2.11** Process Historian のオペレーティングシステムの更新

#### 手順

- 1. 管理コンソールの [Process Historian 管理] ダッシュボードに移動します。
- 2. [Process Historian 動作状態]エリアで、[シャットダウン]ステータスを選択します。 [適用]をクリックします。
- 3. オペレーティングシステムの更新をインストールします。
- 4. オペレーティングシステムの更新後に、コンピュータを再起動します。
- 5. [開始|プログラム|シーメンスオートメーション|Process Historian 管理コンソール]で管理コ ンソールを開始します。
- 6. 管理コンソールの[Process Historian 管理]ダッシュボードに移動します。
- 7. [Process Historian 動作状態]エリアで、[開始]ステータスを選択します。 [適用]をクリックします。

#### 結果

Process Historian のオペレーティングシステムが最新バージョンに更新されます。

1.2 インストール

## **1.2.12** Microsoft .NET Framework のインストール

## 手順

- 1. [開始|サーバーマネージャ]でサーバーマネージャを開きます。
- 2. [役割と機能の追加]を選択します。
- 3. [はじめに]ページで[次へ]をクリックします。
- 4. [インストールのタイプ|役割ベースまたは機能ベースのインストール|サーバーの選択|サー バー役割|機能]を選択します。
- 5. [.Net Framework 4.6.2]以降を選択します。
- 6. [インストール]をクリックします。

## 結果

[.Net Framework 4.6.2]以降がインストールされます。

# Process Historian - リリースノート

2.1 セキュリティ機能に関する情報

シーメンスは、セキュアな環境下でのプラント、システム、機械およびネットワークの運転 をサポートする産業用セキュリティ機能を有する製品およびソリューションを提供します。

プラント、システム、機械およびネットワークをサイバー脅威から守るためには、総体的 かつ最新の産業用セキュリティコンセプトを実装し、それを継続的に維持することが必要 です。シーメンスの製品とソリューションは、そのようなコンセプトの1要素を形成しま す。

お客様は、プラント、システム、機械およびネットワークへの不正アクセスを防止する責任 があります。システム、機械およびコンポーネントは、企業内ネットワークのみに接続す るか、必要な範囲内かつ適切なセキュリティ対策を講じている場合にのみ(例:ファイア ウォールやネットワークセグメンテーションの使用など)インターネットに接続すること とするべきとシーメンスは考えます。

産業用セキュリティ対策に関する詳細な情報は、https://www.siemens.com/ industrialsecurity (<u>https://www.siemens.com/industrialsecurity</u>)をご覧下さい。

シーメンスの製品とソリューションは、セキュリティをさらに強化するために継続的に開発 されています。シーメンスは、利用可能になったらすぐ製品の更新プログラムを適用し、常 に最新の製品バージョンを使用することを強くお勧めします。サポートが終了した製品バ ージョンを使用すること、および最新の更新プログラムを適用しないことで、お客様はサ イバー脅威にさらされる危険が増大する可能性があります。

製品の更新プログラムに関する最新情報を得るには、https://www.siemens.com/ industrialsecurity (<u>https://www.siemens.com/industrialsecurity</u>)からシーメンス産業セキュ リティ RSS フィードを購読してください。 2.2 リリースノート

## 2.2 リリースノート

内容

これらのリリースノートには SIMATIC Process Historian に関する重要な情報が含まれます。 これらのリリースノートに含まれる情報は、マニュアルおよびオンラインヘルプの情報よ りも優先します。有益な情報が含まれていますのでこれらのリリースノートを注意してお読 みください。

## 2.3 カスタマーサポート

#### カスタマーサポートおよび技術サポート

以下のテーブルで指定した時間に SIMATIC ホットラインに連絡することができます。 SIMATIC ホットラインの職員はドイツ語と英語を話します。委任ホットラインでは、ドイツ 語や英語に加えて、フランス語、イタリア語、スペイン語の顧客サポートを提供します。

#### 技術サポート

ニュルンベ (グリニッジ標準時+1:00)
 ルク
 受付時間 月曜日~金曜日、8:00 AM ~ 5:00 PM (CET/CEST)
 電話 +49 911 895 7222
 ファックス +49 911 895 7223
 電子メール サポートリクエスト (https://support.industry.siemens.com/My/ww/en/requests)

自動バリューカード (AVC)

自動バリューカード(AVC)は延長された技術サポートを提供し、毎日 24 時間利用可能です。AVC に関する情報は、以下の URL を参照してください。

Automation Value Card (<u>https://support.industry.siemens.com/cs/sc/2021/automation-value-card?lc=en-WW</u>)

SIMATIC カスタマーオンラインサポート

#### サービスとサポート

製品サポート提供の概要は以下の URL で得ることができます。

• オンラインサポート (<u>https://support.industry.siemens.com/cs/start?lc=en-WW</u>)

#### サポートアプリ

外出先でのサポートは、アプリを入手してください。

サポートアプリ (<u>https://support.industry.siemens.com/cs/sc/2067/mobile-use-via-app?</u>
 <u>lc=en-WW</u>)

2.3 カスタマーサポート

#### SIMATIC 製品技術文書

各 SIMATIC 製品およびシステムの技術文書ガイドは、以下の URL で入手できます。

 技術文書ポータル (<u>https://support.industry.siemens.com/cs/document/109742705/</u> documentation?dti=0&lc=en-WW)

#### お問合せ先データベース

最寄の代理店にお問い合わせいただくには、下記の URL にある問合せ先データベースを検索してください。

 お問合せ先データベース (<u>http://www.automation.siemens.com/partner/index.asp?</u> <u>lang=en</u>)

#### 製品情報

## SIMATIC 製品

SIMATIC 製品についての詳細は、以下の URL にアクセスしてください。

• SIMATIC 製品の概要 (http://w3.siemens.com/mcms/topics/en/simatic/Pages/ default.aspx)

# **SIMATIC Process Historian**

## 3.1 Process Historian Server

- 3.1.1 Process Historian インストールの注記
- 3.1.1.1 システム要件

## システム要件

#### 概要

SIMATIC Process Historian のインストールと操作には以下の要件を満たす必要があります。

- ハードウェア要件 (ページ9)
- ソフトウェア要件 (ページ 18)

Process Historian サーバーを Windows ドメインで操作することをお奨めします。

ファイアウォールのセキュリティ設定は、Process Historian の操作のためのセキュリティ コンセプトの基本を形成します。

ファイアウォールの設定(ページ21)

Process Historian システムを操作するには、以下のライセンスが必要です。

Process Historian のライセンス (ページ 8)

#### 注記

#### ユーザーに設定されたパスワードが、PC 間で一致している必要があります。

ユーザーに指定されたすべてのパスワードが、以下のシステムで一致していることを確認 してください。

- モニタ&制御サーバー
- OS サーバー
- Process Historian-サーバー

パスワードの変更に注意してください。

## システムへの Process Historian と Information Server のインストールの順番

Process Historian および Information Server は、同じコンピュータの同じ SQL サーバーイ ンスタンスにインストールします。先に Process Historian をインストールする必要があり ます。

## 破損した Information Server インストレーションのクリーンアップ

Information Server を Process Historian と同時にインストールせず、後からインストール した場合は、以下の手順でエラーのインストールをクリーンアップします。

- 既存の PH データベースの SQL サーバーの完全なバックアップを作成します。 詳細は、FAQ のセクション「完全 PH データベースバックアップの作成」にあります。 Process Historian データベースのバックアップと復元 (https:// support.industry.siemens.com/cs/attachments/ <u>66579062/66579062\_pcs7\_ph\_backup\_restore\_en.pdf</u>) 説明される手順は SQL Server 2017 にも適用されます。 SIMATIC BATCH を使用する場合は、バッチから提供されるデータは、Process Historian で個 別に保存されるので、完全バックアップで考慮されます。
- 2. 完全に新規にオペレーティングシステムをインストールします。
- 3. 全般設定を開始して Process Historian と Information Server のインストールを選択します。
- **4.** 新規の空の Process Historian データベースが作成されます。新規作成したデータベースに同じ設定を適用します。
- 機能が完了し検証されたら、事前に作成した Process Historian データベースの SQL Server のバックアップを復元します。
   詳細は、FAQ のセクション「Historian ストレージデータベースの復元」にあります。
   Process Historian データベースのバックアップと復元 (https:// support.industry.siemens.com/cs/attachments/ 66579062/66579062\_pcs7\_ph\_backup\_restore\_en.pdf)

Process Historian のライセンス

PCS neo のライセンスの種類

| 製品                          | ライセンス<br>の種類 | 有効性              | MLFB                   | WiBu  |
|-----------------------------|--------------|------------------|------------------------|-------|
| Process Historian サーバー      | 単一           | 無制限              | 6DL8905-0AC10-0A<br>B5 | 50001 |
| Process Historian - アーカイブタグ | 単一           | カウンタに対応<br>(100) | 6DL8905-0BX00-0A<br>B5 | 50002 |

以下の接続機能には追加のライセンスが必要です。

| 製品                            | ライセンスの<br>種類 | 有効性 | MLFB                   | WiBu  |
|-------------------------------|--------------|-----|------------------------|-------|
| Process Historian OPC UA サーバー | 単一           | 1   | 6DL8905-0CC10-0A<br>B5 | 50003 |

## PCS 7/WinCC のライセンスの種類

| 製品                                          | ライセンスの<br>種類 | 有効性          | MLFB               |
|---------------------------------------------|--------------|--------------|--------------------|
| Process Historian および Information<br>Server | 単一           | 無制限          | 6ES7652-7AX68-2YB0 |
| Process Historian                           | 単一           | カウンタに対応(100) | 6ES7652-7BX68-2YB0 |
| Process Historian - アーカイブバッチ                | 単一           | 無制限          | 6ES7652-7DX68-2YB0 |

以下の接続機能には追加のライセンスが必要です。

| 製品                              | ライセンスの種<br>類 | 有効性 | MLFB               |
|---------------------------------|--------------|-----|--------------------|
| Process Historian - OPC UA サーバー | 単一           | 無制限 | 6ES7652-7FX68-2YB0 |

ハードウェア要件

ハードウェア要件

概要

ハードウェア機器を決定する前に、以下を行う必要があります。

- 予想されるタグおよびメッセージ負荷を見積もる。
- Process Historian でのデータ保存期間を決定する。

上の数字に基づいて、必要なハードディスク容量を決定できます。

"PH-HWAdvisor"ツールは、固有のプロジェクトに基づいて Process Historian のハードウェ ア設定を計算します。

PH-HW Advisor (https://support.industry.siemens.com/cs/ww/en/view/109740115)

### 設定限界値の概要

設定限界値に関しては以下が前提となります。

- Process Historian が、6つのランタイムセグメントと1つの将来のセグメントで設定されている。
- 圧縮ファクタは"10"です。
- データは 2 年間 Process Historian のデータベースで利用できる。
- 必要なストレージ容量の計算が、個々のタグの上限に基づいている。

| 設定限界値             | 小 <b>(S)</b> | 中(M)  | 大 <b>(L)</b> | 特大(XL)  |
|-------------------|--------------|-------|--------------|---------|
| モニタ&制御サーバー / OS サ | 1            | 2 - 4 | 5 - 10       | 11 - 18 |
| ーバー(冗長化)          |              |       |              |         |
| モニタ&制御ステーション1     | 4            | 16    | 40           | 40      |
| OSクライアント          |              |       |              |         |
| 最大プロセス値/秒         | 1500         | 6000  | 15,000       | 27,000  |
| Øメッセージ/分          | 10           | 40    | 100          | 180     |
| 必要なストレージ容量        |              |       | -            |         |
| TB のプロセス値         | 1            | 4     | 10           | 18      |
| TBのメッセージ          | 0.04         | 0.16  | 0.4          | 0.7     |
| 設定されたハードディスク容量*)  |              |       |              |         |
| TB のプロセス値         |              | 7.2   | 14.4         | 21.6    |
| TBのメッセージ          | 2            | 0.6   | 0.9          | 1.8     |

\*)以下が考慮されています。

- 圧縮ファクタは変化する可能性がある。
- データは2年以上 Process Historian のデータベースで利用できる。
- ハードディスクの容量が、オペレーティングシステムでの計算より大きい。

以下のハードウェア要件を推奨します。

- 小の設定限界値(S) (ページ 11)
- 中の設定限界値(M) (ページ12)
- 大の設定限界値(L) (ページ 13)
- 特大の設定限界値(XL) (ページ 14)

### SIMATIC BATCH の設定限界値の概要

| 設定限界値                   | 中(M)  | 大(L)   |  |  |
|-------------------------|-------|--------|--|--|
| モニタ&制御サーバー/OS サーバー(冗長   | 2 - 4 | 5 - 10 |  |  |
| 化)                      |       |        |  |  |
| モニタ&制御ステーション1OS クライアン   | 16    | 40     |  |  |
| ۲<br>۲                  |       |        |  |  |
| 最大プロセス値/秒               | 6000  | 15,000 |  |  |
| Øメッセージ 分                | 40    | 100    |  |  |
| 必要なストレージ容量(冗長 BATCH サーノ | 「一あり) |        |  |  |
| TB のプロセス値               | 4     | 10     |  |  |
| TBのメッセージ                | 0.16  | 0.4    |  |  |
| BATCH メッセージ*)           | 2     | 2      |  |  |
| 設定されたハードディスク容量          |       |        |  |  |
| TB のプロセス値               | 7.2   | 14.4   |  |  |
| TBのメッセージ                | 3.6   | 3.6    |  |  |

\*) 60 レシピステップ/分では BATCH メッセージに 1 TB 必要

以下のハードウェア要件を推奨します。

- BATCH データと Information Server の中規模設定限界値(M) (ページ 15)
- BATCH データと Process Historian 冗長性の中規模設定限界値 (ページ 16)
- BATCH データと Information Server の大規模設定限界値(L) (ページ 17)

#### 小の設定限界値(S)

| プラットフォ | IPC 847E                                                 |
|--------|----------------------------------------------------------|
|        |                                                          |
| CPU    | Xeon E3-1268L v3 (4C/8T、2.30 GHz、8 MB キャッシュ、TB、VT-d、AMT) |
| RAM    | 32 GB、EEC                                                |

| ハードディス | 特性と数量                       | 総ストレージ容量 | 用途                                                                |
|--------|-----------------------------|----------|-------------------------------------------------------------------|
| ク      | 1 x 240 GB SSD SATA         | 240 GB   | オペレーティングシステムおよびトランザクシ                                             |
|        |                             |          | ョンログ                                                              |
|        |                             |          | SSD ハードディスクには2つのパーティション                                           |
|        |                             |          | が必要です。                                                            |
|        |                             |          | <ul> <li>パーティション 1:オペレーティングシステム<br/>およびソフトウェア用の 100 GB</li> </ul> |
|        |                             |          | <ul> <li>パーティション 2:トランザクションログ用の<br/>140 GB</li> </ul>             |
|        |                             |          | つまり、緊急時にオペレーティングシステムを<br>トランザクションログを失うことなく復元する<br>ことができます。        |
|        | RAID 5、3 x 1 TB、<br>HDD SAS | 2 TB     | 完全な Process Historian データベース                                      |

このハードウェア要件では、以下のオプションを使用できません。

- Process Historian および Information Server の組み合わせ
- SIMATIC BATCH アーカイブ

## 中の設定限界値(M)

| CPU | Intel® Xeon®プロセッサ E5-2643v4 (6C/12T、3.40 GHz、TLC:20 MB、Turbo:3.60 GHz、   |
|-----|--------------------------------------------------------------------------|
|     | 9.6 GT/s、Mem バス:2,400 MHz、135 W、AVX Base 2.80 GHz、AVX Turbo 3.60 GHz)。同等 |
|     | またはそれ以上の CPU。                                                            |
| RAM | 64 GB、EEC                                                                |

SIMATIC Process Historian

3.1 Process Historian Server

| ハードディス      | 特性と数量             | 総ストレージ容量 | 用途                     |
|-------------|-------------------|----------|------------------------|
| ク           | RAID 1、2 x 600 GB | 600 GB   | オペレーティングシステム           |
| (18x)       | RAID 1、2 x 1.8 TB | 1.8 TB   | トランザクションログ             |
| 2.5"        | RAID 1、2 x 1.8 TB | 1.8 TB   | プロセス値 <b>(</b> データグループ |
| SAS 12 GB/s |                   |          | 0)                     |
|             | RAID 1、2 x 1.8 TB | 1.8 TB   | プロセス値(データグループ          |
|             |                   |          | 1)                     |
|             | RAID 1、2 x 1.8 TB | 1.8 TB   | プロセス値(データグループ          |
|             |                   |          | 2)                     |
|             | RAID 1、2 x 1.8 TB | 1.8 TB   | プロセス値(データグループ          |
|             |                   |          | 3)                     |
|             | RAID 1、2 x 600 GB | 600 GB   | メッセージ                  |
|             | RAID 1、2 x 600 GB | 600 GB   | 一般的なデータ                |
|             | RAID 1、2 x 1.8 TB | 1.8 TB   | Information Server データ |
|             |                   |          | ベース                    |

## 大の設定限界値(L)

| CPU | 2x Intel® Xeon®プロセッサ E5-2643v4 (6C/12T、3.40 GHz、TLC:20 MB、Turbo:3.60 GHz、 |
|-----|---------------------------------------------------------------------------|
|     | 9.6 GT/s、Mem バス:2,400 MHz、135 W、AVX Base 2.80 GHz、AVX Turbo 3.60 GHz)。同等  |
|     | またはそれ以上の CPU。                                                             |
| RAM | 64 GB、EEC                                                                 |

| ハードディス      | 特性と数量              | 総ストレージ容量 | 用途                     |
|-------------|--------------------|----------|------------------------|
| ク           | RAID 1、2 x 600 GB  | 600 GB   | オペレーティングシステム           |
| (24x)       | RAID 10、4 x 1.8 TB | 3.6 TB   | トランザクションログ             |
| 2.5"        | RAID 10、4 x 1.8 TB | 3.6 TB   | プロセス値(データグループ          |
| SAS 12 GB/s |                    |          | 0)                     |
|             | RAID 10、4 x 1.8 TB | 3.6 TB   | プロセス値(データグループ          |
|             |                    |          | 1)                     |
|             | RAID 10、4 x 1.8 TB | 3.6 TB   | プロセス値(データグループ          |
|             |                    |          | 2)                     |
|             | RAID 10、4 x 1.8 TB | 3.6 TB   | プロセス値(データグループ          |
|             |                    |          | 3)                     |
|             | RAID 1、2 x 900 GB  | 900 GB   | メッセージ                  |
|             | RAID 1、2 x 900 GB  | 900 GB   | 一般的なデータ                |
|             | RAID 1、2 x 1.8 TB  | 1.8 TB   | Information Server データ |
|             |                    |          | ベース                    |

## 特大の設定限界値(XL)

| CPU | 2x Intel® Xeon®プロセッサ E5-2643v4 (6C/12T、3.40 GHz、TLC:20 MB、Turbo:3.60 GHz、 |
|-----|---------------------------------------------------------------------------|
|     | 9.6 GT/s、Mem バス:2,400 MHz、135 W、AVX Base 2.80 GHz、AVX Turbo 3.60 GHz)。同等  |
|     | またはそれ以上の CPU。                                                             |
| RAM | 128 GB、EEC                                                                |

SIMATIC Process Historian

3.1 Process Historian Server

| ハードディス      | 特性と数量              | 総ストレージ容量 | 用途                     |
|-------------|--------------------|----------|------------------------|
| <i>ク</i>    | RAID 1、2 x 1.8 TB  | 1.8 TB   | オペレーティングシステム           |
| (32x)       | RAID 1、2 x 1.8 TB  | 5.4 TB   | トランザクションログ             |
| 2.5"        | RAID 10、6 x 1.8 TB | 5.4 TB   | プロセス値 <b>(</b> データグループ |
| SAS 12 GB/s |                    |          | 0)                     |
|             | RAID 10、6 x 1.8 TB | 5.4 TB   | プロセス値 <b>(</b> データグループ |
|             |                    |          | 1)                     |
|             | RAID 10、6 x 1.8 TB | 5.4 TB   | プロセス値 <b>(</b> データグループ |
|             |                    |          | 2)                     |
|             | RAID 10、6 x 1.8 TB | 5.4 TB   | プロセス値 <b>(</b> データグループ |
|             |                    |          | 3)                     |
|             | RAID 1、2 x 1.8 TB  | 1.8 TB   | メッセージ                  |
|             | RAID 1、2 x 1.8 TB  | 1.8 TB   | 一般的なデータ                |

このハードウェア要件では、以下のオプションを使用できません。

- Process Historian および Information Server の組み合わせ
- SIMATIC BATCH アーカイブ

## 注記

Storage Area Network (SAN)を使用して、パフォーマンスとデータベースサイズに関する規模を拡張することができます。

## BATCH データと Information Server の中規模設定限界値(M)

| CPU | Intel® Xeon®プロセッサ E5-2643v4 (6C/12T、3.40 GHz、TLC:20 MB、Turbo:3.60 GHz、  |
|-----|-------------------------------------------------------------------------|
|     | 9.6 GT/s、Mem バス:2400 MHz、135 W、AVX Base 2.80 GHz、AVX Turbo 3.60 GHz)。同等 |
|     | またはそれ以上の CPU。                                                           |
| RAM | 64 GB、EEC                                                               |

| ハードディス      | 特性と数量              | 総ストレージ容量 | 用途                     |
|-------------|--------------------|----------|------------------------|
| ク           | RAID 1、2 x 600 GB  | 600 GB   | オペレーティングシステム           |
| (22x)       | RAID 1、2 x 1.8 TB  | 1.8 TB   | トランザクションログ             |
| 2.5"        | RAID 1、2 x 1.8 TB  | 1.8 TB   | プロセス値 <b>(</b> データグループ |
| SAS 12 GB/s |                    |          | 0)                     |
|             | RAID 1、2 x 1.8 TB  | 1.8 TB   | プロセス値(データグループ          |
|             |                    |          | 1)                     |
|             | RAID 1、2 x 1.8 TB  | 1.8 TB   | プロセス値(データグループ          |
|             |                    |          | 2)                     |
|             | RAID 1、2 x 1.8 TB  | 1.8 TB   | プロセス値(データグループ          |
|             |                    |          | 3)                     |
|             | RAID 10、4 x 1.8 TB | 3.6 TB   | メッセージ                  |
|             | RAID 1、2 x 600 GB  | 600 GB   | 一般的なデータ                |
|             | RAID 1、2 x 1.8 TB  | 1.8 TB   | Information Server データ |
|             |                    |          | ベース                    |
|             | RAID 1、2 x 1.8 TB  | 1.8 TB   | BATCH データ              |

このハードウェア要件では、以下のオプションを使用できません。

• Process Historian の冗長性

## BATCH データと Process Historian 冗長性の中規模設定限界値

| CPU | Intel® Xeon®プロセッサ E5-2643v4 (6C/12T、3.40 GHz、TLC:20 MB、Turbo:3.60 GHz、  |
|-----|-------------------------------------------------------------------------|
|     | 9.6 GT/s、Mem バス:2400 MHz、135 W、AVX Base 2.80 GHz、AVX Turbo 3.60 GHz)。同等 |
|     | またはそれ以上の CPU。                                                           |
| RAM | 64 GB、EEC                                                               |

SIMATIC Process Historian

3.1 Process Historian Server

| ハードディス      | 特性と数量              | 総ストレージ容量 | 用途            |
|-------------|--------------------|----------|---------------|
| ク           | RAID 1、2 x 600 GB  | 600 GB   | オペレーティングシステム  |
| (22x)       | RAID 10、4 x 1.8 TB | 3.6 TB   | トランザクションログ    |
| 2.5"        | RAID 1、2 x 1.8 TB  | 1.8 TB   | プロセス値(データグループ |
| SAS 12 GB/s |                    |          | 0)            |
|             | RAID 1、2 x 1.8 TB  | 1.8 TB   | プロセス値(データグループ |
|             |                    |          | 1)            |
|             | RAID 1、2 x 1.8 TB  | 1.8 TB   | プロセス値(データグループ |
|             |                    |          | 2)            |
|             | RAID 1、2 x 1.8 TB  | 1.8 TB   | プロセス値(データグループ |
|             |                    |          | 3)            |
|             | RAID 10、4 x 1.8 TB | 3.6 TB   | メッセージ         |
|             | RAID 1、2 x 600 GB  | 600 GB   | 一般的なデータ       |
|             | RAID 1、2 x 1.8 TB  | 1.8 TB   | BATCH データ     |

## BATCH データと Information Server の大規模設定限界値(L)

| CPU | 2x Intel <sup>®</sup> Xeon <sup>®</sup> プロセッサ E5-2643v4 (6C/12T、3.40 GHz、TLC:20 MB、Turbo:3.60 GHz、 |
|-----|----------------------------------------------------------------------------------------------------|
|     | 9.6 GT/s、Mem バス:2400 MHz、135 W、AVX Base 2.80 GHz、AVX Turbo 3.60 GHz)。同等                            |
|     | またはそれ以上の CPU。                                                                                      |
| RAM | 128 GB、EEC                                                                                         |

## SIMATIC Process Historian

### 3.1 Process Historian Server

| ハードディス      | 特性と数量              | 総ストレージ容量 | 用途                     |
|-------------|--------------------|----------|------------------------|
| ク           | RAID 1、2 x 600 GB  | 600 GB   | オペレーティングシステム           |
| (32x)       | RAID 1、2 x 1.8 TB  | 1.8 TB   | トランザクションログ             |
| 2.5"        | RAID 10、4 x 1.8 TB | 3.6 TB   | プロセス値 <b>(</b> データグループ |
| SAS 12 GB/s |                    |          | 0)                     |
|             | RAID 10、4 x 1.8 TB | 3.6 TB   | プロセス値(データグループ          |
|             |                    |          | 1)                     |
|             | RAID 10、4 x 1.8 TB | 3.6 TB   | プロセス値(データグループ          |
|             |                    |          | 2)                     |
|             | RAID 10、4 x 1.8 TB | 3.6 TB   | プロセス値(データグループ          |
|             |                    |          | 3)                     |
|             | RAID 10、4 x 1.8 TB | 3.6 TB   | メッセージ                  |
|             | RAID 1、2 x 900 GB  | 900 GB   | 一般的なデータ                |
|             | RAID 1、2 x 1.8 TB  | 1.8 TB   | Information Server データ |
|             |                    |          | ベース                    |
|             | RAID 10、4 x 1.8 TB | 3.6 TB   | BATCH データ              |

ソフトウェア要件

ソフトウェア要件

オペレーティングシステム

以下の Microsoft オペレーティングシステムがサポートされています。

• Windows Server 2019

サポートされているオペレーティングシステム言語 (ページ 20)

Process Historian の実行中にオペレーティングシステムを更新することはできません。更新 をインストールするには、以下の手順に従います。

Process Historian のオペレーティングシステムの更新 (ページ 37)

#### 注記

#### Process Historian は、ホスト SID を使用してホストを識別します

コンピュータ SID は一意のセキュリティ識別子です。Process Historian は、コンピュータ SID に基づいてモニタ&制御ステーション/OS クライアント/WinCC ステーションを識別し ます。同じコンピュータ SID を持ち、データを Process Historian に保存しているコンピュ ータは、Process Historian によって一意に識別されません。これは、Process Historian での 誤動作につながります。

コンピュータがクローン化されている場合、コンピュータ SID は自動的に調整されません。 Process Historian / Information Server を組み合わせたコンピュータも一意の SID を持つ必要 があります。

#### .NET Framework

Process Historian では".NET Framework 4.6.2."以降が必要です。場合によっては、このバージョンの Framework をインストールする必要があります。

Microsoft .NET Framework のインストール (ページ 38)

#### PCS 7/WinCC 向け Microsoft メッセージキューサービス

Process Historian は、PCS 7 および WinCC 向けに Microsoft メッセージキューサービスを 利用します。この構成部分はオペレーティングシステムの一部です。場合によっては、後で Microsoft メッセージキューをインストールする必要があります。

#### SQL サーバー

Process Historian サーバーでは、Microsoft SQL サーバー 2017 スタンダードエディション 64 ビットが必要です。SQL サーバーは、Process Historian のインストール中に自動的にイ ンストールされます。

SQL サーバー上のデータにアクセスするには、適切なユーザー権限を設定する必要があり ます。関連する文書をお読みください。

"Historian"SQL サーバーインスタンス (ページ 21)

#### 注記

#### Windows コンピュータ名を変更しないでください

Process Historian のインストール後に Windows コンピュータ名を変更しないでください。 Windows コンピュータの名前を変更した場合は、SQL サーバーをアンインストールして から再インストールする必要があります。

Process Historian コンピュータの名前に"HIST"または"HISTORIAN"は使用しないでください

これらの名前は SQL サーバーインスタンスとしてすでに事前定義されています。これらの 名前を使用すると、SQL サーバーと競合します。データベースウィザードが機能しません。

#### 仮想システム

Process Historian は、PCS neo/PCS 7/WinCC でサポートされる仮想環境で使用できます。

## 下記も参照

ハードウェア要件 (ページ9)

サポートされているオペレーティングシステム言語

#### 概要

Process Historian は、以下のオペレーティングシステム言語向けにリリースされています。

- ドイツ語
- 英語
- フランス語
- イタリア語
- スペイン語
- 多言語オペレーティングシステム

アジアバージョンの Process Historian は、以下のオペレーティングシステム言語向けにリ リースされています。

- 英語
- 中国語(簡体字、PRC)

- 日本語
- 多言語オペレーティングシステム

#### 注記

**Process Historian**は、オペレーティングシステム言語のプライマリ言語に対応しています。 たとえば、英語(USA)です。

#### "Historian"SQL サーバーインスタンス

#### 概要

Microsoft SQL へのインストール時に、必要な設定を持つ"Historian"インスタンスが作成されます。インスタンスの名前は後で変更できます。

このインスタンスは常に英語でインストールされます。既存の SQL サーバーインスタン スがインストールされる言語は、これに影響を与えません。既存のインスタンスはサービ スパックの影響を受けません。

#### Process Historian のアンインストール後の"Historian"インスタンス

SQL サーバー"Historian"インスタンスは、Process Historian がアンインストールされても保 持されます。ライセンス上の理由により、このインスタンスは手動でアンインストールする 必要があります。

#### ファイアウォールの設定

#### 概要

ファイアウォールのセキュリティ設定は、セキュリティコンセプトの基本です。 Process Historian サーバーを実行するためにローカルでインストールされた Windows ファイアウ ォールに必要なセキュリティ設定は、インストール後のデータベースインストールウィザ ードから適応されます。この設定は、使用するデータソースによって異なります。

モニタ&制御ステーション/OS クライアント/WinCC ステーションと Process Historian の間 で追加のファイアウォールを使用する場合は、これらのポートをアクセス可能のままにし ておく必要があります。

必要に応じて、アプリケーションレベルでチェックを行うファイアウォールの機能を調整 してください。たとえば、SIEMENS Application Firewall では"RPC Filter"機能を無効にする 必要があります。

#### 注記

現在の設定の通信に必要でないポートは閉じてください。

ファイアウォール設定へのデータソースとしての SIMATIC 製品の割り当て

| ファイアウォール<br>の設定                           | PCS<br>neo | PC<br>S 7 | BAT<br>CH | Win<br>CC | WinCC<br>Performance<br>Monitor | Process<br>Historian の冗長<br>性 | Information<br>Server (リモー<br>ト) | OPC UA<br>サーバー<br>(リモー<br>ト) |
|-------------------------------------------|------------|-----------|-----------|-----------|---------------------------------|-------------------------------|----------------------------------|------------------------------|
| PH LLMNR-UDP-In                           | x          | x         |           | x         |                                 |                               |                                  |                              |
| PH Database<br>Writer SF2                 | x          |           |           |           |                                 |                               |                                  | x                            |
| PH SQL サーバー<br>ポート                        |            | x         | x         | x         | x                               | x                             | x                                |                              |
| PH SQL サーバー<br>監視ポート                      |            | x         | x         | x         | x                               | x                             | X                                |                              |
| PH SQL サーバー<br>アプリケーション                   |            | x         | x         | x         | x                               | x                             | x                                |                              |
| PH RPC for MSMQ                           |            | x         |           | x         |                                 |                               |                                  |                              |
| PH ネットワーク<br>ディスカバリ                       |            | x         | x         | x         | x                               |                               |                                  | x                            |
| PH 検出サービス                                 |            | x         |           | x         | x                               |                               |                                  |                              |
| PH マネジメント                                 |            |           | x         |           |                                 |                               |                                  |                              |
| PH 冗長サービス                                 |            |           |           |           |                                 | x                             |                                  |                              |
| PH WCF メッセー<br>ジキューサービス<br>(冗長保守サービ<br>ス) |            |           |           |           |                                 | x                             |                                  |                              |

SIMATIC Process Historian

3.1 Process Historian Server

| ファイアウォール<br>の設定                     | PCS<br>neo | PC<br>S 7 | BAT<br>CH | Win<br>CC | WinCC<br>Performance<br>Monitor | Process<br>Historian の冗長<br>性 | Information<br>Server (リモー<br>ト) | OPC UA<br>サーバー<br>(リモー<br>ト) |
|-------------------------------------|------------|-----------|-----------|-----------|---------------------------------|-------------------------------|----------------------------------|------------------------------|
| PH WCF メッセー<br>ジキューサービス             |            |           |           |           |                                 | x                             |                                  |                              |
| (SQL ミラーリン<br>グ設定)                  |            |           |           |           |                                 |                               |                                  |                              |
| PH WCF メッセー<br>ジキューサービス<br>(保守サービス) |            |           |           |           |                                 | x                             |                                  |                              |
| PH SQL - サーバー<br>ミラーリングポー<br>ト(UDP) |            |           |           |           |                                 | x                             |                                  |                              |
| PH SQL - サーバー<br>ミラーリングポー<br>ト(TCP) |            |           |           |           |                                 | x                             |                                  |                              |

## オープンポート

Process Historian サーバーの操作には、以下のオープンポートが必要です。

| 名前                         | プロトコル | ポート  |
|----------------------------|-------|------|
| PH RPC for MSMQ            | TCP   | 135  |
| PH ネットワークディスカバリ            | UDP   | 137  |
| (NetBios 名前解決)             |       |      |
| PH SQL サーバー監視ポート           | UDP   | 1434 |
| Microsoft メッセージキュー         | ТСР   | 1801 |
| PH DatabaseWriterServiceUI | ТСР   | 2224 |
| PH 保守サービス                  | ТСР   | 2225 |
| (Srv ServerPort)           |       |      |
| PH 保守サービス                  | ТСР   | 2226 |
| (Srv ClientPort)           |       |      |
| PH Database Writer SF2     | ТСР   | 2227 |
| PH サーバー 2020               | ТСР   | 2230 |
| (サーバー、ライセンス、情報、ライ          |       |      |
| ブデータ)                      |       |      |

| 名前                                | プロトコル | ポート    |
|-----------------------------------|-------|--------|
| PH SQL サーバーポート                    | ТСР   | 3723   |
| PH SQL ミラーリングポート(TCP)             | ТСР   | 5022   |
| PH SQL ミラーリングポート(UDP)             | UDP   | 5022   |
| PH 検出サービス                         | ТСР   | 5048   |
| PH 冗長サービス                         | ТСР   | 60000  |
| PH WCF メッセージキューサービス(冗<br>長保守サービス) | ТСР   | 60001  |
| OPC UA ローカルディスカバリサーバー             | ТСР   | 任意のポート |

モニタ&制御サーバー/OSサーバーの操作には、以下のオープンポートが必要です。

| 名前                     | プロトコル | ポート  |
|------------------------|-------|------|
| PH Database Writer SF2 | ТСР   | 2228 |
| NetBios 名前解決           | UDP   | 137  |

## **3.1.1.2** インストール

PCS neo 向け Process Historian

PCS neo 向け Process Historian のインストール

## 注記

#### 管理コンソールでのターゲットコンピュータの設定

Process Historian/Information Server を手動でインストールする前に、管理コンソールで ターゲットコンピュータを設定する必要があります。

- 1. PCS neo セットアップの"追加製品\AC エージェント"から AC エージェントをインストール するか、または AC Server から AC エージェントを Process Historian-Server/Information Server にリモートインストールします。
- 2. Process Historian Server/Information Server を管理コンソールに追加します。
- 3. Process Historian Server/Information Server 向けに AC サーバー証明書を作成します。
- これを行うには、管理コンソール向けの PUD の指示に従います。
- [管理|SIMATIC PCS neo 管理コンソール|はじめに|ユースケース|AC エージェントのセットア ップ定義の作成]
- [管理| SIMATIC PCS neo 管理コンソール|通信|ターゲットコンピュータを AC に追加]
- [管理|SIMATIC PCS neo 管理コンソール|通信|ユースケース|ターゲットコンピュータ向け証 明書の作成]

Process Historian/Information Server のローカルインストールが正常に終了したら、管理コンソールで以下の高度な手順を実施します。

- 1. PH/IS コンピュータを UMC ドメインに接続します。
- 2. PH/IS コンピュータのインベントリデータを決定します。
- 3. 設定の配布を更新します。

PUD の指示に従います。[管理|管理コンソール|インベントリ|インベントリデータで処理する]

#### 要件

- Windows "管理者"権限を持っていること。
- Process Historian のシステム要件を満たしていること。

## 手順

- 1. PCS neo セットアップから"SIMATIC PCS neo Process Historian Server"ソフトウェアモジュー ルをインストールします。
- 2. 完了後、再起動してセットアップを終了します。

## 結果

Process Historian が PC にインストールされていること。

Database Installation Wizard が起動し、これを使用して Process Historian データベースを 設定します。データベースの設定についての詳細は、『Process Historian サーバー』マニ ュアルを参照してください。

## Windows ドメインユーザーの権限

Process Historian のオペレーティングシステムログインのユーザーオーソリゼーションが1 つだけの場合、Process Historian 管理コンソールはシステムの再起動時に自動的に開きま せん。Process Historian 管理コンソールを開くには、[開始|シーメンスオートメーション| SIMATIC | Process Historian | Process Historian 管理コンソール]に移動します。

再起動後に Process Historian 管理コンソールを自動的に開始するには、Windows ドメインユーザーをローカル管理者グループに入力します。

## 下記も参照

データベースの設定(ページ88)

Process Historian 管理コンソールを開く (ページ 100)

#### PCS 7 向け Process Historian

PCS 7 向け Process Historian - 概要

#### 概要

設定に応じて、さまざまな設定オプションがあります。

- Process Historian/Information Server の組み合わせ:
  - Process Historian/Information Server 上 Process Historian/Information Server のインストール (ページ 32)
  - OS サーバー上
     PCS 7 OS での PH-Ready のインストール (ページ 29)
- Process Historian/Information Server および SIMATIC BATCH
  - Process Historian/Information Server 上 Process Historian/Information Server および SIMATIC BATCH のインストール (ページ 33)
  - OS サーバー上
     PCS 7 OS での PH-Ready のインストール (ページ 29)

- 専用の Process Historian/Information Server
  - Process Historian/Information Server 上
     専用の Process Historian/Information Server のインストール (ページ 33)
  - OS サーバー上 PCS 7 OS での PH-Ready のインストール (ページ 29)
- 参照 OS シングルステーションと Process Historian/Information Server
  - Process Historian/Information Server 上 Process Historian/Information Server のインストール (ページ 32)
  - 参照 OS シングルステーション上。Process Historian をこの設定で使用する場合、OS シングルステーションのベースを冗長設定にする必要があります。合計 8 つの OS ステーションを使用できます。
     PCS 7 OS での PH-Ready のインストール (ページ 29)

#### PCS 7 向け Process Historian のインストール

#### 要件

- Windows "管理者"権限を持っていること。
- システム要件を満たしていること。
- Microsoft メッセージキュー(MSMQ)がインストールされていること。

#### 手順

- 1. DVD "PCS 7 V9.1"から PCS 7 のセットアップを開始します。
- 2. インストールウィザードの指示に従います。 ライセンス契約とオープンソースライセンス契約を読んでください。
- 3. 必要に応じて、以下の情報を[ユーザー情報]ダイアログに入力します。
  - ユーザー
  - 関連する組織
- 4. 必要な[インストールのタイプ]を選択します。
  - パッケージインストール
  - カスタムインストール
- 5. [アーカイブと報告]カテゴリで、パッケージインストールの場合は"Process Historian"プロ グラムパッケージ、カスタムインストールの場合は"Process Historian Server 2020"プログラ ムを選択します。
- 6. 必要に応じて、[プログラム]ダイアログで、追加のコンポーネントを選択します。
- 7. Microsoft SQL サーバーのライセンス契約を読みます。
- 8. [システム設定]ダイアログで、システム設定の変更を確定します。

インストールを開始します。
 10.インストールを完了するには、システムを再起動してください。

#### 注記

#### インストール中の再起動

インストール中に、再起動を促すプロンプトが何度か表示されます。これらの再起動は延期 することができません。

## 結果

Process Historian が PC にインストールされていること。

Database Installation Wizard が起動し、これを使用して Process Historian データベースを 設定します。データベースの設定についての詳細は、『Process Historian サーバー』マニ ュアルを参照してください。

#### Windows ドメインユーザーの権限

Process Historian のオペレーティングシステムログインのユーザーオーソリゼーションが1 つだけの場合、Process Historian 管理コンソールはシステムの再起動時に自動的に開きま せん。Process Historian 管理コンソールを開くには、[開始|シーメンスオートメーション| SIMATIC | Process Historian | Process Historian 管理コンソール]に移動します。

再起動後に Process Historian 管理コンソールを自動的に開始するには、Windows ドメインユーザーをローカル管理者グループに入力します。

#### PCS 7 OS での PH-Ready のインストール

#### はじめに

以下の OS インストールオプションにより、PH-Ready コンポーネントは自動的にインスト ールされます。

- Process Historian 向け OS サーバー
- Process Historian 向けメンテナンスステーション
- Process Historian 向け OS シングルステーション

## 要件

- Microsoft メッセージキュー(MSMQ)がインストールされていること。
- Process Historian をインストールしたユーザーがコンピュータに登録されていること。

## 手順

- 1. PCS 7-DVD を使用してセットアップを開始します。
- インストールウィザードの指示に従います。
   ライセンス契約とオープンソースライセンス契約を読んでください。
- [サーバー]カテゴリで、"Process Historian 向け OS サーバー"プログラムパッケージを選択します。
   その後のインストールでは、"Process Historian 向け OS サーバー"プログラムパッケージまたは"Archiving and Reporting"の"Process HistorianReady Component 2020"プログラムを使用します。
- 4. [システム設定]ダイアログで、システム設定の変更を確定します。
- 5. インストールを開始します。
- 6. インストールを完了するには、システムを再起動してください。

#### 注記

#### インストール中の再起動

インストール中に、数回再起動が求められます。再起動を延期することはできません。

#### 結果

PH-Ready コンポーネントがコンピュータにインストールされます。

インストール後、サービス設定ウィザードを使用して PH-Ready サービスを設定する必要 があります。

PH-Ready サービスの設定 (ページ 36)

#### WinCC 向け Process Historian

WinCC 向け Process Historian のインストール

#### 要件

- Windows "管理者"権限を持っていること。
- システム要件を満たしていること。
- Microsoft メッセージキュー(MSMQ)がインストールされていること。

#### 手順

- 1. Process Historian/Information Server 向け DVD からセットアップを開始します。
- インストールウィザードの指示に従います。
   ライセンス契約とオープンソースライセンス契約を読んでください。
- 3. [Process Historian]カテゴリで、"Process Historian Server"プログラムパッケージを選択しま す。
- 4. 必要に応じて、[プログラム]ダイアログで、追加のコンポーネントを選択します。
- 5. Microsoft SQL サーバーのライセンス契約を読みます。
- システム設定に加えられた変更を受け入れます。 セットアッププロセスの概要が表示されます。
- 7. インストールを開始します。
- 8. インストールを完了するには、システムを再起動してください。

#### 注記

#### インストール中の再起動

インストール中に、再起動を促すプロンプトが何度か表示されます。これらの再起動は延期 することができません。

#### 結果

Process Historian が PC にインストールされていること。

Database Installation Wizard が起動し、これを使用して Process Historian データベースを 設定します。データベースの設定についての詳細は、『Process Historian サーバー』マニ ュアルを参照してください。

#### Windows ドメインユーザーの権限

Process Historian のオペレーティングシステムログインのユーザーオーソリゼーションが1 つだけの場合、Process Historian 管理コンソールはシステムの再起動時に自動的に開きま せん。Process Historian 管理コンソールを開くには、[開始|シーメンスオートメーション| SIMATIC | Process Historian | Process Historian 管理コンソール]に移動します。

再起動後に Process Historian 管理コンソールを自動的に開始するには、Windows ドメインユーザーをローカル管理者グループに入力します。

PH-Ready の WinCC ステーションへのインストール

#### 要件

- Microsoft メッセージキュー(MSMQ)がインストールされていること。
- Process Historian をインストールしたユーザーがコンピュータに登録されていること。

#### 手順

- 1. "Process Historian / Information Server 2020" DVD からセットアップを開始します。
- 2. 製品言語を選択します。
- 3. インストールウィザードの指示に従います。 ライセンス契約とオープンソースライセンス契約を読んでください。
- 4. [Process Historian]カテゴリで、"Process Historian Ready Component 2020"プログラムパッ ケージを選択します。
- 5. インストールを開始します。
- 6. インストールを完了するには、システムを再起動してください。

#### 注記

#### インストール中の再起動

インストール中に、再起動を促すプロンプトが何度か表示されます。再起動を延期するこ とはできません。

### 結果

PH-Ready コンポーネントがコンピュータにインストールされます。

インストール後、サービス設定ウィザードを使用して PH-Ready サービスを設定する必要 があります。

PH-Ready サービスの設定 (ページ 36)

### Process Historian/Information Server のインストール

## 手順

- "Process Historian"プログラムパッケージを PC にインストールします。 PCS neo 向け Process Historian のインストール (ページ 25) PCS 7 向け Process Historian のインストール (ページ 28) WinCC 向け Process Historian のインストール (ページ 30)
- 2. "Information Server"プログラムパッケージを PC にインストールします。

## 結果

Process Historian/Information Server の組み合わせが PC にインストールされます。

## 専用の Process Historian/Information Server のインストール

## 手順

- "Process Historian"プログラムパッケージを Process Historian OPC UA サーバーにインストールします。
   PCS neo 向け Process Historian のインストール (ページ 25)
   PCS 7 向け Process Historian のインストール (ページ 28)
   WinCC 向け Process Historian のインストール (ページ 30)
- "Process Historian OPC UA" プログラムパッケージを Process Historian OPC UA サーバーにインストールします。
   Process Historian OPC-UA サーバーのインストール (ページ 34)
- 3. "Information Server"プログラムパッケージを PC にインストールします。

## 結果

専用の Process Historian/Information Server が Process Historian OPC UA サーバーにインス トールされます。

#### Process Historian/Information Server および SIMATIC BATCH のインストール

#### 手順

- "Process Historian"プログラムパッケージを PC にインストールします。 PCS neo 向け Process Historian のインストール (ページ 25) PCS 7 向け Process Historian のインストール (ページ 28) WinCC 向け Process Historian のインストール (ページ 30)
- 2. "Information Server"プログラムパッケージを PC にインストールします。

- 3. "Information Server BATCH Options" プログラムパッケージを Information Server にインス トールします。
- クライアントが MS Office クライアントとして使用されている場合、"Information Server -MS Office Add-in"プログラムパッケージを Information Server クライアントにインストール します。

## 結果

**Process Historian/Information Server** が、**SIMATIC BATCH** を統合している PC にインストールされます。

## Process Historian OPC-UA サーバーのインストール

## 要件

- Process Historian が PC にインストールされていること。
- "Process Historian OPC UA Server" ライセンスが利用可能であること。

## PCS neo の手順

- 1. PCS neo セットアップから"SIMATIC PCS neo Process Historian OPC UA Server"ソフトウェア モジュールをインストールします。
- 2. 完了後、再起動してセットアップを終了します。

### PCS 7/WinCC の手順

- 1. DVD からセットアップを開始します。
- 2. インストールを実施します。
- 3. [カスタムインストール]で以下を選択します。
  - [オプション| Process Historian OPC UA]プログラムパッケージ
- 4. 完了後、再起動してセットアップを終了します。

## 結果

Process Historian サーバーは OPC UA サーバーとして事前に設定されています。必要に応じて、"OpcUaServerPH.xml"設定ファイルを使用してサーバー設定を変更します。サーバー設定の詳細については、『Process Historian OPC UA サーバー』マニュアルを参照してください。

**OPC** Foundation の OPC UA Local Discovery Server (LDS) もインストールされます。

## 下記も参照

ディスカバリサーバー (ページ 177) PCS neo 向け Process Historian のインストール (ページ 25) Process Historian OPC UA サーバーの設定 (ページ 168)

## Information Server Ready のインストール

## 要件

- Information Server のインストールに必要なハードウェアおよびソフトウェアの要件に 適合している。
- セットアップを実行する前にすべての Windows プログラムを閉じている。
- 指定したユーザー情報が別のシステム上で一致する。パスワードの変更がすべてのシ ステムで追跡されている。
- IS Ready を Process Historian と使用するために:SQL Server インスタンスに IS Ready Service のユーザーをシステム管理者として作成する必要があります。

#### Process Historian コンピュータへの Information Server Ready のインストール

- 1. セットアップフォルダを開きます。
- 2. インストールするコンポーネントの[Start.exe]ファイルを選択します。
- 3. 言語を選択します。
- 4. インストール手順を確認します。
- 5. 使用許諾契約に同意します。
- インストールの内容を選択します。 インストールプロセスのセットアップの概要が表示されます。
- インストールが完了します。
   今すぐまたは後でシステムを再起動します。

#### Process Historian コンピュータでの設定

- 1. [スタート|すべてのプログラム|Siemens Automation | SIMATIC | IS Ready]を開きます。
- [IS Ready 設定]を選択します。
   [IS Ready コンフィグレータ]が開きます。
- 3. [次へ]を選択します。
- ログオン情報を入力します。 インストールプロセスのセットアップの概要が表示されます。
- 5. [終了]を選択します。

#### 注記

#### 設定の確認

コンピュータの[ローカルユーザーおよびグループ]の[SIMATIC レポートサービス]グル ープに割り付けられていれば、正しく設定されています。

#### 結果

Information Server Ready がインストールされます。

#### PH-Ready サービスの設定

サーバー設定ウィザードを使用して、PCS 7 および WinCC コンピュータ上でサービスが実 行される PH-Ready のユーザーを定義できます。ユーザーは Process Historian をインスト ールしたユーザーと同一としてください。ユーザーは自動的に"SIMATIC HMI"ユーザーグ ループのメンバーとなります。

設定ウィザードはいつでも開始してアクセス権をリセットできます。

## 要件

PH-Ready がインストールされていること。

### 手順

- 1. コンピュータを再起動した後で、"CCCAPHServer"サービスの設定ウィザードを開始します。
- プログラムグループ"Siemens Automation"から設定ウィザードを開始します。
   SIMATIC > PH-Ready > PH-Ready Configuration
- 3. [新しいセキュリティ設定]エリアで、[ユーザークレデンシャルを使用して実行]オプションを 選択します。

- 4. Process Historian をインストールしたユーザーを入力します。パスワードを入力します。 このためにユーザーを OS で作成する必要があります。
- 5. [終了]をクリックして"CCCAPHServer"サービスの設定を完了します。

#### 注記

ユーザーに設定されたパスワードが、コンピュータ間で一致している必要があります。

ユーザーに設定されたパスワードが、以下のシステム間で一致していることを確認します。

- WinCC OS/PCS 7 OS
- Process Historian サーバー
- パスワードの変更に注意してください。

#### 結果

PH-Ready コンポーネントが設定されます。

Process Historian のアンインストール

#### 手順

- 1. Process Historian 管理ダッシュボードまたは PC のステータスバーから Process Historian サ ーバーをシャットダウンします。
- 2. [コントロールパネル|プログラムと機能]に移動します。
- 3. SIMATIC Process Historian サーバーのアイテムを選択します。
- 4. [アンインストール]メニューコマンドを選択します。
- 5. アンインストールを確定します。

## 結果

**Process Historian** がアンインストールされました。データベースとすべてのデータはシステムで引き続き使用可能です。

#### 下記も参照

Process Historian の動作状態の変更 (ページ 101)
Process Historian のオペレーティングシステムの更新

## 手順

- 1. 管理コンソールの [Process Historian 管理] ダッシュボードに移動します。
- 2. [Process Historian 動作状態]エリアで、[シャットダウン]ステータスを選択します。 [適用]をクリックします。
- 3. オペレーティングシステムの更新をインストールします。
- 4. オペレーティングシステムの更新後に、コンピュータを再起動します。
- 5. [開始|プログラム|シーメンスオートメーション|Process Historian 管理コンソール]で管理コ ンソールを開始します。
- 6. 管理コンソールの[Process Historian 管理]ダッシュボードに移動します。
- 7. [Process Historian 動作状態]エリアで、[開始]ステータスを選択します。 [適用]をクリックします。

## 結果

Process Historian のオペレーティングシステムが最新バージョンに更新されます。

### Microsoft .NET Framework のインストール

### 手順

- 1. [開始|サーバーマネージャ]でサーバーマネージャを開きます。
- 2. [役割と機能の追加]を選択します。
- 3. [はじめに]ページで[次へ]をクリックします。
- 4. [インストールのタイプ|役割ベースまたは機能ベースのインストール|サーバーの選択|サー バー役割|機能]を選択します。
- 5. [.Net Framework 4.6.2]以降を選択します。
- 6. [インストール]をクリックします。

# 結果

[.Net Framework 4.6.2]以降がインストールされます。

# 3.1.2 コンセプト

## 3.1.2.1 Process Historian の基本情報

## 定義

SIMATIC Process Historian は、Microsoft SQL サーバーをベースとした一元的な長期アーカ イブシステムです。

以下のソースからのすべてのプロセスデータおよびメッセージが、リアルタイムで Process Historian にアーカイブされます。

- PCS neo モニタ&制御サーバー
- PCS 7 OS サーバーおよび OS クライアント
- WinCC サーバーおよびステーション
- WinCC Performance Monitor
- モニタ&制御サーバーに接続されている外部システム、たとえば OPC UA サーバーなど
- SIMATIC BATCH サーバー

Process Historian は以下のシステム設定で使用可能です。

- サーバー上の Process Historian
- 1つのサーバー上で組み合わされた Process Historian と Information Server
- OPC UA サーバーが統合された Process Historian
   Process Historian OPC UA サーバーの基本情報 (ページ 166)

**Process Historian** の冗長性は、**PCS neo V3.1** および **PCS 7 V9.1** の **PH 2020** ではサポート されません。

## システムへの実装

Process Historian はサーバー上でアーカイブサービスとして稼働し、データの処理および バックアップのサービスを使用します。 Process Historian のサービス (ページ 139)

Process Historian は統合プロジェクトのアーカイブ要求を受け取り、すぐにデータを Process Historian データベースに転送します。

Process Historian 内の統合プロジェクトは、コンピュータと共にプラント構造で表示されます。データはプロジェクト内でまとめられます; データは複数のデータソースを起源と

する場合があります。各データソースは独自のデータを収集し、そのデータが Process Historian に転送されます。

転送中のデータの紛失を確実に防止するために、データはデータベースにアーカイブされるまで、データソースのデータバッファ(PH コアロギング/保存&転送キャッシュ)に保存されます。これは、たとえば、保守作業時に Process Historian に到達できない場合などです。 モニタ&制御サーバーから Process Historian へのデータ転送 (ページ 83)

PCS 7 OS / WinCC ステーションから Process Historian へのデータ転送 (ページ 85)

データベースは年代順に日ごと、週ごと、月ごとのセグメントに分けられ、また、論理的 にデータグループに分けられます。データグループを別々のハードディスクに分散させて、 データベースのパフォーマンスを最適化することができます。

データ保存の基本 (ページ 76)

セグメンテーションの基本 (ページ78)

以下がデータベースに常に存在しています。

- 現在有効なセグメント
- 準備が完了したいくつかのセグメント
- アーカイブされていて、記憶装置からスワップされた古いセグメント

#### Batch サーバーのバッチデータ

アーカイブするデータには、Batch サーバーにより供給されるバッチ情報と、バッチ作成中のランタイム情報が含まれます。

アーカイブしたバッチデータを削除してファイルをバックアップし、その後 Process Historian から削除することができます。[復元]を使用すると削除したバッチデータを再び 監視&制御ステーション、OS サーバー、OS クライアントまたは Information Server で利 用可能にできます。監視&制御ステーションが提供するバッチからのプロセス値とメッセ ージは、すべてのプロセスデータと同様に、Process Historian のセグメントで個別に保管 されます。

#### 言語の範囲

以下の 10 の標準言語のほかに、Process Historian に 22 の追加言語をアーカイブできます。

- ドイツ語(ドイツ)
- 英語(米国)
- フランス語(フランス)
- イタリア語(イタリア)
- スペイン語(スペイン)

- スペイン語
- 中国語(中華人民共和国)
- 中国語(台湾)
- 日本語(日本)
- 韓国語(韓国)

# 3.1.2.2 データ保存の基本

#### 概要

Process Historian は、(プロセスタグなどから)アーカイブする個々の値シーケンスおよび個々の値を、指定された時間に一意の識別子を付けて保存します。個々の値の物理的なロケーションは、この識別子で特定されます。

大量のプロセス値およびアラームをアーカイブする場合のパフォーマンスを改善するため に、Process Historian の値シーケンスをデータグループに分けることができます。データ グループ当たり 1000 の値を、たとえば 2 つのデータグループと 1 秒当たり 2000 の値で 管理できます。使用されるデータグループの数は、プロセッサコアの数によっても異なり ます。データグループの最大数は、利用可能なリソースに応じて、Process Historian のイ ンストールによって自動的に決定されます。

各データグループには、物理ソースの共有クラスタ上の保存場所が割り付けられます。

- ドライブパーティション1のデータグループ1
- ・ ドライブパーティション2のデータグループ2
- その他

#### 注記

使用するシステムのパフォーマンスとスケーリングを改善するために、Database Installation Wizard を使用して既存のハードディスク間でデータグループを分けることが できます。

パーティション

アーカイブする1つの値シーケンスのランタイムデータの量は制限がなく、継続的に増加 します。したがって、1つの値シーケンスに割り付けられるデータの量は、時間軸に沿って 複数のパーティションに分割されます。

データグループは時間軸を使用してパーティションに分割されます。

以下の条件がパーティションに適用されます。

- 各パーティションに時間レンジの上限と下限があること。
- 時間の上限は常に時間の下限よりも大きいこと。
- データグループのパーティションがオーバーラップしていなこと。

## データベースセグメント

データベースセグメントは、同じ時間の上限および下限を共有するすべてのデータグルー プのパーティションの合計で構成されています。これらのグループはセグメントの限界値に 対応しています。

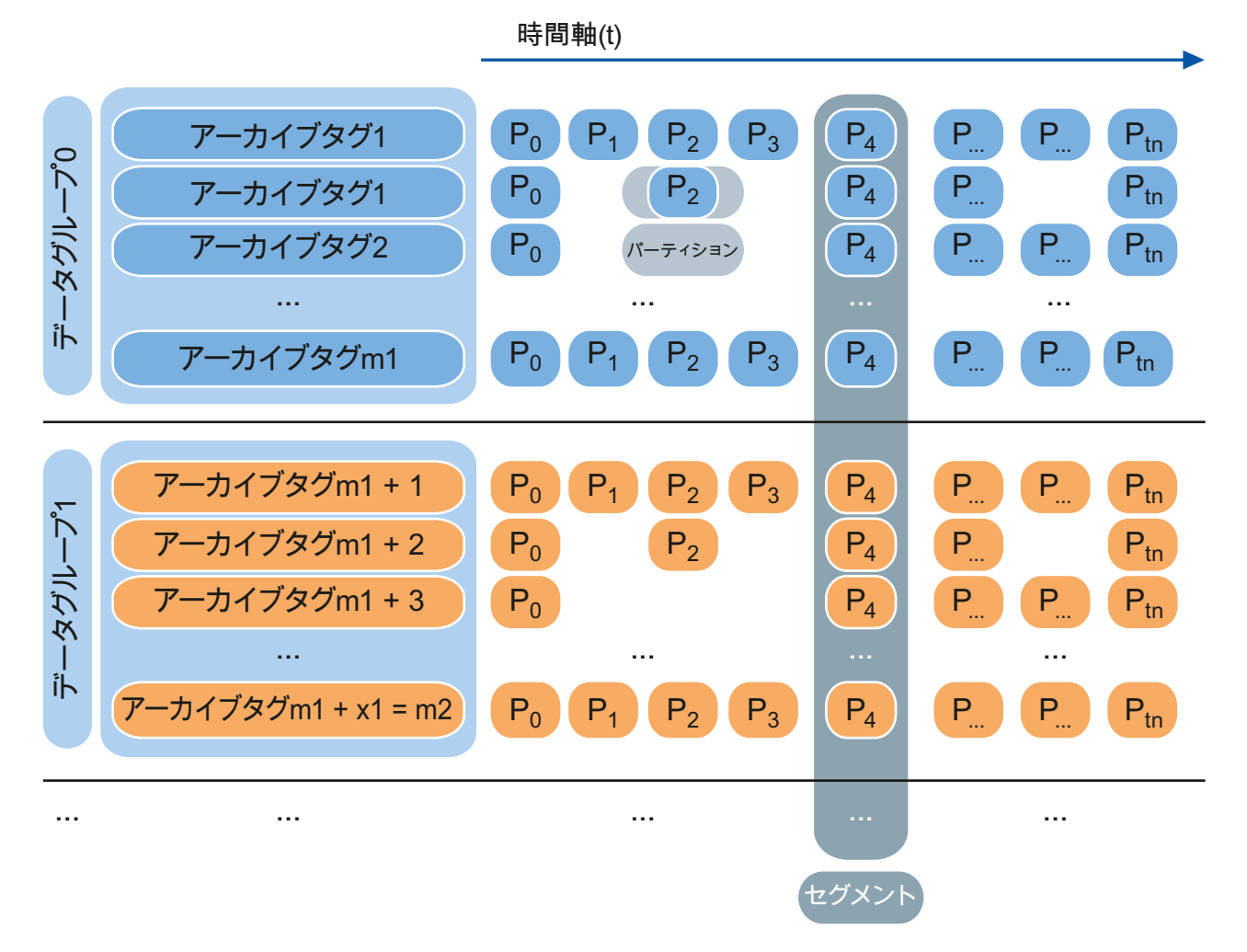

Process Historian のセグメントの詳細については、以下を参照してください。 セグメンテーションの基本 (ページ 78)

## アプリケーションに関する勧告

Process Historian のディスク容量は継続的にデータで埋められています。使用可能なディスク容量が限界値を下回った場合、Process Historian は"ロックされた"動作状態にセットされアーカイブが停止します。

時間内に十分な使用可能ディスク容量をもう一度確保するために、以下のオプションがあ ります。

- セグメントのバックアップ
   セグメントを手動でバックアップする (ページ 105)
   セグメントを自動的にバックアップ (ページ 106)
- 保存したセグメントを"オフライン"に設定し、Process Historian のデータベースから削除 する

セグメントを"オフライン"に設定(ページ109)

バックアップしたデータは当初、バックアップファイルと Process Historian データベース の両方で並行して利用できます。データのスワップアウト時に、セグメントのデータのみ がデータベースから削除されるため、データベースドライブのハードディスクスペースが 開放されます。

## 3.1.2.3 セグメンテーションの基本

セグメント

セグメント (ページ 144)

### システムへの実装

Process Historian は以下のデータをアーカイブします。

- プロセス値
- メッセージ
- プロセス値とメッセージの設定データ
- 集合データ

#### 注記

長期関連およびアーカイブ関連のテキスト変数からのデータは保存されません。

アーカイブデータは以下のセグメントに保存されます。

- ランタイムセグメント (ページ 146)
- アーカイブセグメント (ページ 145)

Process Historian は、定義された時間スパンで継続的にランタイムセグメントを作成しま す。設定されたランタイムセグメント数に到達すると、一番古いランタイムセグメントが アーカイブセグメントになります。

Process Historian のデータベースを設定する際、セグメントはすでに設定されています。 将来のセグメント付きの5つのランタイムセグメントが事前設定され、1つのセグメント のタイムスパンは1週間です。データベースのセットアップ時または後からデフォルト設定 を変更することができます。

設定限界値によっては、セグメント当たりのハードディスクのデータ量が、特に未圧縮の ランタイムセグメントの場合に極めて大きくなることがあります。セグメントの作成時に、 予想される必要なディスク容量が過去のセグメントのサイズを考慮して計算され、将来の セグメント用に予約されます。

すべてのデータが確実にタイムスタンプと無関係に保存されるよう、Process Historian は 以下の"キャッチオール"セグメントも作成します。

- CAL セグメント (ページ 147)
- CAU セグメント (ページ 148)

これらのセグメントは、現在のランタイムセグメントに入らないすべての受信データを収集 します。現在のランタイムセグメントにこれ以上書き込みができないため、これには、ア ーカイブセグメントのすべてのタイプのデータが含まれます。CAL セグメントと CAU セ グメントは恒久的に使用可能であり、バックアップファイルに直接保存したり、データベ ースから削除することはできません。

Process Historian でデータにアクセスする際のセグメントのステータスは、"オンライン"または"オフライン"となります。

状態 (ページ 161)

#### セグメントのプロパティ

| タイプ   | 状態    | 読み取り | 書き込み | アーカイブ | 削除 |
|-------|-------|------|------|-------|----|
| ランタイム | オンライン | 可    | म    | 不可    | 不可 |
| アーカイブ | オンライン | П    | म    | न     | 不可 |

### SIMATIC Process Historian

3.1 Process Historian Server

| タイプ    | 状態    | 読み取り | 書き込み  | アーカイブ | 削除   |  |
|--------|-------|------|-------|-------|------|--|
| アーカイブ  | オンライン | П    | п     | П     | 可 2) |  |
| (バックアッ |       |      |       |       |      |  |
| プ)     |       |      |       |       |      |  |
| アーカイブ  | オフライン | 不可   | 間接 1) | 不可    | 不可   |  |
| (削除済み) |       |      |       |       |      |  |

<sup>1)</sup> CAL セグメントの保留中の変更は、バックアップ中にアーカイブセグメントに転送されます。

2) データが最後のアーカイブから変更されていない場合にのみ削除可能です。

アーカイブの削除とは、バックアップしたアーカイブセグメントを"オフラインに設定する" ことを意味します。このセグメントのデータは、バックアップファイルでのみ使用可能で す。Process Historian データベースには他のセグメントデータがありません。バックアッ プと"オフラインに設定"に関する情報のみが使用可能です。

セグメントが"オンライン"ステータスであるかぎり、データをアーカイブセグメントに直 接書き込むことができます。

プロセス値とメッセージの設定データは、セグメント外部の共通エリアにアーカイブされ ます。セグメントのスワップアウト時には、設定データもスワップアウトされます。スワ ップアウトされたセグメントを復元すると、セグメントに設定データも含まれます。

## アプリケーションに関する勧告

## セグメントの設定

セグメンテーションの最適な設定は、占有ディスク容量と予約する未圧縮のデータセグメ ントの数をすり合わせた結果です。

データベースのセットアップ時にセグメントのデフォルト設定を変更できます。セグメントの設定方法についての詳細は、以下を参照してください。

セグメントの設定(ページ99)

セグメントの時間レンジの選択は、必要なハードディスクスペースに影響を及ぼします。 必要なディスクスペースは、セグメントのユーザー定義設定に従い、データ値の見積もり 負荷に基づいて計算されます。

必要なディスク容量を最小限に抑える方法についての詳細は、以下を参照してください。

保存要件の最小限化 (ページ 138)

#### 注記

1 秒当たりにアーカイブされる測定値またはメッセージが多いほど、セグメントを小さく する必要があります。これにより、個々のセグメントが大きくなりすぎるのを防止できま す。超えてはならない上限は、1 秒当たり 50,000 タグです。

#### セグメントの設定の変更

すでに作成済みのセグメントを後から変更することはできません。ただし、将来のセグメ ンテーションの設定は変更できます。たとえば、アーカイブの期間はセグメント内で変化 するため、ランタイムセグメントの数を変更することができます。

ランタイムセグメントの合計数または将来のセグメントの数を変更する場合、アンカーポ イントを変更する必要はありません。既存のセグメントは設定の変更で削除されません。 準備の完了したセグメントなどを減らす必要があります。

つまり、将来のセグメントを減らした場合、新しい設定は余った準備完了セグメントが使用 されるまで使用されません。たとえば、将来のセグメントの数を"3"から"1"に減らすのは、 将来のセグメントのうちの2つが書き込み済みと記述された場合に初めて有効になります (たとえば、週ごとのセグメントの場合は2週間後に有効になります)。

将来のセグメントの数を増やしたい場合は、新しい設定によるセグメンテーションがすぐに 開始されます。この場合、設定されたセグメントに加えて1つのセグメントが、一時的に 将来のセグメントとして作成されます。

アンカーポイントを変更する場合、アンカーポイントはすべてのセグメントの最後のタイ ムスタンプ時またはタイムスタンプ後の時間内のポイントをポイントする必要があります。

#### 注記

既存のセグメンテーション設定の最後のセグメントが、新しいセグメンテーションのアン カーポイントの前に終了する場合、中間セグメントを作成する必要があります。この中間 セグメントは、既存の設定の最後のセグメントの終了時間で始まり、新しい設定の開始時間 で終了します。中間セグメントの必要性をなくすために、適切なアンカーポイントが提案 されます。この提案を拒否した場合、中間セグメントが自動的に作成されます。

#### アーカイブセグメントの圧縮

アーカイブセグメントの内部圧縮により、Process Historian サーバーの保存要件が削減さ れます。アーカイブセグメントは、バックグラウンドで自動的に圧縮されます。

圧縮によるスペース要件の削減は、保存されている値によって異なります。たとえば、値が 期間が延長されても変化しない場合、圧縮ファクタは高くなります。値が継続的に変化する 場合、圧縮比は低くなります。通常は圧縮ファクタ"5"が仮定されます。

#### アーカイブデータのアクセス期間

ハードディスクスペースが絶対的に使用可能な、"オンライン"ステータスのセグメントの データに対して Process Historian がアクセスを提供する期間を調整する必要があります。 システムはセグメンテーションや圧縮などの内部プロセス用の追加空きメモリを一時的に 必要とするため、複数のセグメントユニットの順番の予約を考慮する必要もあります。ま た、Process Historian でセグメントを一時的に統合するために、古いバックアップを復元 するための空きメモリを予約する必要もあります。

#### 注記

### セグメントで以下の機能を実行している時は、データベースにアクセスできません。

- セグメントの準備中
- セグメントのバックアップ中
- セグメントの復元中
- セグメントの"オフライン"設定

#### 初期の状況

- 3つの将来のセグメントが設定されています。
- 合計で8つのランタイムセグメントが設定されています。
- セグメントのタイムスパンは1週間に設定されています。
- 自動バックアップスケジューリングが有効になっています。
- オフライン設定の遅延セグメント数が"2"に設定されています。

#### セグメンテーションプロセス

**Process Historian** データベースは常に、圧縮データを **7 (= 8 - 3 + 2)**週間の期間で保存します。

セグメンテーションは1週間が終わるたびに実行されます。

- 新しいフィーチャーランタイムセグメントが作成されます。
- ランタイムセグメントが8つを超えると、一番古いランタイムセグメントがアーカイ ブセグメントになります。

例

さらに、以下を判定するために、バックアップに関するチェックが周期的に行われます。

- アーカイブセグメントがバックアップ可能であるかどうか。
- バックアップされたアーカイブセグメントの数が設定された遅延セグメントの数より大きくなった場合に、バックアップされた一番古いアーカイブセグメントがオフラインに設定されるかどうか。

#### 3.1.2.4 モニタ&制御サーバーから Process Historian へのデータ転送

#### 概要

モニタ&制御サーバーに保存されているプロセス値とメッセージは、データバッファを使用 して Process Historian のデータベースに自動的に転送されます(PH コアロギング)。

プロセス値およびメッセージのタイムスタンプを割り付けるすべてのサーバーとすべての 57 コントローラは、時間同期されている必要があります。

#### 転送プロセス

- モニタ&制御サーバーはまず、取得したプロセス値とメッセージをローカルドライブのデー タバッファに保存します。データバッファで、データは Process Historian に最適に転送さ れるよう準備されます。
- 2. データはデータキャッシュから Process Historian に自動的に転送されます。
- 3. Process Historian は、このデータを Process Historian データベースに保存します。
- 4. データが正常に保存されると、Process Historian によってモニタ&制御サーバーに通知され ます。モニタ&制御サーバーは転送されたデータの確認応答を待ちながら、データバッファの 短期アーカイブから次のデータを保存します。
- 5. モニタ&制御サーバーは、割り付けられたデータバッファをもう一度開放します。

## 結果

転送の通常のフローにより、データがタイムリーに Process Historian に転送され、現在の ランタイムセグメントに保存されることが保証されます。

Process Historian に転送されたデータは、データが Process Historian の最も古いランタイ ムセグメントよりも古い場合、CAL セグメントに保存されます。 CAL セグメント (ページ 147)

データの遅延転送の準備をする場合は、対応する大きいランタイムセグメントの数を選択 し、アーカイブセグメントのバックアップを遅くしてアーカイブセグメントをオフラインに 設定します。

### モニタ&制御サーバーと Process Historian は個別です

- 1. モニタ&制御サーバーは、ローカルデータバッファに継続してデータを保存します。
- 2. データバッファは、使用可能なディスク容量が下限値に到達するまで大きくなります。

#### Process Historian への接続は復元されます

- 1. モニタ&制御サーバーは、データキャッシュから Process Historian サーバーにデータを転送 します。
- ドライブに再び空きスペースができると、データバッファ内の欠落しているデータが短期ア ーカイブから直接読み取られ、データバッファに転送されます。

## 注記

#### 容量が低下している時の動作

使用可能なディスク容量は、モニタ&制御 サーバーでモニタされます。

データバッファは以下の場合に大きくなります。

- Process Historian サーバーへの接続が失われた場合
- 転送されたデータの Process Historian サーバーでの処理時にパフォーマンスが低下した場合。転送では、短期アーカイブからのデータの読み取りのために多数の追加アクセス動作が行なわれるため。

キャッシュされたデータが Process Historian サーバーに転送されると、占有データキャッシュが再度開放されます。

#### モニタ&制御サーバーの警告

以下の状態のどれかが発生すると、モニタ&制御サーバーに警告が送信されます。

- データバッファの使用可能なディスク容量が限界値の 10 GB を下回った。
- データバッファの空きディスク容量が、予約されているドライブ容量の30%未満になった。
   合計容量が60GB未満のハードドライブの場合、値は6%に落ちることがあります。通常の動作状態に戻るには、ディスク容量を警告レベル以上に増やす必要があります。

#### データ転送の中断

以下の状態のどれかが発生すると、データのバッファリングとデータ転送は中断されます。

- データバッファの使用可能なディスク容量が限界値の5GBを下回った。
- データバッファの空きスペースが、予約されているドライブ容量の10%未満になった。合計容量が60 GB 未満のハードドライブの場合、値は3%に落ちることがあります。

これ以降、プロセスデータは短期アーカイブでのみ使用可能になります。

使用可能なディスク容量が増加すると、データバッファでの保存プロセスは自動的に再開 されます。大型のハードディスクの使用またはファイルの削除によって、使用可能なスペ ースを増やすことができます。データがアクティブなデータキャッシュから Process Historian に正常に転送され、Process Historian が確認応答してデータキャッシュからデー

タが削除された場合も、使用可能なディスク容量が増加します。

# 3.1.2.5 PCS 7 OS / WinCC ステーションから Process Historian へのデータ転送

### はじめに

OS サーバー上で発生する、長期の関連するプロセス値とメッセージは、Process Historian データベースに PH-Ready 経由で転送されます。データ転送の時系列順を順守する必要が あります。

#### 注記

PH-Ready サービスのユーザーは、「SIMATIC HMI」ユーザーグループのメンバーである必要 があります。PH-Ready 設定ウィザードの使用中、ユーザーは通常自動的にユーザーグル ープのメンバーになります。

プロセス値およびメッセージのタイムスタンプを割り付けるすべてのサーバーとすべての S7 コントローラは、時間同期されている必要があります。WinCC によって ODK を使用し てアーカイブされたデータは、同期して書き込まれる必要があります。

#### 転送順序

- PH-Ready は最初に、長期間の関連するすべてのプロセス値とメッセージを、ローカルドラ イブの保管&転送キャッシュに保存します。保存&転送キャッシュはコンピュータのインス トールフォルダに作成され、パスは"C:\Program Data\Siemens\SFCache"です。保存&転送キ ャッシュで、データは Process Historian に最適に転送されるよう準備されます。
- 2. PH-Ready はデータを保存&転送キャッシュから Process Historian に転送します。
- 3. Process Historian は、このデータを Process Historian データベースに保存します。
- 4. Process Historian はデータが正常に保存されたことを PH-Ready に通知します。PH-Ready が 送信したデータの確認応答を待つ間、PH-Ready は保存&転送キャッシュで WinCC から次の データを保存します。
- 5. PH-Ready は占有された保存&転送キャッシュを再び開放します。

転送の通常のフローにより、データがタイムリーに Process Historian に転送され、現在の ランタイムセグメントに保存されることが保証されます。

#### PH-Ready と Process Historian は個別です

- 1. PH-Ready は、ローカルの保存&転送キャッシュにデータを保存し続けます。
- 2. 保存&転送キャッシュは、使用可能なディスク容量が下限値に到達するまで大きくなります。

#### Process Historian への接続は復元されます

- 1. PH-Ready はデータを保存&転送キャッシュから Process Historian に転送します。
- 2. ドライブに再び空きスペースができると、保存&転送キャッシュ内の欠落しているデータが WinCC アーカイブから直接読み取られ、保存&転送キャッシュに転送されます。

WinCC アーカイブから大量のデータを読み取ると、保存&転送キャッシュで直接取得する 場合と比べて性能が低下します。

Process Historian に転送されたデータは、データが Process Historian の最も古いランタイ ムセグメントよりも古い場合、CAL セグメントに保存されます。CAL セグメントのデータ は、Process Historian の自動プロセスにより、適切なアーカイブセグメントに転送されま す。そのため、すでにオフラインに設定されているアーカイブセグメントにリストアする 必要があります。[バックアップ/リストア]ダッシュボードの[新しいデータ]列のセグメン トをリストアする必要があるかどうかが表示されます。CAL セグメントから追加データを受 け取ったアーカイブセグメントのバックアップを繰り返す必要があります。

データの遅延転送の準備をするため、かなり大量のランタイムセグメントを選択し、アー カイブセグメントのバックアップの速度を低減し、オフラインに設定します。

## 通知

#### 容量が低下している時の動作

利用可能な容量は PH-Ready によりモニタされます。

保存&転送キャッシュは、以下の状況で増加します。

- Process Historian サーバーへの接続が失われた場合
- 転送されたデータの Process Historian サーバーでの処理時にパフォーマンスが低下した場合。転送では、WinCC アーカイブからのデータの読み取りのために多数の追加アクセス動作が行なわれるため。

キャッシュされたデータが Process Historian サーバーに転送されると、占有された保存& 転送キャッシュが再度開放されます。

#### WinCC へのアラーム

次のいずれかの状況が発生した場合に WinCC にアラームが送信されます。

- 保存&転送キャッシュの使用可能なディスク容量が限界値の 10 GB を下回った。
- 保存&転送キャッシュの空きディスク容量が、予約されているディスク容量の30%未満になった。合計容量が60GB未満のハードドライブの場合、値は6%に落ちることがあります。通常の動作状態に戻るには、ディスク容量を警告レベル以上に増やす必要があります。

#### データ転送の中断

以下のいずれかの状況が発生した場合、保存&転送キャッシュのストレージプロセスお よびデータ転送が中断されます。

- 保存&転送キャッシュの空きディスク容量が限界値の5GBを下回った。
- 保存&転送キャッシュの空きディスク容量が、予約されているディスク容量の10%未満になった。合計容量が60GB未満のハードドライブの場合、値は3%に落ちることがあります。

|この時点では、プロセスデータは WinCC アーカイブでのみ使用可能となります。

使用可能なディスク容量が増加すると、保存&転送キャッシュでのストレージプロセスは 自動的に再開されます。より大きなハードディスクを使用したり、ファイルを削除した りして、空き容量を増やすことができます。データが既存の保存&転送キャッシュから Process Historian に正常に転送され、Process Historian によって確認され、保存&転送キ ャッシュから削除された場合にも、使用可能なディスク容量が増加します。

#### WinCC アーカイブの計算バッファの調整

WinCC アーカイブの計算バッファを十分大きく設定することで、PH-Ready と WinCC 間の 長い接続障害を考慮に入れます。結局のところ、アーカイブのデータが依然として使用 可能な場合のみ、WinCC アーカイブからのデータの読み取りが可能になります。

### 下記も参照

PH-Ready サービスの設定 (ページ 36)

# 3.1.3 アプリケーション

### 3.1.3.1 データベースの設定

### 要件

- Process Historian がインストールされていること。
- サーバーのハードディスクの RAID 設定とパーティショニングが完了していること。
- USB ドライブへの接続が切断されていること。
- デフォルト設定を変更する場合は、データ保存とセグメンテーションの基礎について知っておく必要があります。
   データ保存の基本 (ページ 76)
   セグメンテーションの基本 (ページ 78)

### 注記

#### 既存の Process Historian データベースの上書き

既存のデータベースを同じ名前で再作成すると、既存のデータベースが上書きされます。

### 手順

- 1. Database Installation Wizard を開始します。 Database installation wizard (ページ 96)
- データのアーカイブに使用するすべてのハードディスクを有効にします。 以下のハードディスクを Process Historian のデータに使用しないでください。
  - システムドライブ
  - License Keys または Images 用のパーティションのあるドライブ
  - Information Server 用に使用されるパーティションのあるドライブ
- 3. [分析の開始]をクリックします。 Database Installation Wizard がシステムを分析します。
- 4. [次へ]をクリックします。
- Process Historian システムに接続したいデータソースを選択します。これにより、ファイア ウォール設定も決定されます。 設定はいつでも変更できます。[シーメンスオートメーション|ファイアウォールと設定]経由 で、スタートメニューの設定ダイアログにアクセスできます。
- 6. [次へ]をクリックします。

- 7. SQL サーバーインスタンス"HISTORIAN"がシステムに見つからない場合、ダイアログが開き ます。ダイアログに、新しい SQL サーバーインスタンスを入力するか、既存の SQL サーバ ーインスタンスを選択します。ウィザードが、選択した SQL インスタンスに Process Historian データベースをインストールできるかどうかをチェックします。
- 8. [次へ]をクリックします。
- 9. サーバーモードの場合は、スタンドアロンシステム用のインストールを選択します。
- 10.[次へ]をクリックします。
  - 概要ページに、設定された Process Historian データベースのデフォルト設定が一覧表示されます。

| Торіс                                                                 | Action |
|-----------------------------------------------------------------------|--------|
| SQL-Server instance PH1\HISTORIAN is used                             |        |
| SQL-Server instance runs with 32433 MB memory on 12 cores             |        |
| This is a stand-alone machine installation                            |        |
| 📀 Estimated data load is 1000 tags/s, 60 messages/m                   | Change |
| Operault segmentation is used (Size: week, 5 runtime, 1 prepared)     | Change |
| Uncompressed runtime segments can reach a estimate size of 197 GB     |        |
| All common data are located in the folder E:\Historian\DB             | Change |
| Runtime message data are located in the folder E:\Historian\DB        | Change |
| 3 datagroups are used for storing tag runtime data                    | Change |
| Tag Runtime Compressed DG0 is located in the folder H:\Historian\DB   | Change |
| Tag Runtime Compressed DG1 is located in the folder F:\Historian\DB   | Change |
| Tag Runtime Compressed DG2 is located in the folder D:\Historian\DB   | Change |
| Tag Runtime DG0 is located in the folder D:\Historian\DB              | Change |
| Tag Runtime DG1 is located in the folder H:\Historian\DB              | Change |
| Tag Runtime DG2 is located in the folder F:\Historian\DB              | Change |
| O This system is not configurated as Simatic Batch repository         | Change |
| O The transaction log files are located in the folder G:\Historian\TA | Change |
| 🚯 Data can be stored for 47 Week                                      |        |

- 11.必要に応じてデフォルト設定を変更します。該当するエントリで[変更...]をクリックします。
- 12. プロセス値とメッセージのデータ負荷の見積もりを変更したい場合は、予想されるデータ負荷を定義する必要があります。 プロセス値とメッセージのデータ負荷の入力 (ページ 97)
- 13.デフォルトのセグメンテーション設定を変更したい場合は、セグメントを設定する必要があります。 セグメントの設定(ページ 99)
- 14.データファイルおよびログファイル用のドライブを変更したい場合は、対応するファイル へのパスを設定する必要があります。RAID 設定に従って、データをアーカイブするための ハードドライブを指定します。 データファイルまたはログファイル用のドライブの割り付け (ページ 98)
- 15. 概要をチェックします。すべての情報が正しい場合、[終了]をクリックします。 データベースが作成されます。データベースのインストールの進捗状況がウィンドウに表示 されます。 インストールが正常に終了すると、メッセージが表示されます。
- **16. Process Historian** サーバーを SIMATIC BATCH の Repository として使用したい場合、 Repository を設定する必要があります。 SIMATIC BATCH レポジトリの設定 (ページ 100)
- 17.[閉じる]でウィザードをシャットダウンします。
- 18.PC を再起動してすべてのサービスをインストールします。

# 結果

Process Historian データベースが正常にセットアップされました。

# 下記も参照

PCS neo 向け Process Historian のインストール (ページ 25)

**3.1.3.2** Process Historian のコミッショニング

# 要件

- Process Historian がインストールされていること。
- データベースが設定されていること。
   データベースの設定(ページ88)
- Process Historian のサーバーライセンスが使用可能であること。
- 必要な Process Historian サービスがアクティブであること。
   Process Historian のサービス (ページ 139)
- PH-Ready (CCCAPHServer サービス)が OS サーバーにインストールされていること。

# 手順

- 1. 初期コミッショニングの前に、モニタ&制御サーバー / OS サーバーより前に Process Historian サーバーを起動します。
- Process Historian の管理コンソールを開きます。
   管理コンソール (ページ 121)
- 3. 管理コンソールから Process Historian 管理ダッシュボードに移動します。 データソースへの接続がなく、タグとメッセージが保存されていません。
- [Process Historian ステータス]エリアで、[操作:]のエントリ[開始]を選択します。 Process Historian が有効になります。
- 5. モニタ&制御サーバー/OSサーバーでプロジェクトを開始します。
- 6. モニタ&制御サーバー/OSサーバーでランタイムを開始します。

# 結果

モニタ&制御サーバー/OS サーバーが起動すると、サーバーは設定データを Process Historian に送信します。下の図で、モニタ&制御サーバー/S サーバーが、Process Historian が接続されている唯一のデータソースであることがわかります。

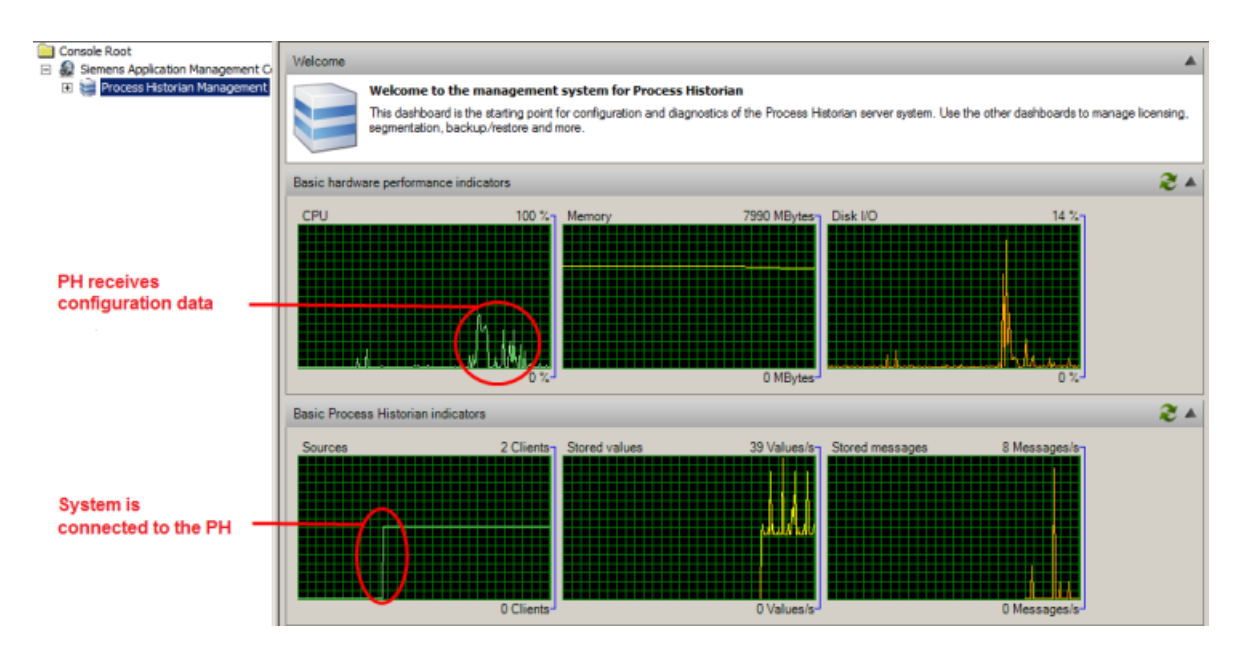

ランタイムの開始後、アーカイブタグとメッセージは Process Historian に保存されます。

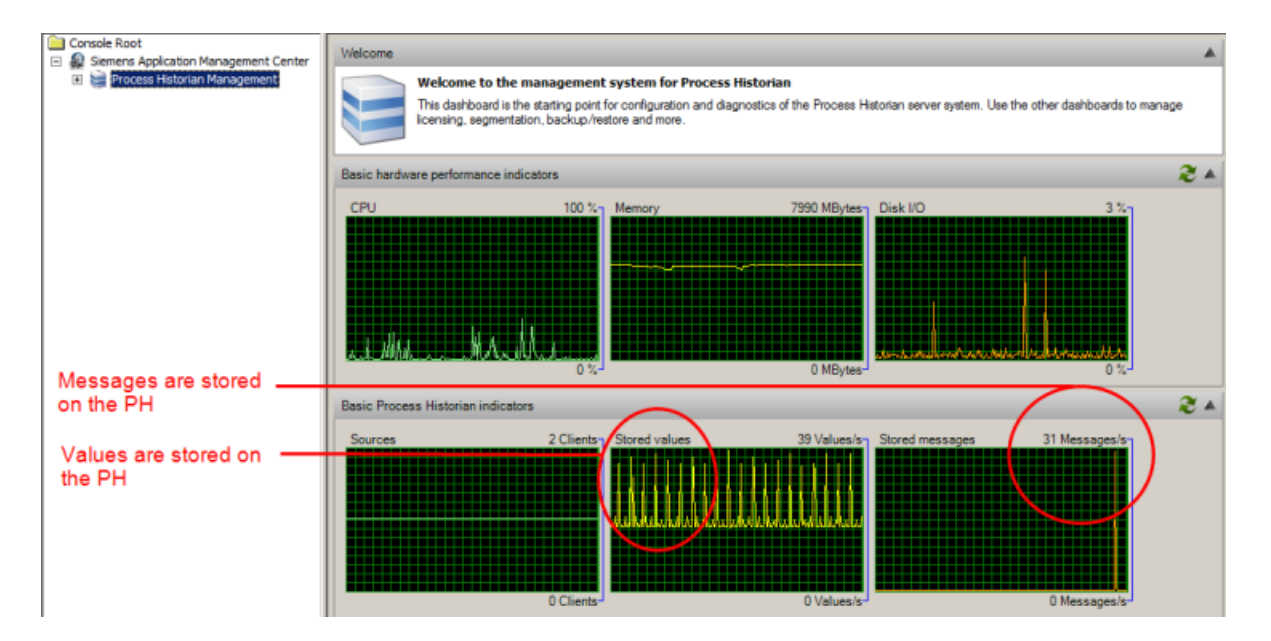

#### 注記

モニタ&制御サーバー/OS サーバーの前に Process Historian サーバーを起動する モニタ&制御サーバー/OS サーバーの後で Process Historian サーバーを起動すると、モニタ &制御サーバー/OS サーバーが必要な Message Queues を正しく構築できないことがあり ます。

## 下記も参照

PCS neo 向け Process Historian のインストール (ページ 25) Process Historian のライセンス (ページ 8)

3.1.3.3 セグメントのバックアップと復元

## 要件

- セグメントが[アーカイブ]タイプであること。
   セグメンテーションの基本 (ページ 78)
- [バックアップ/復元]ダッシュボードが管理コンソールで開いていること。 [バックアップ/復元]ダッシュボード (ページ 130)

### 手順

- 選択したセグメントを手動で保存し、バックアップが正常に行なわれたら、データを Process Historian から保存します。 セグメントを手動でバックアップする (ページ 105) セグメントを"オフライン"に設定 (ページ 109)
- 2. または、設定されたスケジューラを使用して、セグメントを自動的に保存します。 セグメントを自動的にバックアップ (ページ 106)
- スワップアウトされたセグメントを Process Historian に戻す必要がある場合、このデータを Process Historian に復元します。 セグメントの復元 (ページ 110)

# 結果

アーカイブセグメントが保存され、バックアップファイルに保存されます。保存されたセ グメントの復元に必要な情報のみが、Process Historian に保存されます。

セグメントのデータにステーションから再度アクセスするには、Process Historian 用のセ グメントを復元します。

セグメントの保存エリアが開放されます。[I/O システム]ダッシュボードの使用可能な保存 スペースをチェックします。 [I/O システム]ダッシュボード (ページ 128)

#### 3.1.3.4 データベースのバックアップ

#### 概要

データベースのバックアップには、指定されたサイクルで作成される多くの個別ファイルが 含まれます。

ファイルには以下が含まれています。

- 単一のデータグループのバックアップ
- データグループを保存した後のトランザクションログの現在のステータスのバックア ップ

すべての既存のデータグループがファイルに保存されている場合、当該データベースに対 してバックアップステータス"完了"がタイムスタンプ付きで表示されます。

#### 要件

[データベースのバックアップ]ダッシュボードが管理コンソールで開いていること。

#### 手順

- [設定]エリアで、バックアップタイプを選択します。 バックアップタイプ (ページ 163)
- 2. [宛先パス]フィールドにバックアップするデータベースのフォルダとドライブを入力します。 バックアップパスに他のコンピュータのディレクトリを選択する場合は、"作成/読み取り/書 き込み"権限を使用して"Process Historian Maintenance Service"のディレクトリにアクセス権 限を付与する必要があります。 バックアップのアクセス権の設定 (ページ 108) データベースのバックアップの保存媒体 (ページ 142)
- [設定を適用]をクリックします。 確定後に実行するステップが、概要ウィンドウで指定されます。
- 4. 入力をチェックします。
- 5. すべての入力が正しければ、[OK]で確定します。

## 結果

#### 自動バックアップによる保存

バックアップファイルが、"HistorianStorage"サブディレクトリの指定された保存先パスに 初めて保存されます。その後のバックアップも同じ保存先パスに保存され、以前のバック アップは削除されます。以前のバックアップの消失を防ぐには、自動バックアップを開始 する時に新しい保存先パスを入力します。

たとえば:

Process Historian データベースの名前は"HistorianStorage"です。保存先パスは "D:\RecoveryBackups"です。バックアップは保存先パス"D:\RecoveryBackups \HistorianStorage"に保存されます。

#### 注記

バックアップファイルを別のフォルダにコピーする場合、"HistorianStorage"フォルダが存在していないため、データベースファイルを復元できません。

# 手動バックアップによる保存

バックアップファイルは、指定された保存先パスに保存されます。日付と時刻の入ったタ イムスタンプは、バックアップファイルの名前の一部になります。

例:

Process Historian データベースの名前は"HistorianStorage"です。バックアップは 15/01/2019 の 12:15 に開始されました。作成されたバックアップファイルの名前は次の ようになります。"HistorianStorage\_2019\_01\_15\_12\_15.PhDbBak"

日付と時刻がファイル名で使用されているため、あらゆるバックアップを同じ保存先パスに 保存できます。既存のバックアップは変更または削除されません。

#### 注記

#### 未完了のバックアップ

バックアップの作成中にバックアップタイプが変更されると、未完了のバックアップはそれ 以上継続されません。未完了のバックアップは復元に適していません。 データベースバックアップドライブで書き込みエラーが発生した場合、復元を行うことは できません。

Process Historian データベースを、最後のデータベースのバックアップ時のステータスに 復元することができます。

データベースの復元 (ページ138)

## 3.1.3.5 Batch バッチデータのバックアップと復元

要件

- SIMATIC BATCH サーバーのバッチデータは、Process Historian にアーカイブされます。
- モニタ&制御ステーションが提供するバッチからのプロセス値とメッセージは、 ProcessHistorianのセグメントで個別に保管されます。
- プラント構造のツリー表示は、それぞれの Batch プロジェクトに対応します。
- [SIMATIC Batch バックアップ/復元]ダッシュボードが管理コンソールで開いていること。

## 手順

- 1. 保存したアーカイブ済みバッチデータを選択します。 バッチデータの選択(ページ111)
- 2. 特定の開始時刻のバッチなど、表に表示したいバッチデータを指定します。 バッチデータを選択に追加する (ページ 112)
- 3. 表に表示されたバッチデータを手動で保存し、Process Historian からデータを削除します。 バッチデータの手動保存 (ページ 113) 保存したバッチデータの手動削除 (ページ 118)
- または、設定したスケジューラを使用して、表に表示されたバッチデータを自動的に保存します。
   バッチデータの自動保存 (ページ 115)
- 5. 自動バックアップの履歴を表示します。 スケジュールの表示 (ページ 120)
- スワップアウトされたバッチデータを Process Historian に戻す必要がある場合、このデー タを Process Historian に復元します。 保存したバッチデータの復元 (ページ 118)
- 7. バッチデータのバックアップ、削除および復元の履歴を表示するには、[タスク履歴]ボタンを使用します。

## 結果

バッチデータがバックアップファイルに保存されました。

セグメントのデータにモニタ&制御ステーション/OS クライアント/WinCC ステーション または Information Server から再度アクセスするには、Process Historian 用のセグメントを 復元します。

# 下記も参照

# 3.1.4 機能

# 3.1.4.1 Database installation wizard

# Database installation wizard

# 定義

Database Installation Wizard は、Process Historian データベースの設定をガイドします。

- PC にデータベースがセットアップされていない場合、Process Historian のインストール 後に"DatabaseInstallationWizard.exe"が自動的に起動します。
- データベースが PC にすでにセットアップ済みの場合は、"\Siemens\ProcessHistorian \bin"の Process Historian インストールパスで、"DatabaseInstallationWizard.exe"を起動 します。

### 構造

Database Installation Wizard は、データベースのさまざまなプロパティを設定するための 複数のダイアログで構成されています。

#### Welcome

Welcome to the Process Historian Database Installation Wizard.

|                              | This wizard guides you through the installation of the Process Historian database.                                                                                |  |  |  |  |
|------------------------------|----------------------------------------------------------------------------------------------------|--|--|--|--|
| SIMATIC<br>Process Historian | Prior to configuration, it is recommended to read the related documentation in the Process Historian Information<br>system.                                       |  |  |  |  |
|                              | Note: You can install only one Process Historian database per SQL Server instance.                                                                                |  |  |  |  |
|                              | Process Historian Installation Wizard now analyses your system to guide you thru the installation process. Depending<br>of your hardware this can take some time. |  |  |  |  |
|                              | Analyses lasts 00:01:59. Please wat                                                                                                    |  |  |  |  |
|                              | Cancel Previous Next Finish                                                                                                    |  |  |  |  |

設定が終了すると、デフォルト設定の入った概要ページが表示されます。ここで、設定を 自分の要件に合わせて適応できます。 データベースの設定(ページ88)

# 順を追った説明

プロセス値とメッセージのデータ負荷の入力

### 要件

- Database Installation Wizard が起動していること。
- データベースの設定のためのデフォルト設定は高度であるため、Database Installation Wizard には概要ページが表示されます。
   データベースの設定 (ページ 88)

### 手順

- 概要ページで、エントリ[データ負荷の見積もりはxタグ/秒、xメッセージ/分]の[変更]を クリックします。 データ負荷を設定するためのダイアログが表示されます。
- 2. スライダを使用して、見積もりに基づいたプロセス値とメッセージのデータ負荷を設定します。

## 結果

プロセス値とメッセージの予想されるデータ負荷が定義されました。

指定されたプロセス値とメッセージの数がシステムによって、予約スペース、すなわちセ グメントのサイズの計算に使用されます。セグメントのいくつかが書き込まれた後で、シ ステムは以前のセグメントに保存されている値の数からセグメントのサイズを計算します。

## データファイルまたはログファイル用のドライブの割り付け

## 要件

- Database Installation Wizard が起動していること。
- データベースの設定のためのデフォルト設定は高度であるため、Database Installation Wizard には概要ページが表示されます。
   データベースの設定 (ページ 88)
- データファイルまたはログファイル用のローカル保存先パスのみが使用可能です。

## 手順

- 概要ページで、データファイルまたはログファイルに関連したエントリのどれか、たとえば [メッセージのランタイムデータをフォルダ x に保存]の[変更]をクリックします。 ドライブの設定用ダイアログが表示されます。
- 2. 対応するデータファイルまたはログファイルに1つまたは複数のドライブを指定します。

#### 注記

### 異なったハードディスクへのデータファイルの分散

データベースファイルに異なったドライブを選択することで、データ保存システムのパフ オーマンスを向上させることができます。1つのハードディスク上の異なったパーティシ ョンでは、パフォーマンスはまったく向上しません。

中~大規模設定向けの Process Historian システムでは、タグとアラームの負荷を異なるハ ードディスクに分配する必要があります。すべてのデータを1つのハードディスクに書き込 むのは、ハードディスクのアクセス時間が大きくなりすぎます。約 3000 タグ/秒から、デ ータを異なったハードディスク間で分散させる必要があります。

#### Process Historian に特定のドライブをに使用しない

以下のドライブを Process Historian データに使用しないでください。

- システムドライブ
- License Keys または Images 用のパーティションのあるドライブ
- Information Server 用に使用されるパーティションのあるドライブ

## 結果

データファイルまたはログファイル用のドライブを指定しました。

# セグメントの設定

## 要件

- セグメントが Process Historian データベースですでにセットアップされている、または 事前に設定されていること。
- セグメンテーションの基礎についての知識があること。
   セグメンテーションの基本 (ページ 78)
- Process Historian の管理者権限を持っていること。
- デフォルト設定を変更するために Database Installation Wizard を開いていること。
- または、将来のセグメンテーションに備えて設定を変更するために、管理コンソールで [セグメンテーション]ダッシュボードを開いていること。

## 手順

- 1. [設定]エリアでセグメントを設定します。 いったん作成すると、セグメントを後から変更することはできません。
- 2. セグメントの期間を選択します。
  - 単位 (ページ 161)
  - ファクタ (ページ 161)
- 3. アンカーポイントのセグメントの開始時間を選択します。
  - 時間
  - 日付
- 4. セグメントの数を選択します。
  - 数将来のセグメント (ページ 148)
  - ランタイムセグメントの合計数 (ページ 161)

### 注記

セグメントを変更する場合、Process Historian データベースは自動的に"無効"動作状態に切り替わります。設定の適用後、データベースは自動的に"有効"動作状態に戻ります。

# 結果

Process Historian データベースのセグメンテーションが設定されます。

# SIMATIC BATCH レポジトリの設定

## 要件

- Database Installation Wizard が起動していること。
- データベースのセットアップのためのデフォルト設定は高度であるため、概要ページが Database Installation Wizard に表示されます。

# 手順

- 概要ページのエントリ[システムが SIMATIC BATCH レポジトリとして設定されていない]で[変 更]をクリックします。 レポジトリの設定用ダイアログが表示されます。
- 2. チェックボックスを選択し、データファイルへのパスを指定します。

## 結果

Process Historian サーバーが Batch サーバーのレポジトリ として使用されます。

## 下記も参照

- データベースの設定(ページ88)
- 3.1.4.2 管理コンソール

## 順を追った説明

Process Historian 管理コンソールを開く

## 手順

- 1. [開始|シーメンスオートメーション|Process Historian 管理コンソール]に移動します。
- 2. [Process Historian 管理コンソール]ボタンを右クリックします。
- 3. ショートカットメニューで[管理者として開始]をクリックします。管理者として身分証明します。

## 結果

Process Historian 管理コンソールが開きます。

## Process Historian の動作状態の変更

PCS neo は、Process Historian の動作状態の変更をサポートしていません。

# 要件

管理コンソールで Process Historian 管理ダッシュボードが開いていること。

# 手順

- 1. Process Historian のステータスエリアに移動します。
- 2. [操作]で以下のオプションのどれかを選択します。
  - 開始
  - シャットダウン
  - 復元の開始
- 3. [適用]をクリックします。

# 代わりの手順

- 1. コンピュータのステータスバーの Process Historian のショートカットメニューで、以下の エントリのどれかを選択します。
  - 開始
  - シャットダウン
  - 復元の開始

### 結果

動作状態が変更されました。

- 開始後、"有効"ステータスが表示されます。
- シャットダウン後、"無効"ステータスが表示されます。
- [復元の開始]後、"有効な復元"ステータスが表示されます。

### 注記

## Process Historian サーバーをオフにする前にシャットダウンする

Process Historian サーバーを実行中のコンピュータの電源を切る前に、Process Historian サーバーをシャットダウンする必要があります。

### ステータスの更新

## 要件

管理コンソールで Process Historian 管理ダッシュボードが開いていること。

### 手順

- [ライセンスステータス]または[データベースのバックアップステータス]セクションに移動 します。
- 2. [更新]ボタンをクリックします。

# 結果

ライセンスおよびデータベースのバックアップのステータスが更新されます。

### 組織構造の編集

### 要件

- [プラント構造]ダッシュボードが管理コンソールで開いていること。
- Process Historian データベースの組織構造が[プロジェクト]エリアに表示されていること。
- 拡張構造が構造ツリーに追加されていること。
   組織構造の拡張 (ページ 103)

## 手順

- 1. [プロジェクト]エリアで、拡張構造のエレメントを選択します。
- 2. [名前の変更]メニューをクリックします。
- 3. 構造ツリーのエントリを変更します。

- 4. 必要に応じて、[詳細情報]エリアでエレメントのタイプと説明を変更します。
- 5. [適用]をクリックします。
- 6. 構造ツリーからエントリを削除するには、[削除]メニューをクリックします。

## 結果

Process Historian データベースの組織構造の拡張構造が編集されました。

## 組織構造の拡張

# 要件

- [プラント構造]ダッシュボードが管理コンソールで開いていること。
- Process Historian データベースの組織構造が[プロジェクト]エリアに表示されていること。

## 手順

- 1. [プロジェクト]エリアで、構造ツリーのルートノードを選択します。
- 2. [追加]ショートカットメニューで、組織構造の拡張に使用する構造エレメントを選択します。
- 3. 必要に応じて、[詳細情報]セクションに項目の説明を追加します。
- 4. 必要に応じて、構造ツリーにさらに構造エレメントを追加します。
- 5. [適用]をクリックします。

## 結果

Process Historian データベースの組織構造に拡張構造が追加されました。

組織構造のプロジェクトのマージ

## 要件

- [プラント構造]ダッシュボードが管理コンソールで開いていること。
- Process Historian データベースの組織構造が[プロジェクト]エリアに表示されていること。

## 手順

- 1. ツリー構造の[プロジェクト]エリアで、データソースを選択します。
- 2. [マージ]メニューをクリックします。
- 3. マージ後、構造ツリーの重複エントリをチェックします。
- 4. 構造ツリーから重複エントリを削除します。

## 結果

構造ツリーの重複エントリが結合されて、組織構造内の単一のエントリになります。

## 選択したプロジェクトのプロジェクトデータの削除

## 要件

- [データソース]ダッシュボードが管理コンソールで開いていること。
- 削除するプロジェクトのコンピュータがシステムから削除されていること。Process Historian は、直近15分以内にホストがデータを Process Historian に送信していないこ とを確認します。
- 削除するプロジェクトがロックされていないこと。データソースの概要の[ロック]列に [いいえ]が入力されています。

## 手順

- 1. データソースの概要からプロジェクトを選択します。
- [削除]ボタンをクリックします。
   削除を確定するメッセージが表示されます。

## 結果

プロジェクトの設定データが読み取り不可になります。

コンピュータがプラント構造から削除され、[プラント構造]ダッシュボードに表示されな くなります。

## プロジェクトデータの削除のロック

要件

[データソース]ダッシュボードが管理コンソールで開いていること。

手順

- 1. データソースの概要からプロジェクトを選択します。
- [ロック]をクリックします。
   ロックを確定するメッセージが表示されます。
- 3. 必要に応じてロックされたプロジェクトをロック解除するには、[ロック解除]ボタンをク リックします。

結果

プロジェクトの設定データの削除が防止されます。

## セグメントを手動でバックアップする

要件

- セグメントが[アーカイブ]タイプであること。
- アーカイブセグメントが完全に圧縮されていること。[バックアップ/復元]ダッシュボードの[圧縮]列に[はい]エントリが表示されています。
- [バックアップ/復元]ダッシュボードが管理コンソールで開いていること。

## 手順

- 1. [アーカイブセグメント]エリアで、バックアップするセグメントを選択します。 または、Windows の機能を使用して、複数のセグメントを同時に選択します。
- [バックアップ]ボタンをクリックします。
   [セグメントのバックアップ]ダイアログが開きます。
- バックアップファイルのパスを選択します。 バックアップパスに他のコンピュータのユーザーを選択する場合は、"作成/読み取り/書き込み"権限を使用して"Process Historian Maintenance Service"のディレクトリにアクセス権限を 付与する必要があります。 バックアップのアクセス権の設定(ページ108)

- 4. バックアップ後にセグメントを自動的にオフラインに設定するには、オプション[バックア ップ後にセグメントをオフラインに設定]を選択します。
- 5. [OK]をクリックします。

# 結果

アーカイブセグメントがバックアップファイルに保存されます。

# セグメントを自動的にバックアップ

## 要件

- セグメントが[アーカイブ]タイプであること。
- アーカイブセグメントが完全に圧縮されていること。[バックアップ/復元]ダッシュボードの[圧縮]列に[はい]エントリが表示されています。
- [バックアップ/復元]ダッシュボードが管理コンソールで開いていること。

# 手順

1. [アーカイブセグメント]エリアで[設定]ボタンをクリックします。 [自動バックアップ設定]ダイアログが開きます。

| D:\Backup                               |            |   |  |   |
|-----------------------------------------|------------|---|--|---|
|                                         |            |   |  |   |
| Use secondary path:                     | Off        |   |  | ~ |
| Second backup path                      |            |   |  |   |
|                                         |            |   |  |   |
| Label                                   |            |   |  |   |
|                                         |            |   |  |   |
| Description                             |            |   |  |   |
|                                         |            |   |  |   |
|                                         |            |   |  |   |
|                                         |            |   |  |   |
|                                         |            |   |  |   |
| Set segment offline af                  | ter backup |   |  |   |
| Delayed segments:                       |            | 0 |  |   |
|                                         |            | · |  |   |
| <ul> <li>Scheduler is active</li> </ul> |            |   |  |   |
|                                         |            |   |  |   |

- バックアップファイルのプライマリパスを選択します。 バックアップパスに他のコンピュータのユーザーを選択する場合は、"作成/読み取り/書き込み"権限を使用して"Process Historian Maintenance Service"のディレクトリにアクセス権限を 付与する必要があります。 バックアップのアクセス権の設定(ページ108)
- 3. バックアップファイルの2次バックアップパスを指定できます。2次バックアップパスの使 用方法を選択します。
  - 使用しない
  - 1次バックアップパスが失敗した場合にのみ使用する
  - 1次バックアップパスでバックアップした後、2次バックアップパスにそれをコピーする
  - 1次バックアップパスでのバックアップに加えて、2次バックアップパスでもバックアップファイルのバックアップが可能
- 必要に応じて、名前やボリューム番号などのバックアップの追加の識別子および記述を指定します。
- 5. バックアップ後にセグメントを自動的にスワップアウトするには、オプション[バックアップ 後にセグメントをオフラインに設定]を選択します。
- 6. バックアップ後も引き続き"オンラインで"使用可能なセグメントの数を設定します。 遅延セグメントの数 (ページ 160)
- 7. 自動バックアップを設定するには、オプション[スケジューラが有効]を選択します。
- 8. [確定]をクリックします。

## 結果

スケジューラが有効の場合、アーカイブセグメントが自動的にバックアップファイルに保存 されます。

セグメントが"オフライン"に設定されている場合、セグメントは Process Historian データ ベースから削除されます。セグメントのストレージ容量エリアが開放されます。

## バックアップのアクセス権の設定

### Windows ワークグループ環境で

- 共有を設定して専用の Windows ユーザーアカウントへアクセスできるようにする必要があります。
- 2. ファイル共有がホストされるコンピュータ上にユーザーアカウントを作成する必要があり ます。
- Process Historian Server がインストールされるコンピュータ上に同じ名前とパスワードの同 じユーザーアカウントを作成する必要があります。
   このユーザーアカウントのコンテキストで実行する MS SQL Server インスタンスを設定する 必要があります。
- さらに、PH Management Consoleのファイル共有を設定したユーザーのアカウントを、同じ 名前とパスワードで、ファイル共有ホストコンピュータに手動で複製する必要があります。 ファイル共有へのアクセスは、このユーザーでも有効にする必要があります。
- MS SQL データベースモジュールをバックアップしてセキュリティを確保するためのベスト プラクティスに従います。Microsoft ドキュメンテーションに記述されている最小権限の原則 (PoLP)を適用します。

### Windows ドメイン環境で

- Process Historian Server がインストールされているコンピュータアカウントのファイル共有 へのアクセスを付与する必要があります。 デフォルトで、MS SQL Server データベースモジュールは、ローカルシステムアカウントの セキュリティコンテキストで実行され、コンピュータアカウントにアクセスできるように設 定されたファイル共有へアクセスできます。
- さらに、PH Management Console の UNC ファイル共有を設定するために使用されるユー ザーのためのファイル共有へアクセス許可する必要があります。 注記:このコンピュータ上のネットワークサービスまたはローカルシステムのセキュリティ コンセプトで実行しているすべてのアプリケーションとサービスは、この共有にアクセス できます。この共有は、コンピュータアカウントにアクセスを付与することにより有効に します。
- 3. このコンテキストで Process Historian Server 上の MS SQL Server を構成し、専用の Domain Managed Service アカウントを作成することにより、ファイル共有へのアクセス権をさらに 制限することができます。
- MS SQL Server を実行するために使用されるサービスアカウントの設定に関するセキュリティ 情報の詳細は、ドメイン管理サービスアカウントの設定と使用に関する Microsoft ドキュメ ンテーションにあります。

セグメントを"オフライン"に設定

#### 要件

- バックアップがセグメントに対して作成済みであること。
- [バックアップ|復元]ダッシュボードが管理コンソールで開いていること。
- セグメントが[バックアップ/復元]ダッシュボードで"有効"とマークされていること。セ グメントが無効とマークされている場合は、セグメントのバックアップをもう一度作成 します。

#### 手順

- 1. [アーカイブセグメント]エリアで、"Offline"に設定するセグメントを選択します。 または、Windows の機能を使用して一度に複数のセグメントを選択します。
- 2. [Offline に設定]ボタンをクリックします。

#### 結果

セグメントが Process Historian データベースから削除されます。セグメントの保存エリア が開放されます。

[バックアップ]復元]ダッシュボードのセグメントのエントリが、[セグメントの復元]リストに移されます。

#### 注記

#### ディスクスペースのチェック

動作時の Process Historian の十分な空き領域を確保するために、上記の手順を定期的に繰り返してください。

## 下記も参照

[I/O システム]ダッシュボード (ページ 128)

### セグメントの復元

## 要件

- Process Historian が"アクティブ"モードであること。
- セグメントが"Offline"に設定されていること。
- 復元するセグメントのバックアップファイルが使用可能であること。
- [バックアップ|復元]ダッシュボードが管理コンソールで開いていること。

#### 単一のセグメントの復元

- 1. [セグメントの復元]エリアで復元するセグメントを選択します。
- 2. [復元]ボタンをクリックします。 バックアップファイルを選択するためのダイアログが開きます。
- 3. 復元するセグメントに該当するバックアップファイルを選択します。
- 4. 同じセグメントに対して複数のバックアップファイルがバックアップパスで見つかり、一番新しいバックアップファイルを復元したくない場合は、[最新のバックアップのみを復元] チェックボックスのチェックを外します。
- 5. [復元]ボタンをクリックします。

#### 複数のセグメントの復元

- 1. [セグメントの復元]エリアで、セグメントを選択します。
- 2. [復元]ボタンをクリックします。 パスを選択するためのダイアログが開きます。
- パスを選択します。
   Process Historian が自動的に最も大きいバックアップファイルを選択し、セグメントを復元します。
- 4. 古いバックアップファイルのみが使用可能の場合は、[最新のバックアップのみを復元]チェックボックスのチェックを外します。 古いバックアップファイルには、最新のバックアップファイルよりも少ないデータが入っています。
- 5. [復元]ボタンをクリックします。

## 結果

復元されたセグメントが[バックアップ]復元]ダッシュボードの[アーカイブセグメント]エ リアに表示されます。

復元されたセグメントには、モニタ&制御ステーション/OS クライアント/WinCC ステー ションから、または Information Server からアクセスできます。

#### バッチデータの選択

## 要件

- SIMATIC BATCH サーバーのバッチデータが、Process Historian にアーカイブされている こと。
- 組織構造のツリー表示が、それぞれの Batch プロジェクトに対応していること。
- [SIMATIC Batch バックアップ/復元]ダッシュボードが管理コンソールで開いていること。

# 手順

 [SIMATIC Batch データ]ナビゲーションウィンドウで、すべてのアーカイブされたバッチデ ータから保存または削除したいデータを選択します。
 [バッチ選択]表に選択したバッチデータが表示されます。

| Simatic Batch data repository | Batch selection                                                                                                    |                |                        |                |               |               |
|-------------------------------|----------------------------------------------------------------------------------------------------|----------------|------------------------|----------------|---------------|---------------|
| Process Historian Archive     | Order category                                                                                                    | Order          | Batch name             | Batch ID       | Product       | Master recipe |
| E-Vin SystemAuftragskateg     | SystemAuftragsk                                                                                                    | System Auftrag | ChargeOPDText 2        | 25             | Mat01         | SBV9011_OP    |
| SystemAuftragskateg           | SystemAuftragsk                                                                                                    | SystemAuftrag  | ChargeOPDText 1        | 24             | Mat01         | SBV9011_OP    |
| E ∠D SystemOrderCategory      | SystemAuftragsk                                                                                                    | SystemAuftrag  | ChargeOPDText          | 23             | Mat01         | SBV9011_OP    |
|                               | SystemAuftragsk                                                                                                    | SystemAuftrag  | Charge 16              | 17             | Mat01         | SBV90_JH      |
|                               | SystemAuftragsk                                                                                                    | SystemAuftrag  | Charge 11              | 12             | Mat01         | SBV90_JH      |
|                               | SystemAuftragsk                                                                                                    | SystemAuftrag  | Charge 21              | 22             | Mat01         | SBV90_JH      |
|                               | SystemAuftragsk                                                                                                    | SystemAuftrag  | Charge 17              | 18             | Mat01         | SBV90_JH      |
|                               | SystemAuftragsk                                                                                                    | SystemAuftrag  | Charge 14              | 15             | Mat01         | SBV90_JH      |
|                               | SystemAuftragsk                                                                                                    | SystemAuftrag  | Charge 15              | 16             | Mat01         | SBV90_JH      |
|                               | SystemAuftragsk                                                                                                    | System Auftrag | Charge 20              | 21             | Mat01         | SBV90_JH      |
|                               | SystemAuftragsk                                                                                                    | SystemAuftrag  | Charge 12              | 13             | Mat01         | SBV90_JH      |
|                               | SystemAuftragsk                                                                                                    | System Auftrag | Charge 19              | 20             | Mat01         | SBV90_JH      |
|                               | SystemAuftragsk                                                                                                    | System Auftrag | Charge 13              | 14             | Mat01         | SBV90_JH      |
|                               | SystemAuftragsk                                                                                                    | SystemAuftrag  | Charge 18              | 19             | Mat01         | SBV90_JH      |
|                               | SystemOrderCate                                                                                                    | SystemOrder    | Batch_PH_runni         | 38             | Mat01         | SBV9012_JH    |
|                               | < Curdent Andrew Andrew | Contam Order   | Dotab DW amaina<br>III | 27             | M-401         | CDU0013 IU >  |
| < III >                       | Add                                                                                                    | Remove         | Remove all             | Column Options | Displayed: 4  | I6 Select     |
| Batch count                   | Tasks                                                                                                    |                |                        |                |               |               |
| otal: 46                      | Backup                                                                                                    | Delete         | Restore                |                | Configure Sta | tus;          |

- 2. 特定の開始時刻のバッチなど、表に表示したいバッチデータを指定します。 バッチデータを選択に追加する (ページ 112)
- 3. 表で選択した個別の行を削除したい場合、[削除]ボタンをクリックします。
- 4. または、[すべて削除]ボタンをクリックして、表からすべてのエントリを削除します。 表示、保存または削除したいバッチデータを再び選択できるようになります。

2 .

# 結果

保存または削除するバッチデータが選択されます。

# 下記も参照

バッチデータの手動保存 (ページ 113) バッチデータの自動保存 (ページ 115) 保存したバッチデータの手動削除 (ページ 118)

# バッチデータを選択に追加する

要件

- [SIMATIC Batch バックアップl復元]ダッシュボードが管理コンソールで開いていること。
- アーカイブされたバッチデータが、ダッシュボードの[SIMATIC Batch データレポジトリ] ナビゲーションウィンドウで選択されていること。

## 手順

1. [バッチ選択]表の下にある[追加]ボタンをクリックします。 [バッチフィルタ]ダイアログが開きます。

|                        | Bate       | ch filter | × |
|------------------------|------------|-----------|---|
| Batch Filter           |            |           |   |
| Start time from        | 16.12.2014 |           |   |
| end time from          | 16.12.2014 |           |   |
| Order category         |            |           |   |
| System version         |            | ¥         |   |
| Batch ID               |            |           |   |
| Batch name             |            |           |   |
| Product                |            |           |   |
| Batches in final state | Yes        | V         |   |
| Master receipe         |            |           |   |
|                        | Ok C       | ancel     |   |

- 2. バッチデータをフィルタ処理したい条件を有効にします。
- 3. それぞれ1つの条件を入力するか、ドロップダウンリストから条件を選択します。 テキストフィールドではワイルドカード"\*"および"?"を使用できます。入力したテキストの 最初と最後にワイルドカードを指定する必要はありません。"\*"は自動的にそれらの位置に 追加されます。数値フィールドとチェックボックスではワイルドカードを使用できません。
- 4. [OK]をクリックします。

## 結果

バッチデータと選択した条件が[バッチ選択]表に表示されます。

## バッチデータの手動保存

#### 要件

- SIMATIC BATCH サーバーのバッチデータが、Process Historian にアーカイブされている こと。
- バックアップ用のバッチデータが選択されていること。
- [SIMATIC Batch バックアップ/復元]ダッシュボードが管理コンソールで開いていること。

#### 手順

- 1. 表の中で、保存したいデータを含むバッチの行を選択します。"Ctrl A"を使用して表内のすべてのバッチデータを選択します。
- 2. [タスク]エリアにある[保存]ボタンをクリックします。
- 3. ダイアログボックスに、バックアップファイルのパスを入力します。バックアップ位置と してローカルディレクトリを選択できます。

#### 注記

ネットワークパスへのバックアップはサポートされません。

[OK]をクリックします。
 バックアップ中にダッシュボードで他のタスクを実行することはできません。

## 結果

各バッチは、指定されたパスにある独自の圧縮されたバックアップファイルにバックアッ プされます。バックアップされたバッチのファイル名には、以下のエレメントが含まれま す。

- バッチプロセスセルの名前
- バッチ名
- 開始時刻

ダッシュボードでの保存済みバッチの表示が更新されます。

バッチの数 (ページ 164)

[バッチ選択]表では、[作成されたバックアップ]列に、バッチのバックアップ時の状態が表示されます。

## 下記も参照

バッチデータの選択 (ページ 111)

## バッチデータの自動保存

要件

- SIMATIC BATCH サーバーのバッチデータが、Process Historian にその最終状態でアーカ イブされていること。
- バックアップ用のバッチデータが選択されていること。
- [SIMATIC Batch バックアップ/復元]ダッシュボードが管理コンソールで開いていること。

# 手順

1. [タスク]エリアにある[設定]ボタンをクリックします。

[スケジューラ設定]ダイアログが開きます。設定では、最終状態に到達したすべてのバッ チデータが参照されます。

| cheduler configuration                                        |                       | ×         |
|---------------------------------------------------------------|-----------------------|-----------|
| Backup active                                                 | Delete "Enabled"      |           |
| Backup settings                                               |                       |           |
| Batch selection                                               |                       |           |
| Batches finished since:                                       | 0 🔹 week(a)           |           |
| Destination path:                                             |                       |           |
| Delete after a socraf                                         | d backup              |           |
| Delete alter successi                                         | abackup               |           |
| Occurrence: every                                             | 1 🛊 day at 08:55:44 🛊 |           |
| Delete settings<br>Batch selection<br>Batches finished since: | 0 🔤 Week(s)           |           |
| Occurrence: every                                             | 1 🔹 Day at 08:55:44 🚖 |           |
|                                                               |                       |           |
|                                                               |                       | OK Cancel |
|                                                               |                       |           |

 スケジューラが自動的にバッチを保存するように、[バックアップ有効]チェックボックスを 選択します。

スケジューラを使用した自動バックアップが不要になったら、[バックアップ有効]チェックボックスの選択を外します。

- [バッチ設定/バッチ選択]エリアで、最終状態でアーカイブされたバッチが自動的に保存される間隔を選択します。例えば、[1週間]を選択した場合、自動バックアップが始まる1週間前にアーカイブの最終状態に到達したバッチは、自動的に保存されます。 アーカイブしたバッチを、アーカイブタグとバッチメッセージを含むセグメントと一緒に保存することが推奨されます。
- バックアップファイルの宛先パスを入力します。
   バッチのすべてのバックアップファイルがそのフォルダに保存されます。

#### 注記

```
ネットワークパスへのバックアップはサポートされません。
```

- 5. [バックアップの成功後に削除]チェックボックスを選択している場合、バックアップの成 功後、バッチデータは自動的に Process Historian から削除されます。
- [実行]を選択した場合、スケジューラが自動バックアップ条件の適合を確認する日々のサイクルと時間を選択します。
   その後、条件を満たすアーカイブデータが保存されます。
- 7. [OK]をクリックします。

## 結果

スケジューラの設定が保存されます。

スケジューラは、設定可能な期間でバックアップすべきバッチがあるかどうか確認します。 自動バックアップの後で、各バッチは、指定されたパスにある個別の圧縮バックアップフ ァイルに保存されます。

ダッシュボードの[タスク]エリアでは、スケジューラが有効かどうか、およびバッチデー タが自動的に保存されるかどうかを確認できます。

スケジューラのステータス"バックアップ" (ページ 164)

スケジューラの設定は、実行中のバックアッププロセスに影響を与えることなく、いつでも 変更できます。更新されたスケジューラは、次回バックアップが実行されるまで使用され ません。

#### 下記も参照

バッチデータの選択 (ページ 111)

## バッチデータの自動削除

## 要件

- SIMATIC BATCH サーバーのバッチデータが、Process Historian にその最終状態でアーカ イブされていること。
- 削除用のバッチデータが選択されていること。
- [SIMATIC Batch バックアップ/復元]ダッシュボードが管理コンソールで開いていること。

## 手順

1. [タスク]エリアにある[設定]ボタンをクリックします。 [スケジューラ設定]ダイアログが開きます。

| Scheduler configuration                                       |                        | ×         |
|---------------------------------------------------------------|------------------------|-----------|
| Backup active                                                 | Delete 'Enabled'       |           |
| Backup settings<br>Batch selection<br>Batches finished since: | 0 🔹 week(a)            |           |
| Destination path:                                             | fulbackup              |           |
| occurrence. every                                             | 1 V Very 01 00.55.44 V |           |
| Delete settings<br>Batch selection<br>Batches finished since: | 0 🔃 Week(s)            |           |
| Occurrence: every                                             | 1 🔄 Day at 08:55:44 🚖  |           |
|                                                               |                        | OK Cancel |

- [削除有効]チェックボックスを選択すると、スケジューラが自動的にアーカイブ済みデー タを削除します。 自動削除でスケジューラを使用したくない場合は、[削除有効]チェックボックスのチェッ クを外します。
- 3. [バッチ設定/バッチ選択]エリアで、自動的にアーカイブされたバッチが Process Historian から削除される間隔を選択します。例えば、[1 週間]を選択した場合、一週間前に保存されたバッチは自動的に削除されます。
- (実行)を選択した場合、スケジューラが自動削除条件の適合を確認する日々のサイクルと時間を選択します。
   その後、条件を満たすアーカイブデータが削除されます。
- 5. [OK]をクリックします。

# 結果

自動保存のためのスケジューラの設定が保存されます。

スケジューラは、設定可能な期間で削除すべきバッチがあるかどうか確認します。自動削除の後、バッチデータは Process Historian から削除されます。

ダッシュボードの[タスク]エリアでは、スケジューラが有効かどうか、およびバッチデー タが自動的に削除されるかどうかを確認できます。

スケジューラのステータス"削除" (ページ 164)

スケジューラの設定は、実行中のバックアッププロセスに影響を与えることなく、いつでも 変更できます。更新されたスケジューラは、次回削除が実行されるまで使用されません。

## 保存したバッチデータの手動削除

## 要件

- バッチデータが正常に保存されていること。
- 削除するバッチデータを選択していること。
- [SIMATIC Batch バックアップ/復元]ダッシュボードが管理コンソールで開いていること。

## 手順

[タスク]エリアにある[削除]ボタンをクリックします。
 削除中にダッシュボードで他のタスクを実行することはできません。

## 結果

表内の選択したバッチデータが Process Historian から削除されます。

バッチは[バッチ選択]表から削除されます。

バッチの合計数の表示が更新されます。

バッチの数 (ページ 164)

#### 下記も参照

バッチデータの選択 (ページ 111)

## 保存したバッチデータの復元

要件

- 復元するバッチデータのバックアップファイルが使用可能であること。
- 保存したバッチデータが Process Historian に存在しないこと。
- [SIMATIC Batch バックアップ/復元]ダッシュボードが管理コンソールで開いていること。

# 手順

- 1. [タスク]エリアにある[復元]ボタンをクリックします。
- 2. ダイアログボックスで、復元したいバッチデータのバックアップファイルを選択します。
- 3. [開く]ボタンをクリックします。 制御用にバッチデータのプロパティとバックアップファイルのパスを表示したウィンドウが 開きます。

| Batch Restore Form |          |                                                       |            |          |                |                | ×   |
|--------------------|----------|-------------------------------------------------------|------------|----------|----------------|----------------|-----|
| System             | Version  | Backup file                                           | Batch name | Batch ID | Start time     | End time       | Fir |
| SB8_2101-612343-33 | V8_01_01 | D:\\$88_2101-612343-33_Batch 15_60_20150109094542.zip | Batch 15   | 60       | 09.01.2015 08: | 10.01.2015 06: | No  |
| SB8_2101-612343-33 | V8_01_01 | D:\\$88_2101-612343-33_Batch 19_64_20150109094542.zip | Batch 19   | 64       | 09.01.2015 08: | 10.01.2015 06: | No  |
|                    |          |                                                       |            |          |                |                |     |
|                    |          |                                                       |            |          |                |                |     |
|                    |          |                                                       |            |          |                |                |     |
|                    |          |                                                       |            |          |                |                |     |
|                    |          |                                                       |            |          |                |                |     |
|                    |          |                                                       |            |          |                |                |     |
|                    |          |                                                       |            |          |                |                |     |
|                    |          |                                                       |            |          |                |                |     |
|                    |          |                                                       |            |          |                |                |     |
|                    |          |                                                       |            |          |                |                |     |
|                    |          |                                                       |            |          |                |                |     |
| •                  |          |                                                       |            |          |                |                | 2   |
|                    |          | OK Cancel                                             |            |          |                |                |     |

- 4. 復元するバッチを選択します。
- 5. [OK]をクリックします。

## 結果

バックアップファイルのバッチデータが Process Historian に転送されます。

復元されたデータは[バッチ選択]表に表示されます。[作成されたバックアップ]列に、バ ックアップ済みバッチが復元された日付が表示されます。

バッチから提供され、Process Historian のセグメントに個別にアーカイブされているアー カイブタグとメッセージも、その期間に対して復元する必要があります。

セグメントの復元 (ページ 110)

復元されたバッチデータには、モニタ&制御ステーション/OS クライアント/WinCC ステー ションから、または Information Server からアクセスできます。

## 列オプションの設定

## 要件

- [SIMATIC Batch バックアップ/復元]ダッシュボードが管理コンソールで開いていること。
- アーカイブされたバッチデータが、ダッシュボードの[SIMATIC Batch データ]ナビゲーションウィンドウで選択されていること。

## 手順

- 1. [バッチ選択]表の下にある[列オプション]ボタンをクリックします。 [列オプション]ダイアログが開きます。
- 2. [バッチ選択]表に表示させる列を選択します。
- 3. 各列の順序と幅を指定します。
- 4. [OK]をクリックします。

## 結果

[バッチ選択]表に、選択した列が指定の順序で表示されます。

## スケジュールの表示

## 要件

- [SIMATIC Batch バックアップ/復元]ダッシュボードが管理コンソールで開いていること。
- バッチデータが自動的に保存されていること。

## 手順

- [スケジューリング]エリアで[タスク]ボタンをクリックします。
   [スケジューリング]ダイアログが開きます。
- 2. 完了済みの自動バックアップを何件履歴に表示させるかを指定します。
- 3. [更新]ボタンをクリックします。

# 結果

指定した数の自動バックアップが履歴に表示されます。

## 下記も参照

バッチデータの自動保存 (ページ 115)

## 管理コンソール

## 定義

Process Historian 管理コンソールには、Process Historian の設定と情報および診断用の複数 のダッシュボードがあります。

管理コンソールは Process Historian と一緒にインストールされ、ログイン時に自動的に起動します。[開始|プログラム|シーメンスオートメーション| Process Historian 管理コンソール]で管理コンソールを手動で開始します。

## 注記

#### Internet Explorer 証明書の検証の無効化

Internet Explorer の[インターネットオプション|詳細|セキュリティ]で、オプション[発行元の証明書の取り消しをチェック]のチェックを外します。このオプションを選択すると、 Process Historian 管理コンソールを開くのが遅くなり、エラーメッセージが表示されることがあります。

## 構造

以下のダッシュボードが Process Historian で使用可能です。

| ダッシュボード                             | 機能                                                                    |
|-------------------------------------|-----------------------------------------------------------------------|
| Process Historian の管理 (ペー<br>ジ 122) | <ul> <li>PC およびオペレーティングシステムのハードウェアとパフォーマンス<br/>に関する基本情報を表示</li> </ul> |
|                                     | <ul> <li>Process Historian サーバーのステータスと現在の動作を表示</li> </ul>             |
|                                     | • ライセンスステータスの表示                                                       |
|                                     | • 動作ステータスの表示と変更                                                       |
| プラント構造 (ページ 124)                    | <ul> <li>Process Historian の組織構造の表示</li> </ul>                        |
|                                     | - 統合プロジェクト                                                            |
|                                     | - データソース                                                              |
|                                     | <ul> <li>組織構造の編集</li> </ul>                                           |

| ダッシュボード                     | 機能                                                                      |
|-----------------------------|-------------------------------------------------------------------------|
| データソース (ページ 126)            | • プロジェクトデータとランタイムデータが最後に Process Historian に                            |
|                             | 転送された時の個々のデータソースを表示                                                     |
|                             | • 最後のライフビートを表示                                                          |
|                             | • プロジェクトデータの削除                                                          |
|                             | <ul> <li>プロジェクトデータが削除されないようロックを設定</li> </ul>                            |
| I/O システム (ページ 128)          | • 使用可能な入力および出力デバイスを表示                                                   |
|                             | • 使用されているディスク容量を表示                                                      |
|                             | • 負荷に関する詳細情報                                                            |
| 診断 (ページ 129)                | • Process Historian の診断メッセージ                                            |
|                             | <ul> <li>オペレーティングシステムのイベントログのメッセージ</li> </ul>                           |
| バックアップ/復元(ページ130)           | • アーカイブセグメントのステータスを表示                                                   |
|                             | • セグメントのバックアップの作成                                                       |
|                             | • バックアップされたセグメントの復元                                                     |
|                             | • セグメントの削除                                                              |
| セグメンテーション (ペー               | • セグメンテーションの現在の設定を表示                                                    |
| ジ 131)                      | • セグメンテーションの設定を変更                                                       |
| ライセンス (ページ 133)             | <ul> <li>サーバーとプロジェクトの現在のライセンスステータスを表示</li> </ul>                        |
| データベースのバックアップ(ペ             | • データベースのバックアップの現在の設定とステータスを表示                                          |
| ージ 134)                     | • データベース全体のバックアップの手動での作成                                                |
|                             | • データベース全体のバックアップの自動での継続的な作成                                            |
| SIMATIC Batch バックアップI復      | • 選択したバッチデータを表示                                                         |
| 元 (ページ 134)                 | • バッチデータのバックアップの作成                                                      |
|                             | <ul> <li>バックアップ済みバッチデータの復元</li> </ul>                                   |
|                             | • 保存したバッチデータの削除                                                         |
| 割り付けられていないデータ (ペ<br>ージ 136) | <ul> <li>Process Historian データベースでの割り付けられていない値とメッセ<br/>ージの表示</li> </ul> |
| ,                           | • 値とメッセージに関する詳細データの表示とエクスポート                                            |
|                             | <ul> <li>Process Historian データベースから割り付けられていないデータを削除<br/>します</li> </ul>  |

# "Process Historian 管理"ダッシュボード

# 定義

Process Historian 管理ダッシュボードは、Process Historian に関する基本情報を提供しま す。Process Historian の設定と診断が、概要の形式でここに表示されます。

# 構造

| Basic hardware performance indicators |      |                                    |           |                                                       |     |                                | - 🏖 🔺 |
|---------------------------------------|------|------------------------------------|-----------|-------------------------------------------------------|-----|--------------------------------|-------|
| CPU 100 %                             | Mer  | nory 15584 MBytes<br>0 MBytes      | Disk VO   |                                                       |     |                                |       |
| Basic Process Historian indicators    |      |                                    |           |                                                       |     |                                | a 🎗 🔺 |
| Sources 4 Clients                     | Stor | red values 1881 Values/s           | Stored me | ssages 27 Messages/s<br>20 Messages/s<br>0 Messages/s |     |                                |       |
| Process Historian status              |      | Redundancy status                  | 2 🔺       | Licensing status                                      | 2 🔺 | Database backup status         | 2 🔺 🕄 |
| Switch state to                       |      | Master (Principal)<br>Synchronized |           | Valid license                                         |     | Disabled                       |       |
|                                       |      | Go to redundancy dashboad          |           | Go to licensing dashboard                             |     | Go to database backup dashboad |       |

# Process Historian サーバーの以下の情報が表示されます。

- サーバーのインジケータ
  - プロセッサの負荷(CPU)
  - 使用可能な RAM
  - ハードドライブの負荷
- Process Historian のインジケータ
  - 接続されているデータソースの数
  - 保存されている秒当たりの測定値
  - 保存されている秒あたりのメッセージ
- Process Historian サーバーの動作状態
   Process Historian の動作状態 (ページ 140)
   Process Historian の動作状態の変更 (ページ 101)
- Process Historian の冗長化ステータス
   Process Historian の冗長性は、PCS neo V3.1 および PCS 7 V9.1 の PH 2020 ではサポートされません。
- Process Historian のライセンスステータス (ページ 162)
- バックアップステータス (ページ 163) ステータスの更新 (ページ 102)

## 注記

#### パーセントでの表示

表示されるパーセンテージ値は、短時間で100%を超えることがあります。この値は、平均値からの統計的外挿で決定されます。実際の値には対応していません。

# [プラント構造]ダッシュボード

## 定義

Process Historian データベースの組織構造は[プラント構造]ダッシュボードに表示され、統合プロジェクトのローカライズに使用されます。

組織構造は、以下のプロパティを持つエレメント(たとえば、プロジェクトやデータソー スなど)で構成されています。

- 名前
- タイプ (ページ 162)
- 説明 (ページ 159)

#### 構造

組織構造の基本エリアは自動的に認識されて、[プロジェクト]エリアに表示されます。組 織構造の選択されたエレメントのプロパティがその隣に表示されます。その下に、選択さ れたデータソースの、現在保存されている秒当たりの測定値とメッセージが表示されます。

| Detailed plant structure information                                                                                 |                             |                                                     |                                    |       |
|----------------------------------------------------------------------------------------------------|-----------------------------|-----------------------------------------------------|------------------------------------|-------|
| Projects<br>Add ~ Delete Rename Merge<br>Organizational structure<br>PA_WT_MP<br>COS(1)<br>SMOKE_03_047<br>DT-WC-005 |                             | Detailed informat<br>Name:<br>Type:<br>Description: | ion DT-WC-005 Physical Data Source | Apply |
| Detailed communications information                                                                                  |                             |                                                     |                                    |       |
| Stored values                                                                                                    | 24 Values/s- Stored message |                                                     | 7 Messages/s                       |       |

基本エリアに拡張構造を追加することができます。構造ツリーのエントリを編集し、必要に 応じてその深さを拡張できます。

組織構造の拡張 (ページ 103)

組織構造の編集 (ページ 102)

拡張構造の例:

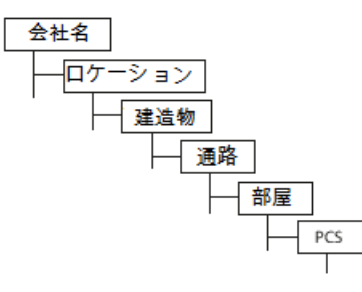

構造ツリーに重複するプロジェクトのエントリがある場合、プロジェクトをマージできま す。重複エントリは、たとえば、モニタ&制御サーバー/OSサーバーの画像がハードウェ アエラー後に再インポートされた場合などに発生します。

組織構造のプロジェクトのマージ(ページ103)

#### 注記

複数のプロジェクトが1つのモニタ&制御サーバー/OS サーバーにロードされている場合 は、プロジェクトをマージしないでください。

複数のプロジェクトが1つのモニタ&制御サーバー/OSサーバーにロードされ、ランタイムで使用されている場合は、[マージ]機能を使用しないでください。追加のプロジェクトノードが存在していても、それをマージすることはできません。

[データソース]ダッシュボード

定義

[データソース]ダッシュボードには、プロジェクト内の Process Historian サーバーに接続 されている PC のステータスの概要が表示されます。

選択したプロジェクトのプロジェクトデータを削除できます。

選択したプロジェクトのプロジェクトデータの削除 (ページ 104)

プロジェクトデータの削除を防ぐには、ロック解除が可能なロックを設定します。

プロジェクトデータの削除のロック (ページ 105)

構造

[データソース]テーブルには、接続されているデータソースの情報が表示されます。選択 した列に従って、テーブルの行をソートできます。

| Locked | Computer na | Project | Redundancy st. | Alarm recovery | Tag recovery | Sending | Last lifebeat        | Last alarm data      | Last tag data        | Last alarm configuration | Last tag configuration |
|--------|-------------|---------|----------------|----------------|--------------|---------|----------------------|----------------------|----------------------|--------------------------|------------------------|
| Yes    | 02WC4       | Smoke_0 | StandAlone     | NoRecovery     | NoRecovery   | Yes     | 7/31/2017 9:30:51 AM | 7/31/2017 9:30:58 AM | 7/31/2017 9:30:59 AM | 7/31/2017 2:59:02 AM     | 7/31/2017 2:58:53 AI   |
| Yes    | 02WC3       | Smoke_0 | StandAone      | NoRecovery     | NoRecovery   | Yes     | 7/31/2017 9:30:51 AM | 7/31/2017 9:30:58 AM | 7/31/2017 9:30:59 AM | 7/31/2017 2:33:57 AM     | 7/31/2017 2:33:45 AI   |

- ロック (ページ 159)
- 接続されている PC の名前
- Process Historian に含まれているプロジェクトの名前
- 冗長化ステータス
   Process Historian の冗長性は、PCS neo V3.1 および PCS 7 V9.1 の PH 2020 ではサポートされません。
- メッセージの復元 (ページ 159)
- 測定値の復元 (ページ 159)
- 送信 (ページ 159)
- 最後のライフビート (ページ 160)
- 最後のアラームデータ (ページ 160)
- 最後の測定値データ (ページ 160)
- 最後のメッセージ設定 (ページ 160)
- 最後の測定値設定 (ページ 160)

列[最後のライフビート]、[最後のメッセージデータ]、および[最後の測定値データ]の値に は、データの実際の状況に関するマークが付いています。

- 青でマーク:10分以上の間、クライアントから Process Historian にデータが送信されていません。
- [最後のライフビート]が色で強調表示されている場合、対応する PC は稼働していません。

#### 注記

列[最後のアラームデータ]および[最後のプロセスデータ]のタイムスタンプは、常にデータ 自体のタイムスタンプと一致しているとはかぎりません。たとえば、モニタ&制御サーバ ー/OS サーバーと Process Historian との間の接続が事前に中断された場合、タイムスタ ンプ間に大きな隙間が生じることがあります。

### [I/O システム]ダッシュボード

## 定義

[I/O システム]ダッシュボードには、読み取り/書き込みアクセスが行なわれる保存システムに関する情報が表示されます。ここで、ドライブのディスクスペースをモニタできます。 入力および出力デバイスの状態をグラフィカルに分析できます。

Process Historian がストレージ容量をモニタする方法は、以下のページに説明されています。

保存スペースのモニタ (ページ143)

保存スペースの最小化と最適化の方法は、以下のページを参照してください。

保存要件の最小限化 (ページ 138)

## 構造

ハードディスクにアーカイブデータが保存されていない場合でも、システムに含まれてい るすべてのハードディスクの以下の情報が表示されます。

- ハードドライブの名前とドライブレター
- ファイルシステム
- ハードディスク容量
- 空きディスク領域(絶対値とパーセント値)
- 使用されている絶対保存領域

| Available I/O subsystems                      |                                                                                                    |                                       |                                                 |                                                                                                |                                     |               |      |                      |           |
|-----------------------------------------------|----------------------------------------------------------------------------------------------------|---------------------------------------|-------------------------------------------------|------------------------------------------------------------------------------------------------|-------------------------------------|---------------|------|----------------------|-----------|
| Volume<br>System Reserved<br>Deta (D.)<br>(C) | File system         Cas           NTFS         350           NTFS         100           NTFS         99 | pacity<br>0.00 MB<br>0.00 GB<br>66 GB | Free space<br>107,31 MB<br>73,93 GB<br>53,68 GB | % free         L           30,7%         2           73,9%         2           53,9%         4 | leed<br>42,69<br>6,06 GB<br>5,97 GB |               |      |                      |           |
| 1/O subsystem details                         |                                                                                                    |                                       |                                                 |                                                                                                |                                     |               |      |                      |           |
| (C)                                           | Details<br>Block size<br>4096 byte<br>Compressed<br>No compression<br>Ele suttern                       |                                       | % Idle Time                                     | 99.3                                                                                           | 8 Avg. leng                         | th read queue | 0.00 | Disk read bytes/sec  | 0.00      |
| Total/free bytes                              | NTFS<br>Indexing enabled<br>Indexing is enab<br>Paging file present<br>Paging file is pre               | led<br>sent                           | Avg. disk sec/transfer                          | 0.0                                                                                            | 0 Avg. write                        | queue length  | 0,01 | Disk Write Bytes/sec | 298908,69 |

選択したドライブについての、以下の詳細なグラフィカル情報が取得できます。

- ハードディスクの非活動時間
- 読み取りアクセスの待ち行列の平均長さ
- バイト毎秒の読み取り速度
- 転送当たりの平均期間
- 書き込みアクセスの待ち行列の平均長さ
- バイト毎秒の書き込み速度

[診断]ダッシュボード

## 定義

[診断]ダッシュボードには、Process Historian のイベントログの最後の 5000 個の診断メ ッセージと、Windows アプリケーションのイベントログの最後の 100 個のエントリが表示 されます。

#### 構造

ページ上部の Process Historian のイベントログには、以下の情報が含まれます。

- ログエントリ ID
- メッセージの重大度
- タイムスタンプ
- アプリケーションドメインの名前
- プロセス ID
- メッセージ

| Proc | ess Historian | event log (474 | 9 results)                | All                    | ~                      |           |                                                                  | ×\$00            |
|------|---------------|----------------|---------------------------|------------------------|------------------------|-----------|------------------------------------------------------------------|------------------|
|      | LogID         | Severty        | Time Stamp                | AppDomainName          |                        | ProcessID | Message                                                          | ^                |
|      | 4749          | Error          | 06.06.2014 08:59:00.607   | Maintenance Service    | exe                    | 3392      | Cyclic truncate transaction log failed                           |                  |
| ×    | 4748          | Infomation     | 06.06.2014 08.55 13.140   | MaintenanceService     | exe                    | 3392      | Log backup to null device                                        |                  |
|      | 4747          | Information    | 06.06.2014 07:19:55.637   | Maintenance Service    | exe                    | 3392      | Log backup to null device                                        |                  |
|      | 4746          | Information    | 06.06.2014 05:44:50.887   | MaintenanceService     | .exe                   | 3392      | Log backup to null device                                        |                  |
| _    | 4745          | Information    | 06.06.2014 05:16:54.740   | MaintenanceService     | exe                    | 3392      | ProcessHistorian state changed.                                  |                  |
| _    | 4744          | Information    | 06.06.2014 05:16:54.740   | ProcessHistorianULe    | ske                    | 4356      | State change from [ActiveRecoveryStopping] to [Active] at [06.06 | 8.2014 05:16:54] |
| -    | 4743          | Information    | 06.06.2014 05:16:54.740   | ProcessHistorianULe    | sxe                    | 4356      | ProcessHistorian state changed.                                  |                  |
| -    | 4742          | Information    | 06.06.2014 05:16:54.737   | ProcessHistorian.exe   |                        | 2920      | DatabaseWriterController state changed.                          |                  |
|      | 4741          | Information    | 06.06.2014.05-16:54.740   | Semens Application     | ManagementCenter MMC   | 1192      | ProcessHistorian state changed                                   | ~                |
| <    |               |                |                           |                        |                        |           |                                                                  | >                |
| Mes  | ages (shows   | the last 100 m | essages)                  |                        |                        |           |                                                                  | ۵ ک              |
|      | Date/Time     |                | Message                   |                        | (                      | Category  | Source                                                           | ^                |
| 1    | 06.06.2014    | 09:14:18       | Log was backed up. Databa | se: Historian Storage, | creation date(time):   | Backup    | MSSQL\$HISTORIAN                                                 |                  |
|      | 06.06.2014    | 09:13:56       | The Desktop Window Mana   | ger has exited with co | ode (0xd00002fe)       | 0)        | Desktop Window Manager                                           |                  |
|      | 06.06.2014    | 09:12:23       | Log was backed up. Databa | se: Historian Storage, | creation date(time):   | Backup    | MSSQLSHISTORIAN                                                  |                  |
| 1    | 06.06.2014    | 09:10:29       | Log was backed up. Databa | se: Historian Storage. | creation date(time):   | Backup    | MSSQLSHISTORIAN                                                  |                  |
| 1    | 06.06.2014    | 09:08:56       | The Desktop Window Mana   | ger has exited with co | ode (0xd00002fe)       | 0)        | Desktop Window Manager                                           |                  |
| (1)  | 06.06.2014    | 09:08:35       | Log was backed up. Databa | se: Historian Storage, | creation date(time): I | Backup    | MSSQLSHISTORIAN                                                  |                  |
| 1    | 06.06.2014    | 09:06:39       | Log was backed up. Databa | se: Historian Storage, | creation date(time): I | Backup    | MSSQL\$HISTORIAN                                                 |                  |
| 1    | 06.06.2014    | 09:04:45       | Log was backed up. Databa | se: Historian Storage, | creation date(time) I  | Backup    | MSSQL\$HISTORIAN                                                 |                  |
| 0    | 06.06.2014    | 09:02:50       | Log was backed up. Databa | se: Historian Storage, | creation date(time):   | Backup    | MSSQLSHISTORIAN                                                  | ~                |

イベントログのエントリをフィルタ処理できます。以下のエントリのどれかを選択します。

- すべて:すべてのエントリを表示します。
- アプリケーション名:右側のドロップダウンメニューからアプリケーションを選択します。
- メッセージ:右側のフィールドにメッセージのテキストを入力します。
- 重大度:右側のドロップダウンメニューからステータスを選択します。
- タイムスタンプ:右側で期間を指定します。

下側のペインには、Windows アプリケーションのイベントログの以下の情報が表示されます。

- タイムスタンプ
- メッセージ
- カテゴリ
- ソース

## [バックアップ/復元]ダッシュボード

#### 定義

[バックアップ/復元]ダッシュボードには、アーカイブセグメントの現在のステータスの概要 が表示されます。

このダッシュボードで、アーカイブセグメントのバックアップ、スワップ、復元が行なえます。

構造

**Process Historian** のすべてのアーカイブセグメントが、プロパティと共にダッシュボードに 表示されます。

| Archive segme | nta    |         |                     |                     |      |         |                     |          | 2 A        |
|---------------|--------|---------|---------------------|---------------------|------|---------|---------------------|----------|------------|
| Segment ID    | Status | Туре    | From                | То                  | Unit | Flag    | Backup created      | New data | Compressed |
| 100000        | Online | Archive | 2020-04-03 12:00 AM | 2020-04-04 12:00 AM | Day  | Invalid | 2020-04-13 7:48 AM  | No       | No         |
| 100001        | Online | Archive | 2020-04-04 12:00 AM | 2020-04-05 12:00 AM | Day  | Invalid | Failed to backup se | No       | No         |
| 100002        | Online | Archive | 2020-04-05 12:00 AM | 2020-04-06 12:00 AM | Day  | Valid   |                     | No       | No         |
| 100003        | Online | Archive | 2020-04-06 12:00 AM | 2020-04-07 12:00 AM | Day  | Valid   |                     | No       | No         |
| 100004        | Online | Archive | 2020-04-07 12:00 AM | 2020-04-08 12:00 AM | Day  | Valid   |                     | No       | No         |
| 100005        | Online | Archive | 2020-04-08 12:00 AM | 2020-04-09 12:00 AM | Day  | Valid   |                     | No       | No         |
| 100006        | Online | Archive | 2020-04-09 12:00 AM | 2020-04-10 12:00 AM | Day  | Valid   |                     | No       | No         |
| 100007        | Online | Archive | 2020-04-10 12:00 AM | 2020-04-11 12:00 AM | Day  | Valid   |                     | No       | No         |
| Restore segme | nts    |         |                     |                     |      |         |                     |          | ≈ ▲        |
| Segment ID    | Status | Type    | From                | То                  | Unit | Flag    | Backup created      | New data |            |
|               |        |         |                     |                     |      |         |                     |          |            |
| -             |        |         |                     |                     |      |         |                     |          |            |

アーカイブセグメントの概要は、以下のページを参照してください。

アーカイブセグメント (ページ 145)

アーカイブセグメントのバックアップと復元の方法は、以下のページを参照してください。 セグメントのバックアップと復元 (ページ 92)

[セグメンテーション]ダッシュボード

定義

[セグメンテーション]ダッシュボードには、セグメンテーションの現在の設定の概要が表示 されます。

このダッシュボードで、セグメントの設定を変更します。

## 構造

ダッシュボードに、現在のランタイムセグメントが一般的な設定と共に表示されます。

| rrent configuration                                          |                   |                            |                                                                        |                       | 3                     |
|--------------------------------------------------------------|-------------------|----------------------------|------------------------------------------------------------------------|-----------------------|-----------------------|
| /27/2015 12:00:00 AM                                         | 8/3/2015 12:00:0  | AM 8/10/2015 12:00:00 AM   | 8/17/2015 12:00:00 AM                                                  | 8/24/2015 12:00:00 AM | 8/31/2015 12:00:00 AM |
| 3/3/2015 12:00:00 AM                                         | 8/10/2015 12:00:0 | D AM 8/17/2015 12:00:00 AM | 8/24/2015 12:00:00 AM                                                  | 8/31/2015 12:00:00 AM | 9/7/2015 12:00:00 AM  |
| Segmentation anchor poi<br>10/20/2014 12:00:0                | int Seg           | nent time range<br>Week    | Number of segments<br>Number of prepared se<br>Total number of runtime | igments 1             |                       |
| ttings                                                       |                   |                            |                                                                        |                       |                       |
| Segmentation anchor point Segment til<br>Hour Date Unit Week |                   | ek 1                       | Number of segments<br>Number of prepare seg<br>Total number of runtime | ments segments        | 1                     |

表示されるランタイムセグメントは、以下のように区別されます。

- 緑でマークされているセグメントには、現在のタイムスタンプの付いたデータが保存されています。
- 青でマークされているセグメントは、将来のデータ用に予約されています。
- 灰色でマークされているセグメントには、古いタイムスタンプの付いた保存データが含まれています。

ランタイムセグメントの以下の設定が表示されます。

- アンカーポイント (ページ 161)
- 時間間隔 (ページ 161)
- 将来のセグメント (ページ 148)の数
- ランタイムセグメントの合計数 (ページ 161)

[設定]エリアで、将来のセグメントの設定を変更します。すでに作成済みのセグメントを後から変更することはできません。

セグメントの設定(ページ99)

# [ライセンス]ダッシュボード

## 定義

[ライセンス]ダッシュボードには、システムで使用可能なライセンスと使用されているラ イセンスの概要が表示されます。

## 構造

ダッシュボードには、以下のライセンス情報が表示されます。

- Process Historian のライセンスステータス (ページ 162)
- 冗長化ライセンスステータス
   Process Historian の冗長性は、PCS neo V3.1 および PCS 7 V9.1 の PH 2020 ではサポートされません。
- タグライセンス (ページ 162)
- プロジェクトライセンスのステータス (ページ 162)

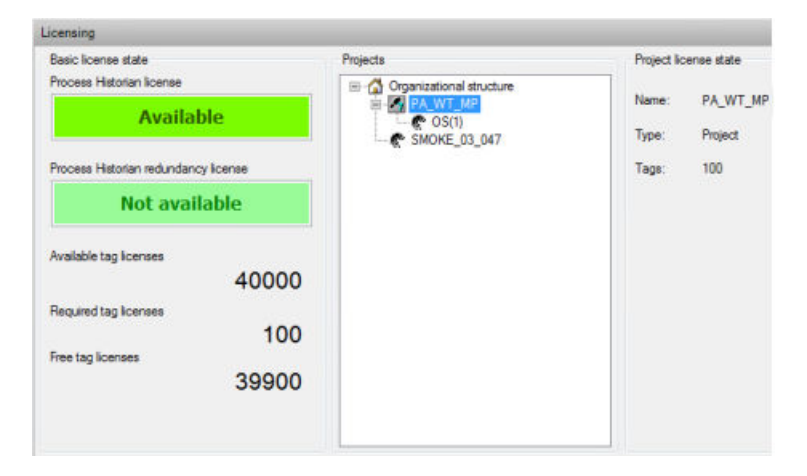

Process Historian の実行に必要なライセンスの概要については、インストールガイドを参照 してください。

## 下記も参照

Process Historian のライセンス (ページ8)

## [データベースのバックアップ]ダッシュボード

## 定義

[データベースのバックアップ]ダッシュボードには、データベースのバックアップの現在の 設定とステータスが表示されます。

#### 構造

ダッシュボードの[現在の設定とステータス]エリアに以下の情報が表示されます。

- バックアップタイプ (ページ 163)
- バックアップステータス (ページ 163)
- 保存先パス (ページ 163)
- 空きディスク領域 (ページ 163)
- 状態 (ページ 164)

下側のエリアでデータベースのバックアップを設定します。

データベースのバックアップ (ページ93)

#### [SIMATIC Batch バックアップ/復元]ダッシュボード

# 定義

[SIMATIC Batch バックアップ/復元]ダッシュボードでは、Process Historian を使用して、 SIMATIC Batch サーバーからアーカイブされたバッチデータのバックアップおよび復元を行 えます。 Batch バッチデータのバックアップと復元 (ページ 95)

#### レイアウト

[SIMATIC Batch データ]ナビゲーションウィンドウで、データは以下の階層で表示されます。

- SIMATIC BATCH システム
- 注文カテゴリ
- 注文
- バッチ

| Batch selection               |                 |                   |                   |            |                |                                                   |                        | 2 *    |
|-------------------------------|-----------------|-------------------|-------------------|------------|----------------|---------------------------------------------------|------------------------|--------|
| SIMATIC Batch data repository | Batch selection |                   |                   |            |                |                                                   |                        |        |
|                               | Project Name    | System<br>Version | Order<br>Category | Order      | Batch Name     | Batch ID Pr                                       | oduct Master<br>Recipe | r<br>e |
|                               | ۲<br>Add        | Rem               | DVe               | Romove all | Column options | Displayed:<br>Selected                            | 0                      | >      |
| Number of batches             | Tasks           |                   |                   |            |                |                                                   |                        |        |
| Total: 0                      | Backup          | Dele              | ste               | Restore    | Task History   | Configure                                         | History                |        |
| Backed up: 0                  |                 |                   |                   |            |                | Status of backup scher<br>Delete scheduler statu: | : Disabled             |        |

階層の個々のエレメントは、ナビゲーションウィンドウで展開/折りたたみと選択/折りた たみが可能です。親ノードを選択すると、子エレメントも選択されます。

[バッチ選択]表では、選択したバッチデータがそのプロパティと一緒に表示されます。 [作成されたバックアップ]列には、それぞれのバッチがすでにバックアップされたかどう かと、その状態が表示されます。

- はい-最終状態バックアップが使用可能です。バッチは終了し、Process Historian は[完了]メッセージを受け取っています。
- はい-過渡状態バックアップが存在しますが、バッチはこの時点では完了していません。
   その後バッチが最終状態に到達すると、別のバックアップを作成できます。別のバックアップを作成せずにバッチを削除すると、データは失われます。

列のヘッダーをクリックすると、エントリがソートされます。表示する列とその順序を指定 できます。

列オプションの設定(ページ120)

自動バックアップの履歴を表示できます。

スケジュールの表示 (ページ 120)

ダッシュボードには、以下の情報が表示されます。

- 表示 (ページ 165)
- 選択済み (ページ 165)
- バッチの数 (ページ 164)

- スケジューラのステータス"バックアップ" (ページ 164)
- スケジューラのステータス"削除" (ページ 164)

## [割り付けられていないデータ]ダッシュボード

## 定義

このダッシュボードには、割れ付けられずに保存されたログ値とメッセージが表示されま す。このようなデータは、例えば、時刻の同期に問題がある場合、または時計が1時間戻 されるたびに発生します。

データは通常のデータの外側にセグメントで保存され、完全なデータバックアップのたびに 保存されます。

ダッシュボードを定期的に確認してください。

# 構造

次の情報は、データタイプ別に分類されて表示されます。

- ドライブ内の割り付けられていない値/メッセージの数とそれらのメモリ要件
- 選択した値/メッセージのリスト

| Unassigned Data               |                                             |                                            |                                     |            |  |  |
|-------------------------------|---------------------------------------------|--------------------------------------------|-------------------------------------|------------|--|--|
| 🛃 Welcome to the unassign     | 🗶 Welcome to the unassigned data dashboard  |                                            |                                     |            |  |  |
| This dashboard is used to mar | nage unassigned and unsorted data stored in | the Process Historian database (e.g. Out o | f segment range data, double data,) |            |  |  |
|                               |                                             |                                            |                                     |            |  |  |
| Details and actions           |                                             |                                            |                                     | 2 🔺        |  |  |
| PCS                           | 7 / WinCC                                   | PCS                                        | neo                                 |            |  |  |
| Tags<br>Amount & Size ☑       | Alarms<br>Amount & Size                     | Tags<br>Amount & Size ☑                    | Alarms<br>Amount & Size             |            |  |  |
| 0                             | 0                                           | 0                                          | 0                                   |            |  |  |
| 0,00 Byte                     | 0,00 Byte                                   | 0,00 Byte                                  | 0,00 Byte                           |            |  |  |
| Type Description              |                                             | Court                                      |                                     |            |  |  |
| 1,100                         |                                             | count                                      |                                     |            |  |  |
|                               |                                             |                                            |                                     |            |  |  |
|                               |                                             |                                            |                                     |            |  |  |
|                               |                                             |                                            |                                     |            |  |  |
|                               |                                             |                                            |                                     |            |  |  |
|                               |                                             |                                            |                                     |            |  |  |
|                               |                                             |                                            |                                     |            |  |  |
|                               |                                             |                                            |                                     |            |  |  |
|                               |                                             |                                            |                                     |            |  |  |
|                               |                                             |                                            |                                     |            |  |  |
|                               | Dalata Euro                                 |                                            |                                     | Delate All |  |  |
| New                           | Delete Bipt                                 | 25                                         |                                     | Delete All |  |  |

選択したデータを詳細表示し、「.csv」ファイルにエクスポートして、Process Historian デ ータベースから削除できます。

#### 3.1.4.3 管理

#### 順を追った説明

PCS 7 OS/WinCC から Process Historian へのデータ転送の設定

### 要件

- PH-Ready がインストールされていること。
- PH-Ready サービスが設定されていること。

## 手順

- 1. WinCC Explorer のナビゲーションウィンドウで、"PH-Ready"アイテムを選択して"WinCC Process Historian Editor"を開きます。
- 2. [サーバー]タブで、アーカイブデータを PH-Ready に転送する Process Historian サーバーを 選択します。
- 3. [フィルタ]タブで、Process Historian サーバーに転送するデータを選択します。
- 4. "Store and Forward Cache"のデフォルトディレクトリを使用しない場合は、[保存&転送]タ ブでローカル宛先ディレクトリを選択します。

# 結果

PCS 7/WinCC のデータ転送が設定されます。

## 下記も参照

PCS 7 OS での PH-Ready のインストール (ページ 29) PH-Ready の WinCC ステーションへのインストール (ページ 31) PH-Ready サービスの設定 (ページ 36)

# 保存要件の最小限化

## 手順

- アーカイブセグメント"Offline"を適切な時間に設定します。 セグメントを"オフライン"に設定 (ページ 109) これにより、Process Historian データベースからこれらのセグメントが削除され、ストレージ容量が開放されます。
- 将来のセグメントの数を、事前に設定された最小値の1セグメントのままにしておきます。 [セグメンテーション]ダッシュボード(ページ131) つまり、必要なハードディスクの空き容量が1つの将来のセグメントにのみ予約されます。 初期サイズの予測は、完全に書き込まれた最後のセグメントの数に基づいて行われます。
- ランタイムセグメントの合計数を最小値の4セグメントに設定します(週ごとのセグメントの場合)。
   セグメントは可能なかぎり圧縮されます。
- 4. ログファイル、一時ファイル、その他の不要ファイルを削除します。

## 結果

ドライブに使用可能な空きスペースができます。ハードディスクの保存要件が最適化され ます。

# データベースの復元

## はじめに

Process Historian データベースの復元時は、データベースを最後にバックアップした時に存在していた Process Historian 内のデータベースの状態を復元します。

#### 注記

たとえば、オペレーティングシステムの変更後に Process Historian サーバーを再インスト ールしてデータベースを復元する場合は、スタートアップ時に直ちに Database Installation Wizard をキャンセルする必要があります。その後、以下の手順に従ってください。

要件

- 最後のデータベースのバックアップが完了していること。バックアップステータス"完了" が[データベースのバックアップ]ダッシュボードに表示されます。
   [データベースのバックアップ]ダッシュボード(ページ134)
- データベースの自動バックアップ時は、バックアップファイルがバックアップ用の保存先パスの"HistorianStorage"フォルダに入ってる場合にのみ、データベースファイルが 復元可能です。

## 手順

- 1. オペレーティングシステムの開始ウィンドウで"Database Recovery"プログラムを開始します。
- 2. [次へ]をクリックします。
- 3. 復元タイプを選択します。手動バックアップまたは自動バックアップのいずれかを選択します。
- 4. [次へ]をクリックします。
- 5. パスを必要なデータベースのバックアップに合わせて設定します。 保存先パスの名前は、データベース名と保存先パスに対応する必要があります。パスの名前 が変更されている場合、復元を行うことはできず、エラーメッセージが出力されます。
- [次へ]をクリックします。
   データベースのバックアップを復元できるかどうかがチェックされます。
   復元の開始前に、データの復元の概要が表示されます。
- [次へ]をクリックします。
   データベースの復元が開始されます。復元の進捗状況が表示されます。
   復元が正常に終了すると、メッセージが表示されます。
- 8. [閉じる]でプログラムを終了します。
- 9. PC を再起動してすべてのサービスをインストールします。

#### 結果

データベースが正常に復元されました。

#### Process Historian のサービス

## 定義

サービスはバックグラウンドで実行されるプログラムで、Process Historian のバンドル機能 です。

# システムへの実装

Process Historian は以下のサービスを使用してデータの処理、保存およびバックアップを行います。

| サービス                          | 説明                                          |
|-------------------------------|---------------------------------------------|
| SIMATIC Process Historian サーバ | データの処理と保存にサーバーが必要とするすべての機能をインストー            |
| <u> </u>                      | ルします。                                       |
| Process Historian 保守サービス      | Process Historian データベースの保守に必要なすべての機能をインストー |
|                               | ルします。たとえば、保守サービスは、ミラーリング、復元機能、トラ            |
|                               | ンザクションログの保守、その他の同種のタスクの開始とモニタを行い            |
|                               | ます。                                         |
| Process Historian の冗長性サー      | 2 つの冗長化サーバーシステム間のデータ通信に必要な機能をインスト           |
| ビス                            | ールします。                                      |
| Process Historian ディスカバリ      | 接続されている Process Historian システムの検索をサポートします。デ |
| サービス                          | ィスカバリサービスは Process Historian の機能で必須です。      |
| Process Historian GIES データ転   | SIMATIC BATCH と一緒に使用されるサービス。                |
| 送スケジュールサービス                   |                                             |
| Process Historian GIES ウィンド   | SIMATIC BATCH と一緒に使用されるサービス。                |
| ウサービスホスト                      |                                             |

# Process Historian の動作状態

# 概要

| シンボル     | 動作状態     | 説明                                                                                                    |
|----------|----------|----------------------------------------------------------------------------------------------------|
|          | 有効       | "有効"動作状態では、Process Historian はプロセスデ<br>ータをアーカイブします。データはステーションま<br>たは Information Server から取得できます。             |
|          | 有効な復元    | "有効な復元"動作状態では、Process Historian は検出<br>された期間の間アーカイブせずに、モニタ&制御サー<br>バー/OS サーバーにデータを要求します。<br>その前後の動作状態は"有効"です。 |
| <b>E</b> | 有効な復元の開始 | この動作状態では、"有効な復元"が開始されます。                                                                                      |

| シンボル | 動作状態        | 説明                                                                                                    |
|------|-------------|----------------------------------------------------------------------------------------------------|
|      | 有効な復元の中止    | この動作状態では"有効な復元"が終了し、"有効な復<br>元"と"有効"との中間状態になります。                                                                                                    |
|      | 無効          | データベースへのアクセスが制限される保守タスク<br>の場合、Process Historian は"無効"動作状態に変わり<br>ます。保守タスクには、セグメントの作成またはバ<br>ックアップ/復元が含まれます。<br>この動作状態では、システムはオフラインになりま<br>す。ネットワーク経由のアクセスは行えません               |
| •    | ロック         | <ul> <li>ハードディスク容量が上限に達したことなどが原因で、Process Historian サーバーは"ロック"動作状態になります。</li> <li>この動作状態では、Process Historian サーバーは"有効"に切り替わりません。値はアーカイブされません。保存された値への読み取りアクセスは可能です。</li> </ul> |
|      |             | 保守サービスは、空きディスク容量が増えた場合に<br>のみ、Process Historian サーバーを再度"有効"に設定<br>します。                                                                                                    |
|      | 有効化中        | "有効化中"は"無効"と"有効"との間の中間状態です。                                                                                                    |
|      | 無効化中        | "無効化中"は"有効"と"無効"との間の中間状態です。                                                                                                    |
|      | エラー         | <ul> <li>"エラー"動作状態は以下の場合に発生します。</li> <li>エラーが検出された。</li> <li>SIMATIC Process Historian サーバーサービスへの<br/>接続がない。</li> </ul>                                                        |
|      | エラーシャットダウン中 | いずれかの状態と"エラー"との間の中間状態です。                                                                                                    |
|      | アイドル        | "アイドル"動作状態では、データはアーカイブされません。この動作状態では、Process Historian サーバーで更新および保守作業を行ったり、PCを再起動できます。                                                                                         |
|      | シャットダウン中    | "有効"と"アイドル"との間の中間状態です。                                                                                                    |
|      | 開始中         | "アイドル"と"有効"との間の中間状態です。                                                                                                    |
|      | 未定義         | Process Historian がまだ初期化されていないか、サ<br>ービスが実行中ではありません。                                                                                                    |

Process Historian の特定のシステム状態を示す DCS メッセージが OS クライアントおよび WinCC ステーションに表示される場合があります。: PCS 7 OS クライアントおよび WinCC ステーションの I&C メッセージ (ページ 149)

## アプリケーションに関する勧告

#### 注記

#### "ロック"動作状態の回避

Process Historian の動作に使用可能な十分な空きスペースを確保するために、[I/O システム]ダッシュボードで現在使用可能なスペースを定期的にチェックします。 使用スペースを減らすためにどの自動メカニズムをダッシュボードで有効化できるかを判定します。

[I/O システム]ダッシュボード (ページ 128)

動作状態を以下のように変更します。

Process Historian の動作状態の変更 (ページ 101)

データベースのバックアップの保存媒体

#### 概要

バックアップファイルは常に、独立したドライブに保存することをお奨めします。 以下の外部ドライブが、バックアップファイルの保存媒体として使用できます。

- USB ハードディスク
- ISCSI を使用したネットワークドライブ。

選択した保存媒体には、全バックアップのための使用可能な十分な空きスペースがなけれ ばなりません。

#### 注記

## 保存媒体

ネットワーク共有または UNC 経由のパスは、データベースのバックアップおよびセグメントの復元用の保存媒体として使用できません。これは、データベースのバックアップと セグメントの復元の両方に当てはまります。

#### 保存要件

ドライブの空きが 20 GB 未満になると、警告が表示されます。 以下の基準の両方が満たされた場合、データベースのバックアップは中止されます。

- 空きディスクスペースが 50 GB 未満
- 空きディスクスペースが 10%未満

たとえば、保存媒体の容量が 200 GB で空きスペースが 20 GB とします。

- 基準"50 GB 未満"が満たされています
- 基準"10%未満"は満たされていません

バックアップは続行されます。

## 下記も参照

http://technet.microsoft.com/de-de/library/ee338476(v=ws.10).aspx (<u>http://</u>technet.microsoft.com/de-de/library/ee338476(v=ws.10).aspx)

#### 保存スペースのモニタ

#### 概要

Process Historian サーバー上で、保守サービスは以下のドライブのストレージ容量をモニタします。

- システムドライブ
- トランザクションログの入っているドライブ
- Process Historian データベースのデータが分散されているすべてのドライブ

以下の場合、警告メッセージがモニタ&制御サーバー/OS サーバーに送信されます。

- 空き領域が限界値の 100 GB を下回るか、ドライブ容量の 20%未満になった時。
- システムドライブの空き領域が限界値の 200 GB を下回るか、ドライブ容量の 40%未満 になった時。
- 最低3つの新しいセグメントを作成するのに十分な保存領域がない時。

以下の場合、Process Historian サーバーは"ロック"状態に変わります。

- 空き領域が限界値の 50 GB を下回るか、ドライブ容量の 10%未満になった時。
  - 500 GB までのハードドライブ:空き領域 < 10%
  - 500 GB 以上のハードドライブ:空き領域 < 50 GB
- 以下のドライブの場合、ドライブ容量が Process Historian データベースの入ったドラ イブの下限値の半分になった時。
  - Windows システムがインストールされているドライブ
  - SQL サーバーのキャッシュがインストールされているドライブ
  - SQL サーバーの MSDB がインストールされているドライブ

たとえば、Windows システムの入っているドライブの空き領域が限界値の 25 GB (50 GB の半分)を下回るか、ディスク容量の 5% (10%の半分)未満になった場合。

• 最低1つの新規作成セグメントに不十分なスペースになった時。

モニタ&制御サーバー/OS サーバーは、キャッシュが入っているシステムドライブのスト レージ容量をモニタします。

#### セグメント

## 定義

データベースセグメントには、時間と共に累積されたすべてのアーカイブデータが含まれ ています。たとえば、週ごとのセグメンテーションによるセグメントには、1週間の間に 記録されたすべてのデータが含まれています。したがって、各セグメントには時間の上限と 下限があります。

各セグメントには一意のセグメント番号があります。

- システムで最初に作成されたセグメントである開始セグメントの番号は、100,000です。
- 下限値がセグメント"n"の上限値に等しいセグメントは、セグメント"n+1"と指定されます。
- 上限値がセグメント"n"の下限値に等しいセグメントは、セグメント"n-1"と指定されます。
## アーカイブセグメント

# 定義

アーカイブセグメントは、最も古いランタイムセグメントから作成されます。アーカイブ セグメントは、保存およびスワップアウトのみが可能です。

#### 構造

以下のタイプのアーカイブセグメントが Process Historian で発生し、以下のように[バッ クアップ/復元]ダッシュボードに表示されます。

| アーカイブセグ<br>メント     | 説明                                                                                                    |
|--------------------|----------------------------------------------------------------------------------------------------|
| 非圧縮アーカイ<br>ブセグメント  | セグメンテーション中に、最も古いランタイムセグメントがアーカイ<br>ブセグメントになります。圧縮はこの時点で開始されます。<br>上のリストで、[ステータス]列=[オンライン]および[圧縮]列=[いい<br>え]になっています。                                                                                                    |
| 圧縮アーカイブ<br>セグメント   | アーカイブセグメントの圧縮が完了しています。<br>上のリストで、[ステータス]列が[オンライン]、[圧縮]列が[はい]にな<br>っています。                                                                                                    |
| 過去のアーカイ<br>ブセグメント  | セグメントが、Process Historian のコミッショニングより前の時間レ<br>ンジで、プロセスデータの移行中に作成されます。セグメントには<br>"100000"までの連続番号が付けられ、通常の期間は1ヶ月です。移行<br>アシスタント自体にすべてのアーカイブセグメントが記述されていま<br>す。<br>上のリストで、[ステータス]列=[オンライン]および[圧縮]列=[いい<br>え]になっています。                                        |
| 保存済みアーカ<br>イブセグメント | <ul> <li>アーカイブセグメントがバックアップファイルにバックアップされた</li> <li>後に作成されます。</li> <li>上側のリストの[作成されたバックアップ]列に、バックアップの日付が</li> <li>入っています。</li> <li>セグメントは、[フラグ]列に[有効]と表示されます。バックアップの作</li> <li>成後にさらにランタイムデータがこのセグメントに対して累積された</li> <li>場合、セグメントは[無効]とマークされます。</li> </ul> |

| アーカイブセグ           | 説明                                                                           |
|-------------------|------------------------------------------------------------------------------|
| メント               |                                                                              |
| スワップアウト           | バックアップされたアーカイブセグメントが"オフラインに設定"された                                            |
| されたアーカイ<br>ブセグメント | 後に作成されます。このセクメントのデータは、ハックアップファイ<br>ルでのみ使用可能です。                               |
|                   | Process Historian データベースには他のセグメントデータがありません。バックアップと"オフラインに設定"に関する情報のみが使用可能です。 |
|                   | アーカイブされたすべてのセグメントが下のリストに表示されます。                                              |
| 外部アーカイブ           | 外部アーカイブセグメントの入ったバックアップファイルが復元され                                              |
| セグメント             | るか"オフラインに設定"された時に作成されます。データは Process Historian データベースではなく、外部データベースに保存されます。   |
|                   | 上側のリストで、列に[ステータス] = [外部]が表示されます。                                             |

# 下記も参照

[バックアップ/復元]ダッシュボード (ページ 130)

# ランタイムセグメント

定義

ランタイムセグメントは、Process Historian がデータを書き込むセグメントです。このセ グメントは、セグメントの時間スパン内のタイムスタンプを付けてデータを記録します。 ランタイムセグメントは常に、"オンライン"ステータスです。

ランタイムセグメントは圧縮されないため、ハードディスク上の占有領域が大きくなりま す。

#### 構造

ランタイムセグメントには以下のセグメントが含まれています。これらのセグメントは、 Process Historian の[セグメンテーション]ダッシュボードで色で強調表示されます。 [セグメンテーション]ダッシュボード (ページ 131)

- 緑でマーク:
   このセグメントは、現在のタイムスタンプの付いたデータを保存します。現在のシステムタイムの時間レンジが入っています。
- 青でマーク: 将来のセグメント (ページ 148)
- 灰色でマーク:
   古いタイムスタンプの付いたプロセスデータ用のセグメント。接続が失敗すると、データが OS コンピュータのバッファメモリからこのセグメントに転送されます。

ランタイムセグメントの色分けは、Process Historian システムでのセグメンテーションが引き続き確実に機能しているかどうかを示すためのものです。緑または青のセグメントが表示されない場合、セグメンテーションに一般的な問題が発生したか、十分な空きディスク領域がありません。

#### 注記

たとえば、週ごとのセグメントは、必要なハードディスクの空き容量が月ごとのセグメン トよりも小さくなります。週ごとのセグメントの手動でのバックアップと復元は、同じ期間 の月ごとのセグメントよりも複雑です。

## CALセグメント

#### 定義

CAL セグメントは、現在のランタイムセグメントに入らないすべての受信データを収集するセグメントに属しています。CAL セグメントはバックアップファイルに直接保存したり、データベースから削除することはできません。

#### 構造

CAL セグメントは、最も古いランタイムセグメントの時間スパンよりも古い時間レンジで、 すべてのデータを記録します。たとえば、接続が中断されたために PC が長い間 Process Historian にデータを転送しなかったとします。その後のデータ転送では、ランタイムセ グメントに入っていないデータが転送されます。

"オンライン"ステータスのアーカイブセグメントの場合、CAL セグメントのデータは対応 するセグメントに継続的に転送されます。4時間の時間レンジが、約10分ごとに CAL セ グメントから対応するアーカイブセグメントに転送されます。

スワップアウトされたアーカイブセグメントの場合、CAL セグメントからのデータの自動 転送を有効にするために、最初にアーカイブセグメントを復元する必要があります。バッ クアップを再実行した時に、CAL セグメントのデータがアーカイブセグメントのバックア ップファイルに入れられます。

アーカイブセグメントに新しいデータが入ったことは、[バックアップ/復元]ダッシュボー ドの下側のリストの[新規データ]列 = [はい]で認識できます。

#### 下記も参照

[バックアップ/復元]ダッシュボード (ページ130)

#### CAU セグメント

#### 定義

CAU セグメントは、現在のランタイムセグメントに入らないすべての受信データを収集するセグメントに属しています。CAU セグメントはバックアップファイルに直接移動したり、データベースから削除することはできません。

#### 構造

CAU セグメントは、最も新しいランタイムセグメントの時間スパンよりも新しい時間レン ジで、すべてのデータを記録します。セグメンテーション中に、CAU セグメントのデータ が同じ期間の最も新しいランタイムセグメントに転送されます。

#### 将来のセグメント

#### 定義

将来のセグメントは、将来のデータ用に予約済みのセグメントです。

将来のセグメントは、セグメントを変更してもすぐに継続してアーカイブができる安全バッファです。

将来のセグメントにより、データ媒体の占有レベルを上げるのに必要な調整をいつでも行 える時間の柔軟性も保証されます。

# PCS 7 OS クライアントおよび WinCC ステーションの I&C メッセージ

## 概要

Process Historian には、特定のシステム状態を示すプロセス制御メッセージがあります。 これらの事前定義したメッセージには、プロセス制御状態についての情報のみが含まれて おり、プロセスステータスデータは返されません。

以下の表は、Process Historian で表示されるプロセス制御メッセージの概要を示します。

以下のメッセージは SIMATIC サービス Process Historian-Ready によって生成されます。

| メッセ<br>ージ番  | メッセージテキスト                                                                                         | イベント                                                                                                    |
|-------------|---------------------------------------------------------------------------------------------------|----------------------------------------------------------------------------------------------------|
| 号           |                                                                                                   |                                                                                                    |
| 101250<br>0 | PHRDY:Process Historian の復元開始                                                                     | WinCC と Process Historian の間の通信接続が復<br>元されると、欠落したデータの転送が開始しま<br>す。                                                             |
| 101250<br>1 | PHRDY:Process Historian の復元完了                                                                     | Process Historian へのデータ転送が終了しました。                                                                                              |
| 101250<br>2 | PHRDY:Process Historian への通信不能                                                                    | Process Historian への接続を確立できません。                                                                                                |
| 101250<br>3 | PHRDY:Process Historian への通信遮断                                                                    | Process Historian でのデータの書き込み/読み取<br>りができません。                                                                                   |
| 101250<br>4 | PHRDY:Process Historian への通信の復元                                                                   | Process Historian でのデータの書き込み/読み取<br>りが再び可能になりました。                                                                              |
| 101250<br>5 | PHRDY: Process Historian サーバー <date time=""><br/>からオフライン</date>                                   | SIMATIC Process Historian サービスが利用できま<br>せん。データへの読み取りアクセスが可能です。                                                                 |
| 101250<br>6 | PHRDY:バッファ制限チャンネル<チャンネル名><br>超過                                                                   | 選択された通信チャネル(MSMQ)で構成された<br>最大使用可能バッファメモリ制限を超えまし<br>た。この場合、Process Historian サーバーが、<br>WinCC システムからのデータ転送を一時的に遅<br>延させる場合があります。 |
| 101250<br>7 | PHRDY:バッファ制限チャンネル<チャンネル名><br>超過なし                                                                 | バッファメモリが構成された制限内で再び動作<br>しています。                                                                                                |
| 101250<br>8 | PHRDY:Process Historian との通信のためのボリ<br>ューム' <drive>' 上の空き容量が<number> GB<br/>未満です。</number></drive> | WinCC ステーションでは、利用可能なストレー<br>ジ容量が一定の下限値未満に下がりました。                                                                               |

# SIMATIC Process Historian

## 3.1 Process Historian Server

| メッセ<br>ージ番<br>号 | メッセージテキスト                                                                                   | イベント                                                                           |
|-----------------|---------------------------------------------------------------------------------------------|--------------------------------------------------------------------------------|
| 101250<br>9     | PHRDY:Process Historian の通信が終了しました。データ媒体' <drive>'上の空き容量が<number> GB 未満です。</number></drive> | WinCC-ステーションで利用可能な容量がありません。                                                    |
| 101251<br>0     | PHRDY:Process Historian への接続を確立できま<br>せんでした(設定を確認)。                                         | Process Historian-Ready の設定が間違っていま<br>す(ユーザーログインなしでのサービス、設定フ<br>ァイルでの設定エラーなど)。 |

以下のメッセージが Process Historian によって生成され、すべてのクライアントに送信されます。

| メッセ          | メッセージテキスト                             | イベント                            |
|--------------|---------------------------------------|---------------------------------|
| ーン<br>金<br>号 |                                       |                                 |
| 101260       | PH:データストレージ容量が <number%>まで埋</number%> | モニタ中のドライブのストレージ容量の警告リ           |
| 0            | まっています                                | ミットに到達しました。                     |
| 101260       | PH:システムのリソースがありません                    | すべての CPU の合計負荷が少なくとも 30 秒       |
| 1            |                                       | 間、70%を超えました。                    |
| 101260       | PH:冗長化に失敗しました                         | Process Historian サーバーの冗長化はもはや可 |
| 2            |                                       | 能ではありません(冗長サーバーが手動または自          |
|              |                                       | 動で切断解除されたか、SQL Server が問題を検     |
|              |                                       | 出したなど)。                         |
| 101260       | PH:冗長化がリストアされました                      | 冗長パートナーへの接続がリストアされました。          |
| 3            |                                       |                                 |
| 101260       | PH:使用可能なライセンス数を超えました。                 | 有効なライセンスがありません。                 |
| 4            | <number>日後にシャットダウンします</number>        |                                 |
| 101260       | PH:PH-Ready < computer name > に不具合が発生 | Process Historian が参照コンピュータへの接続 |
| 5            | しました                                  | を失いました。                         |
| 101260       | PH:Process Historian サーバーの自動冗長切り替     | Process Historian サーバーの自動冗長切り替え |
| 6            | えが行われました。                             | が行われました。                        |
| 101260       | PH:Process Historian のデータベースの空き容量     | Process Historian データベースのストレージ容 |
| 7            | が <number> GB 未満となりました。</number>      | 量の警告リミットに到達しました。                |
| 101260       | PH:「tempdb」データベースの空きストレージ             | "tempdb"データベースのストレージ容量の警告       |
| 8            | 容量が <number> GB 未満となりました。</number>    | リミットに到達しました。                    |

| メッセ                 | メッセージテキスト                          | イベント                  |
|---------------------|------------------------------------|-----------------------|
| ージ番<br><sup>旦</sup> |                                    |                       |
| 7                   |                                    |                       |
| 101260              | PH:緊急復元操作用空きストレージ容量が               | 緊急復元操作用の容量の警告リミットに到達し |
| 9                   | <number> GB 未満となりました。</number>     | ました。                  |
| 101261              | PH:緊急復元操作用の新しいバックアップの作             | バックアップファイルの完全作成に失敗しまし |
| 0                   | 成に失敗しました。ストレージ容量が少なすぎ              | た。                    |
|                     | ます。                                |                       |
| 101261              | PH:緊急復元操作用のバックアップを作成して             | バックアップファイルの完全作成に失敗しまし |
| 1                   | いるときに不明なエラーが発生しました。                | た。不明なエラーが発生しました。      |
| 101261              | PH:ストレージパス <path> が緊急復元操作用に</path> | データベースバックアップ用のストレージパス |
| 2                   | アクセスできません。                         | が使用できません。             |
| 101261              | PH:ドライブ <path>の緊急しきい値に到達しま</path>  |                       |
| 3                   | した。このため、Process Historian がロックさ    |                       |
|                     | れます。                               |                       |
| 101261              | PH:準備されているセグメントはありません。             |                       |
| 4                   | 原因をチェックしてください。                     |                       |
| 101261              | PH:生成されたのは、準備されたセグメントす             |                       |
| 5                   | べてではありません。                         |                       |

## 3.1.4.4 PCS 7 および WinCC の集約

# 集約の基本情報

## 定義

操作中は大量の生データが生成されます。集約は、プロセスデータのクエリに合理的な時 間範囲内で回答するために行われます。集約は、受信した生データを紐付けて処理しま す。

集約は、データがアーカイブされるとすぐに計算され、データベースに恒久的に保存され ます。これにより、アドホッククエリのために必要な生データ値の数が減少します。

集約は PCS 7 および WinCC で利用でき、OS クライアントおよび WinCC ステーションから 呼び出すことができます。

#### システムへの実装

すべての集約値は、プロセス値の最初のデータグループに保存されます。そのため、最初 のデータグループにはより多くのディスク容量が必要になります。集約を保存するため、 データベースには約3%~6%の追加容量が必要です。集約ごとの平均的なストレージ要件 は、約128バイトです。

"1分/1時間/1日"の時間間隔で自動計算するには、以下の集約を使用できます。

- MIN (ページ 155)
- MAX (ページ 155)
- SUM (ページ 156)
- NUM (ページ 157)
- INT (ページ 158)
- AVG および WAV (ページ 158)

集約機能の概要については、以下を参照してください。 集約機能 (ページ 153)

#### アプリケーションに関する勧告

要求される個別の集約時間間隔は、レンジ全体のクエリ時間間隔と、集約の要求される数に 関するそれぞれの可能なクエリが確保されるように、選択します。処理のために要求される 単独の値の数は、60秒の利用可能なクエリ時間内で処理できる数に制限されます。

#### 例

クエリに対して、1か月の期間の"MAX"値を計算するとします。

#### 集約なしの場合

生データサイクルが1秒の場合、以下の生データのボリュームからクエリが計算されます。

60 (秒) x 60 (分) x 24 (時間) x 30 (日) = 2,592,000 値

クエリは 2,592,000 個の生データアイテムから計算されます。

#### 集約ありの場合

MAX (30 日)

クエリは 30 個の集約時間間隔から計算されます。

#### 集約機能

#### 概要

PCS 7 と WinCC の生データ以外にも、集約はデータベースでも利用でき、OS クライアン トおよび WinCC ステーションから開くことができます。集約を処理するために必要な追加 の計算時間は、生データに基づくクエリを処理するために必要な時間よりも少なくなりま す。

高度なアクセス機能を提供することで、適切な集約の自動選択や、利用可能な事前集約値の 接続が可能になり、クエリを迅速に処理できます。

## 集約の計算

以下の計算戦略が可能です。

- 最小量の必要な生データシーケンスをメインメモリに保存する必要があります(メインメモリ容量)。
- 最小数の必要な計算操作を実施する必要があります(CPU の特性)。

集約の計算のため、生データは時系列で昇順に転送されます。
 適用する補間戦略は、タグごとに定義する必要があります。
 ランタイムが管理する集約構造は、タグおよび集約レベルごとに必要です。

# 集約の例

例えば以下の集約が可能です。

- 時間レンジ T<sub>0</sub>={t<sub>1</sub>...t<sub>2</sub>}内の特定のタグのすべての集約値全体のクエリ。
- 時間レンジTo内のすべてのタグのすべての集約値全体のクエリ。
- 時間レンジ To 内のタグのリストからの n 個の集約値のクエリ。

## 事前集約データを使用しない計算済み処理時間

Toの代表的な数値は2年間であり、延長用途では5年間の場合があります。

代表的な値範囲は 12 (毎月)から 300 です。1200 は、Trend Control により要求される代表的な数値です。加えて、クエリと設定に応じて制限が要求される場合があります。

こうした平均的な数値がアドホックで要求される場合、処理対象の生データの量が非常に多 くなる可能性があります。

To=2 年、N=2 値/秒 \* 60 秒/分 \* 24 時/日 \* 365 日/年 \* 2 年 = 126,144,000 値

処理すべき値の最大数が100,000/秒であるため、タグごとに必要な処理時間は依然として 非常に高いままです。

D<sub>0(1)</sub>=126,144,000 值/100,000 值/秒 = 1261.44 秒 = 21.024 分

集約計算は、200個のタグで要求されます。

D<sub>0(200)</sub>=200 \* 21.024 分/60 = 70.08 時間

その結果、データベースで100,000 値/秒の計算レートを想定した場合、約70時間の処理時間の2年間におよぶ集約要求が必要になります。

#### 集約値の組み合わせ

例えば、時間間隔"A"と"B"を1つの集約にマッピングするために、集約を組み合わせたり、 導出したりすることができます。

基本集約"MIN"、"MAX"、"SUM"、"NUM"および"INT"は、そこから導出可能な集約を計算するために、保存する必要があります。

#### 組み合わせ可能な集約

 $MIN:MIN(A) \times MIN(B)=MIN(A+B)$ 

 $MAX:MAX(A) \times MAX(B)=MAX(A+B)$ 

SUM:SUM(A) x SUM(B)=SUM(A+B)

INT:INT(A) x INT(B)=INT(A+B)

#### 導出可能な集約

時間間隔"A"および"B"からの"AVG"および"WAV"集約は、ベース集約から導出されます。

#### AVG

 $AVG(A) \times AVG(B) = SUM(A) + SUM(B) / NUM(A) + NUM(B)$ 

時間ドメイン内の集約値 SUM(A)および NUM(A)が既知の場合、AVG 値は集約値としてデ ータベースに明示的に保存する必要はありません。AVG 値は、基本値の基本集約"SUM"お よび"NUM"から導出された集約値です。

#### WAV

WAV(A) x WAV(B) = INT(A)+INT(B) / |A| + |B|例えば、"|A|"は時間間隔"A"内の絶対値"A"です。 集約時間間隔の規模が既知である場合、"WAV(A)"値を基本集約"INT(A)"から計算できます。

#### "MIN"集約

## 定義

"MIN"集約には、ある時間間隔の生データシーケンス内の最小値が含まれます。

#### 計算

時間間隔に値が含まれない場合、"MIN"は以下のように補間されます。

集約時間間隔の生データシーケンスの初期値および最終値が計算されます。最小値は、一時的な"MIN"値としてメインメモリに保存されます。処理された生データは破棄されます。

その後転送される各値は、メインメモリの"MIN"値と比較されます。新しい値が"MIN"値よりも小さい場合、新しい値が"MIN"値として使用されます。

転送された生データ値が集約時間間隔内にない場合、メインメモリの直近の一時的"MIN 値" が、有効な"MIN 値"として発行されます。

次の集約時間間隔では、最後に転送された生データ値が最初の一時的な"MIN"値として入力 されます。

集約の次元は、生データと同じ次元となります。

#### 保存要件

アルゴリズムを実装するには、ランタイムのメインメモリに、タグおよび集約レベルあたり 8バイトが必要です。

100,000 個のタグと3 個の集約レベルの場合、ストレージ要件は以下の通りです。 100,000 x 3 x 8 バイト = 2.4 MB。

### "MAX"集約

#### 定義

"MAX"集約には、ある時間間隔の生データシーケンス内の最大値が含まれます。

#### 計算

時間間隔の最初に転送された生データ値が、一時的な"MAX"値としてメインメモリに保存 されます。処理された生データは破棄されます。

その後転送される各値は、メインメモリの"MAX"値と比較されます。新しい値が"MAX"値よりも大きい場合、新しい値が"MAX"値として使用されます。

転送された生データ値が集約時間間隔内にない場合、メインメモリの直近の一時的"MAX 値" が、有効な"MAX 値"として発行されます。

次の集約時間間隔では、最後に転送された生データ値が最初の一時的な"MAX"値として入力 されます。

集約の次元は、生データと同じ次元となります。

## 保存要件

アルゴリズムを実装するには、ランタイムのメインメモリに、タグおよび集約レベルあたり 8バイトが必要です。

100,000 個のタグと3 個の集約レベルの場合、ストレージ要件は以下の通りです。 100,000 x 3 x 8 バイト = 2.4 MB。

#### "SUM"集約

#### 定義

"SUM"集約には、ある時間間隔の生データシーケンス内のすべての値の合計が含まれます。

### 計算

時間間隔の最初に転送された生データ値が、一時的な合計値としてメインメモリに保存されます。処理された生データは破棄されます。

その後に転送された各値は、一時的な合計値に追加されます。新しい合計値がメインメモ リに保存されます。処理された生データは破棄されます。

転送された生データ値が集約時間間隔内にない場合、メインメモリの直近の一時的"SUM 値" が、有効な"SUM 値"として発行されます。

次の集約時間間隔では、最後に転送された生データ値が最初の一時的な"SUM"値として入力 されます。

集約の次元は、生データと同じ次元となります。

#### 保存要件

アルゴリズムを実装するには、ランタイムのメインメモリに、タグおよび集約レベルあたり 8バイトが必要です。

100,000 個のタグと3 個の集約レベルの場合、ストレージ要件は以下の通りです。 100,000 x 3 x 8 バイト = 2.4 MB。

#### "NUM"集約

# 定義

"NUM"集約には、ある時間間隔の生データシーケンス内の値の数が含まれます。

#### 計算

ある集約時間間隔の最初の生データ値が転送されると、数字"1"を持つ一時的な値が生成さ れ、メインメモリに保存されます。処理された生データは破棄されます。

その後値が転送されるごとに、メインメモリの"NUM"値が"1"ずつ増加し、メインメモリに 保存されます。処理された生データは破棄されます。

転送された生データ値が集約時間間隔内にない場合、メインメモリの直近の一時的"NUM 値"が、有効な"NUM 値"として発行されます。

次の集約時間間隔では、最後に転送された生データ値が最初の一時的な"NUM"値として入力 されます。

集約時間間隔内で値が転送されない場合、次の生データ値が転送される前の時間間隔で想定 される"NUM"値が指定されます。

"NUM"集約は、"サンプル&ホールド"補間では"-1"に設定され、線形補間では"-2"に設定されます。ここから、"MIN"、"MAX"および"SUM"集約は仮想値から計算されることがわかります。"NUM" = "-1"または"-2"の場合、"AVG"値と"WAV"値は正しく計算されます。

"NUM"集約には次元はありません。

## 保存要件

アルゴリズムを実装するには、ランタイムのメインメモリに、タグおよび集約レベルあたり 8バイトが必要です。

100,000 個のタグと3 個の集約レベルの場合、ストレージ要件は以下の通りです。 100,000 x 3 x 4 バイト = 1.2 MB。

## "INT"集約

# 定義

"INT"集約には、ある時間間隔の生データシーケンス内のすべての値の積分が含まれます。

# 計算

他の集約とは異なり、"INT"は集約時間間隔内の生データシーケンスだけでは計算できません。指定した時間レンジの積分の計算には、時間間隔内の連続関数が必要です。積分値を計算する前に、利用可能な離散補間点を時間間隔内で補間する必要があります。

補間を行うには、低い時間間隔レンジの最後の値に関する情報と、高い時間間隔レンジの最初の値に関する情報が必要です。

Process Historian では以下の方法を使用して補間を行います。

- サンプル&ホールド補間(INT1)
- 線形補間(INT2)

## 保存要件

アルゴリズムを実装するには、ランタイムのメインメモリに、タグおよび集約レベルあたり 8バイトが必要です。

100,000 個のタグと3 個の集約レベルの場合、ストレージ要件は以下の通りです。 100,000 x 3 x 8 バイト = 2.4 MB。

# "AVG"および"WAV"補間

# 定義

"AVG"集約には、ある時間間隔の生データシーケンス内の算術平均が含まれます。 "WAV"集約には、ある時間間隔の生データシーケンス内の加重平均が含まれます。

# 計算

"AVG"および"WAV"は、基本集約"NUM"および"SUM"または"INT"から計算されます。

## 保存要件

ランタイムでの集約には、追加メモリは必要ありません。

# 3.1.5 プロパティ(Process Historian サーバー)

#### 3.1.5.1 説明

Process Historian データベースの組織構造および拡張構造のエレメントは、オプションで 多言語記述を持つことができます。

## 3.1.5.2 ロック

プロジェクトの削除がロックされているかどうかを示します。

- いいえ:プロジェクトはロックされていません。プロジェクトデータは削除可能です。 プロジェクトまたはデータソースは、データ転送が約15分の間行われなかった場合にのみ削除できます。
- はい:プロジェクトはロックされています。ロックを無効にすることができます。

## 3.1.5.3 メッセージの復元

Process Historian が後でデータソースからアラームデータをリトリーブするかどうかを示します。

## 3.1.5.4 測定値の復元

Process Historian が後でデータソースから測定値をリトリーブするかどうかを示します。

# 3.1.5.5 送信

モニタ&制御 / OS / WinCC サーバーおよび Process Historian の間の接続ステータスを示します。

- はい:接続が確立されています。モニタ&制御/OS/WinCC サーバーは Process Historian にデータを送信できます。概要の最後の列に、最後のデータ送信が表示されます。
- いいえ:接続が確立されていません。したがって、データは Process Historian に提供されません。

#### 3.1.5.6 最後のライフビート

サーバーと Process Historian との間のコンタクトが最後に正常にチェックされた時のタイムスタンプ。

## 3.1.5.7 最後のアラームデータ

最後のメッセージデータがサーバーから Process Historian に転送された時のタイムスタン プ。

#### 3.1.5.8 最後の測定値データ

最後の測定値データがサーバーから Process Historian に転送された時のタイムスタンプ。

#### 3.1.5.9 最後のメッセージ設定

メッセージの設定データが最後にサーバーから Process Historian に転送された時のタイム スタンプ。

#### 3.1.5.10 最後の測定値設定

測定値の設定データが最後にサーバーから Process Historian に転送された時のタイムスタンプ。

#### 3.1.5.11 遅延セグメントの数

自動バックアップが終わるまで"オフライン"に設定されない、保存済みのアーカイブセグ メントの数。これにより、アーカイブデータの読み取りが可能な時間が延長されます。

たとえば、セグメントサイズが"1週間"で、遅延セグメントの数が"2"に設定されていると します。2週間より前のセグメントが"オフライン"に設定されます。

#### 3.1.5.12 状態

アクセスオプションに関するセグメントのステータス。

- オンライン:Process Historian にはデータの読み取りアクセス権があります。ランタイムセグメントとアーカイブセグメントのデータを、トレンド画面や Information サーバーで表示できます。
- オフライン:アーカイブセグメントのデータが正常にバックアップファイルにエクスポートされ、Process Historian データベースから削除されました。Process Historian は、 アーカイブセグメントが復元されて"オンライン"状態になっている時に、読み取り専用 モードでのみデータに再アクセスできます。

#### 3.1.5.13 ランタイムセグメントの合計数

ランタイムセグメントの合計数には、以下が含まれます。

- アーカイブに使用可能なランタイムセグメント。最小4、最大52.
- 将来のデータ用に予約されている将来のセグメント。最小1、最大10.

## 3.1.5.14 時間間隔

セグメントが構成される時間ドメイン。

時間スパンは週などの単位とファクタによって決まります。

#### 3.1.5.15 単位

セグメントがカバーする時間レンジを指定します。

- 日
- 週
- 月
- 3.1.5.16 ファクタ

設定された時間間隔の整数の乗数。

たとえば、ファクタ"2"および"週"単位の場合:セグメントの期間は2週間です。

### 3.1.5.17 アンカーポイント

セグメンテーションが開始される日付と時刻。

# 3.1.5.18 タグライセンス

Process Historian システムの使用可能な、必要な空きタグライセンスの数を表示します。 Process Historian では、PCS neo データソースのタグライセンスが必要です。利用可能な ライセンスがない場合、試用ライセンスが 30 日間有効になります。

# 3.1.5.19 プロジェクトライセンスのステータス

選択したプロジェクトの以下の情報を表示します。

- プロジェクトの名前
- プロジェクトのタイプ (ページ 162)
- 使用されているタグの数

# 3.1.5.20 タイプ

Process Historian データベースの組織構造のエレメントは、データをプロジェクトタイプ または物理データソースに割り付けるために、タイプにリンクされます。割り付けられた タイプは、拡張構造の作成時に変更できます。

# 3.1.5.21 Process Historian のライセンスステータス

Process Historian のライセンスの可用性と有効性を表示します。

## 3.1.5.22 バックアップタイプ

Process Historian データベースのバックアプタイプを指定します。

- 無効: データベースのバックアップは無効です。
- 手動バックアップ:

データベースは、1つのバックアップファイルに一度、完全にバックアップされます。 データベースのバックアップは自動バックアップよりはるかに速く完了します。"完了" バックアップステータスが表示されると、データベースのバックアップが完了します。 同じ保存先パスに追加で手動バックアップを行っても、既存のバックアップは上書き されません。バックアップファイルの復元時には、データは最後のデータグループが バックアップされるまで復元されます。

# 自動バックアップ: すべてのデータグループがファイルに一度バックアップされると、"完了"バックアップ ステータスが表示されます。この時点で初めて、現在のデータベースによる復元が可能 になります。 バックアップは、変更されたデータグループや最も古いデータグループの場合は、追加 ファイルに継続的に作成されます。ハードディスクの空き容量が無制限に増えないよ う、このデータグループの最も古いバックアアップが削除されます。以前のバックア ップの消失を防ぐには、自動バックアップを開始する時に新しい保存先パスを入力し ます。復元は常に、最後のデータグループが保存された時点まで可能です。

3.1.5.23 バックアップステータス

データベースのバックアップの進捗状況を表示します。バックアップが行われない場合、 ステータスは"無効"です。

## 3.1.5.24 保存先パス

Process Historian データベースがバックアップされるドライブおよびフォルダ。

#### 3.1.5.25 空きディスク領域

保存先パスのデータベースのバックアップに使用できるドライブ容量。

## 3.1.5.26 状態

データベースのバックアップのステータス。可能な状態:

- 自動バックアップが設定されていません。
- 空き。データベースのバックアップが正常に実施されました。
- 検証を実行中です。
- 操作が停止しました。空きディスク容量が足りません{0}。
- 操作が停止しました。詳細不明のエラーが発生しました。
- 操作が停止しました。書き込み試行が拒否されました。
- 操作が停止しました。宛先パスが無効です。

## 3.1.5.27 スケジューラのステータス"バックアップ"

自動バックアップでのタスクスケジューラのステータス:

- 有効:自動バックアップスケジューラが有効です。スケジューラ設定がバックアップに 試用されています。
- 無効:自動バックアップスケジューラが使用されていません。

#### 3.1.5.28 スケジューラのステータス"削除"

自動削除でのタスクスケジューラのステータス:

- 有効:自動削除のためのスケジューラが有効です。スケジューラ設定が削除に使用されています。
- 無効:自動削除のためのスケジューラが使用されていません。

#### 3.1.5.29 バッチの数

"SIMATIC Batch バッチデータ/復元"ダッシュボードの"バッチの数"エリアに、以下が表示されます。

- 合計:[バッチ選択]表で選択したバッチの数。
- バックアップ済み:[バッチ選択]表でバックアップ用に選択したバックアップ済みバッチの数。

# 3.1.5.30 表示

[バッチ選択]表に表示されるバッチの数。

# 3.1.5.31 選択済み

[バッチ選択]表で選択したバッチの数。

# 3.2 Process Historian OPC UA サーバー

3.2.1 コンセプト

## 3.2.1.1 Process Historian OPC UA サーバーの基本情報

## 定義

Process Historian は、オプションで統合 OPC UA サーバーを提供します。これにより、外部 OPC UA アプリケーションが Process Historian サーバーと通信できるようになります。

OPC UA は、統合セキュリティコンセプトと、均一のアドレススペースでデータを提供するためのハイパフォーマンスな情報モデルを備えた OPC Foundation の標準化インターフェースです。

Process Historian 向け OPC UA は、OPC Foundation の"OPC UA 1.03"仕様をサポートしてい ます。 OPC UA 仕様の詳細情報については、以下を参照してください。 http://www.opcfoundation.org (http://www.opcfoundation.org)

#### システムへの実装

Process Historian 向け OPC UA は、以下の OPC UA サービスおよびプロファイルをサポートします。"UA-TCP UA-SC UA Binary"プロファイルのバイナリ OPC UA プロトコルのみが通信に使用されます。

サポートされる OPC UA サービス (ページ 172) サポートされる OPC UA プロファイル (ページ 173)

OPC UA のセキュリティコンセプトは、 Process Historian で実現されています。 Process Historian OPC UA サーバーのセキュリティコンセプト (ページ 167)

外部 OPC UA アプリケーションは、以下のローカル Process Historian サーバーのデータへの 読み取りアクセスを行います。

- 設定データ
  - Process Historian サーバーのプロジェクト構造
  - タグ設定とプロセス値
  - アラームロギング
- アーカイブデータ
  - プロセス値
  - メッセージ

アーカイブしたランタイムデータは、OPC UA クライアントから"HistoryRead"サービス経由 で入手できます。

Process Historian 向け OPC UA には、OPC UA ローカルディスカバリサーバーも含まれま す。.

ディスカバリサーバー (ページ 177)

#### アプリケーションに関する勧告

Process Historian 向け OPC UA サーバーは、インストール中に事前に設定されます。必要に 応じて、サーバーの設定を変更できます。

Process Historian OPC UA サーバーの設定 (ページ 168)

OPC UA サーバーには URL "opc.tcp://[HostName]:[Port]"経由で到達できます。HostName は PC の名前のプレースホルダであり、自動的に設定されます。デフォルトポートは"4852" です。

Process Historian OPC UA サーバーのセキュリティコンセプト 3.2.1.2

#### 概要

OPC UA のセキュリティコンセプトは、基本的に以下に基づいています。

- 参加するアプリケーションとユーザーの認証とオーソリゼーション
- アプリケーション間で交換されるメッセージの完全性と機密性の保証

証明書は、OPC UA アプリケーションを認証するためのメカニズムです。アプリケーショ ンごとに独自のインスタンス証明書があるため、公開鍵基盤(PKI)内で身元証明ができます。

使用されるセキュリティメカニズム(たとえば、暗号化および署名のアルゴリズム)は、標 準化されたセキュリティガイドラインで定義されます。詳細は OPC UA 仕様の"パート 2"、" パート4"、および"パート7"を参照してください。

#### システムへの実装

Process Historian 向け OPC UA サーバーでは、以下の証明書が使用されます。

- Process Historian OPC UA サーバーのインスタンス証明書 (ページ 173)
- Process Historian OPC UA サーバーの信頼できるクライアント証明書 (ページ 175)
- Process Historian OPC UA サーバーの拒否されたクライアント証明書(ページ177)

通信レベルのセキュリティメカニズムに加えて、OPC UA サーバーはクライアントアプリ ケーション用のユーザー認証もサポートしています。このために、クライアントアプリケ ーションは通信のセットアップ時にユーザー名とパスワードの有効な組み合わせを指定する 必要があります。OPC UA サーバーは、オペレーティングシステムのユーザー管理でこの組 み合わせをチェックします。

OPC UA サーバーがサポートする、使用されているセキュリティポリシー、ユーザーアイ デンティティ、および証明書は、"OpcUaServerPH.xml"コンフィグレーションファイルで 設定されています。

コンフィグレーションファイル"OpcUaServerPH.xml" (ページ 178)

### 注記

#### 安全な通信の要件

- サーバーおよびクライアントのインスタンス証明書
- 証明書ストアの正しい設定

# 3.2.2 使用例

## 3.2.2.1 Process Historian OPC UA サーバーの設定

#### 要件

- Process Historian 向け OPC UA サーバーがインストールされていること。
- OPC UA サーバーのセキュリティコンセプトに習熟していること。
   Process Historian OPC UA サーバーのセキュリティコンセプト (ページ 167)

#### 注記

## サーバーの設定の変更

サーバーの設定を誤って変更すると、動作のエラーまたはセキュリティギャップにつながる 可能性があります。

サーバーは有資格者のみが設定できます。

3.2 Process Historian OPC UA  $\#-\sqrt{-1}$ 

## 手順

- "\Siemens\ProcessHistorian\bin"のインストールフォルダから"OpcUaServerPH.xml"コンフィ グレーションファイルを開きます。 コンフィグレーションファイル"OpcUaServerPH.xml" (ページ 178)
- 必要に応じて、ポート番号を変更します。 ポート番号の編集 (ページ 169)
- 3. 通信のセキュリティ設定を行います。 セキュリティ設定の設定(ページ170)
- 接続セットアップのユーザー識別を設定します。 ユーザー識別の設定(ページ171)

## 結果

Process Historian 向け OPC UA サーバーの事前設定が変更されました。

# 下記も参照

Process Historian OPC-UA サーバーのインストール (ページ 34)

3.2.3 順を追った説明

## 3.2.3.1 ポート番号の編集

#### 要件

| コンフィグレーションファイル"OpcUaServerPH.xml"が開いていること。  |
|---------------------------------------------|
| ュンフィグレーションファイル"OpcUaServerPH.xml" (ページ 178) |

# 手順

 <BaseAdresses>で、デフォルトのポート番号"4852"を変更します。 別のアプリケーションで使用されているポート番号を使用しないでください。 ファイアウォール設定に注意してください。 ファイアウォールの設定 (ページ 21)

#### 例

<BaseAdresses>

<ua:String>opc.tcp://[HostName]:5210</ua:String>

<BaseAdresses>

パラメータ[HostName]は PC の名前のプレースホルダで、ランタイム時に決定されます。

# 結果

Process Historian OPC UA サーバーのポート番号が変更されました。

## 3.2.3.2 セキュリティ設定の設定

### 要件

- OPC UA サーバーのセキュリティコンセプトを扱った経験があること。
   Process Historian OPC UA サーバーのセキュリティコンセプト (ページ 167)
- コンフィグレーションファイル"OpcUaServerPH.xml"が開いていること。
   コンフィグレーションファイル"OpcUaServerPH.xml" (ページ 178)

#### 手順

- <SecurityProfileUris>で、サポートされている"セキュリティポリシー"を設定します。
  - "True"で設定が有効になります。
  - "False"で設定が無効になります。
- <SecurityPolicies>で、"メッセージのセキュリティモード"を設定します。 設定を無効にするには、エントリ<SecurityPolicy>... </SecurityPolicy>全体を 削除します。

#### 例

<SecurityProfile>

<ProfileUri>http://opcfoundation.org/UA/SecurityPolicy#None</ ProfileUri>

<Enabled>false</Enabled>

</SecurityProfile>

<SecurityPolicy>

<ProfileUri>http://opcfoundation.org/UA/SecurityPolicy#None</ ProfileUri>

<MessageSecurityModes>None</MessageSecurityModes>

```
</SecurityPolicy>
```

## 結果

OPC UA サーバーのセキュリティ設定を定義しました。

#### 3.2.3.3 ユーザー識別の設定

## 要件

- OPC UA サーバーのセキュリティコンセプトを扱った経験があること。
   Process Historian OPC UA サーバーのセキュリティコンセプト (ページ 167)
- コンフィグレーションファイル"OpcUaServerPH.xml"が開いていること。
   コンフィグレーションファイル"OpcUaServerPH.xml" (ページ 178)

## 手順

- 1. <UserTokenPolicies>で、接続セットアップのユーザー識別を設定します。
- 2. 設定を無効にするには、エントリ全体を削除します。

#### 例

<UserTokenPolicy>

<TokenType>Anonymous</TokenType>

</UserTokenPolicy>

## 結果

ユーザー識別が定義されました。

# **3.2.4** サポートされる OPC UA サービス

# 定義

以下の表は、OPC UA サーバー 1.0.3 がサポートする、Process Historian OPC UA サーバー にアクセスするための機能をまとめたものです。

| OPC UA Service Sets      | Services             | コメント                               |
|--------------------------|----------------------|------------------------------------|
| Discovery Service Set    | FindServers          | 利用可能な OPC UA サーバーの決定               |
|                          | GetEndpoints         |                                    |
| Secure Channel Service   | Everybody            | 安全な通信チャネルの確立                       |
| Set                      |                      | ユーザー認証とセッション管理                     |
| Session Service Set      |                      |                                    |
| View Service Set         | Browse               | Process Historian のタグとオブジェクトを判断するた |
|                          | BrowseNext           | めに参照するアドレス空間                       |
| Attribute Service Set    | Read                 | プロパティ値の読み取り                        |
|                          | HistoryRead          | Process Historian にアーカイブされているプロセス値 |
|                          |                      | またはメッセージの読み取り                      |
| Subscription Service Set | CreateSubscription   | サブスクリプションの作成、変更および削除               |
|                          | SetPublishingMode    |                                    |
|                          | Publish              |                                    |
|                          | RePublish            |                                    |
|                          | DeleteSubscription   |                                    |
| MonitoredItem Service    | CreateMonitoredItems | 標準の UA 変数のみ、                       |
| Set                      | SetMonitoringMode    | たとえば: Server/ServerStatus/State    |
|                          | DeleteMonitoredItems |                                    |

3.2 Process Historian OPC UA  $\#-/\sqrt{-}$ 

# **3.2.5** サポートされる OPC UA プロファイル

# 定義

Process Historian 向け OPC UA サーバーは、以下の OPC UA 1.03 プロファイルを無制限に サポートします。

- 6.5.3 Base Server Behaviour Facet
- 6.5.14 A & C Base Condition Server Facet
- 6.5.30 Historical Raw Data Server Facet
- 6.5.107 UA-TCP UA-SC UA Binary
- 6.5.125 SecurityPolicy Basic256
- 6.5.124 SecurityPolicy Basic128Rsa15
- 6.5.123 SecurityPolicy None

Process Historian 向け OPC UA サーバーは、以下の表に示す OPC UA プロファイルを Conformance Units 制限ありでサポートします。

| プロファイル                            | "Group"                 | サポートされていない<br>"Conformance Unit" |
|-----------------------------------|-------------------------|----------------------------------|
| 6.5.8 Standard                    | Monitored Item Services | ModifyMonitoredItems             |
| DataChangeSubscription Server     |                         | DeadBand Filter                  |
| Facet                             |                         | Monitor MinQueueSize_02          |
| 6.5.9 Enhanced DataChange         | Monitored Item Services | Monitor MinQueueSize_05          |
| Subscription Server Facet         |                         |                                  |
| 6.5.47 Standard UA Server Profile | Attribute Services      | Attribute Write StatusCode &     |
|                                   |                         | Timestamp                        |

# 3.2.6 Process Historian OPC UA サーバーのインスタンス証明書

## 概要

Process Historian 向け OPC UA サーバーはそれぞれ、安全な操作のため、秘密鍵を含む独自のインスタンス証明書が必要です。この証明書は個々の PC でのみ有効です。当該 PC にインストールされている OPC UA サーバーのみが使用されます。

OPC UA サーバーのインスタンスの自己署名証明書は、OPC UA サーバーが Process Historian 向けにインストールされたときに生成されます。インスタンス証明書は、OPC UA サーバーの証明書フォルダと OPC UA Local Discovery Server の証明書ストアの両方に保存 されます。

この証明書の秘密鍵は、証明書フォルダにのみ保存されます。秘密鍵フォルダへのアクセ スを以下に制限する必要があります。

- サーバー自体
- プラントの管理者

#### 注記

#### 秘密鍵のフォルダへのアクセス

セキュリティ上の理由により、OPC UA サーバー自体と管理者のみが、OPC UA サーバーの 秘密鍵にアクセスできます。

インストール時に作成されたインスタンス証明書とそれに対応する秘密鍵は、プラント管理者が交換できます。インストールの個々のセキュリティコンセプトに応じて、新しいインスタンス証明書の自己署名または認証機関による発行が可能です。

フォルダ"ApplicationCertificate"の"OpcUaServerPH.xml"コンフィグレーションファイルで、 OPC UA サーバーのインスタンス証明書の保存先を定義します。

| パラメータ     | Value                    | 意味                                      |
|-----------|--------------------------|-----------------------------------------|
| StoreType | Directory                | 証明書の保存先のタイプ。保存先は"ディレクトリ"でなけれ<br>ばなりません。 |
| StorePath | [ApplicationPath]\PKI\CA | 証明書と秘密鍵はこのフォルダに保存されています。                |

例

サーバーのインスタンス証明書は、ディレクトリ"PKI\CA\Certs"にあります。秘密鍵はディ レクトリ"PKI\CA\Private"にあります。

| - 🗁 ApplicationCertificate |                          |
|----------------------------|--------------------------|
| 🗈 🕒 StoreType              | Directory                |
| 🗈 — 🜔 StorePath            | [ApplicationPath]\PKI\CA |

# **3.2.7** Process Historian OPC UA サーバーの信頼できるクライアント証明書

#### 概要

Process Historian 向け OPC UA サーバーは、信頼できるクライアントとの安全な通信のみをサポートします。以下の条件のクライアントが信頼できます。

- クライアントが、OPC UA サーバーの信頼できる証明書の証明書ストアに保存されている 有効な自己署名証明書を持っている。
- クライアントの有効な証明書が認証局によって発行されている。認証局の有効な証明書が、OPC UA サーバーの信頼できる証明書の証明書ストアに保存されていること。この場合、認証局の証明書のみが使用可能であること。クライアントのインスタンス証明書は、信頼できる証明書の証明書ストアに保存されている必要はありません。

#### 注記

#### 認証局の証明書の信頼性

認証局レポジトリの証明書は、自動的に信頼できると見なされるわけではありません。 認証局を信頼するには、証明書が信頼できる証明書ストアに保存されている必要がありま す。

## 信頼できる証明書の保存場所

信頼できる証明書の保存場所は、"TrustedCertificateStore"フォルダの"OpcUaServerPH.xml" コンフィグレーションファイルで定義します。

| パラメータ     | 意味                                                     |
|-----------|--------------------------------------------------------|
| StoreType | 証明書の保存のタイプ 保存は"Directory"または"Windows"のいずれかとすることが できます。 |
| StorePath | 信頼できるクライアントの証明書はこのフォルダに保存されています。                       |

例

#### "Directory"保存による設定

この例では、PH OPC-UA-Server はインスタンス証明書が"PKI\TrustList\Certs"フォルダに入っているすべてのクライアントを信頼します。

TrustedCertificateStore

Directory [ApplicationPath]\PKI\TrustList

#### "Windows"保存による設定

この例では、クライアントのインスタンス証明書は"<Local PC>\UA Applications"のオペレ ーティングシステムの証明書ストアに入っている必要があります。

```
TrustedCertificateStore
```

Windows UA Applications

# 認証局が発行した証明書の保存場所

認証局の信頼できる証明書の保存場所は、"IssuerCertificateStore"フォルダの "OpcUaServerPH.xml"コンフィグレーションファイルで定義します。

| パラメータ     | 意味                                                     |
|-----------|--------------------------------------------------------|
| StoreType | 証明書の保存のタイプ 保存は"Directory"または"Windows"のいずれかとすることが できます。 |
| StorePath | 信頼できる認証局の証明書はこのフォルダに保存されています。                          |

### 注記

#### 認証局の証明書の要件

- サーバー証明書の保存タイプが"Directory"であること。
- 信頼できるクライアント証明書と認証局の証明書の2つのリポジトリが、同じ"StoreType" であること。つまり、両方が"Directory"または両方が"Windows"のいずれかであること。

# 例

#### "Directory"保存による設定

信頼できる認証局の証明書は"PKI\CA\Certs"フォルダに入っています。

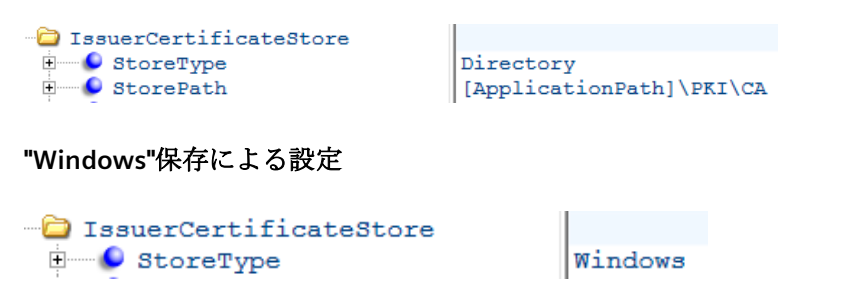

この例では、"StorePath"パラメータは無関係です。オペレーティングシステムの仕様に従って、認証局の証明書を Windows 証明書ストアに保存する必要があります。

3.2 Process Historian OPC UA  $\#-\sqrt{-1}$ 

以下のパスのいずれかに入っている証明書が信頼できます。

- <Local PC>\信頼できるルート認証機関
- <Local PC>\サードパーティのマスタ認証機関

# **3.2.8** Process Historian OPC UA サーバーの拒否されたクライアント証明書

#### 概要

OPC UA クライアントが、証明書が信頼できない Process Historian の OPC UA サーバーに アクセスした場合、OPC UA サーバーは安全な通信を拒否します。OPC UA サーバーはク ライアントの証明書を拒否された証明書フォルダにコピーします。

拒否された証明書の保存場所は、"RejectedCertificateStore"フォルダの "OpcUaServerPH.xml"コンフィグレーションファイルで定義します。

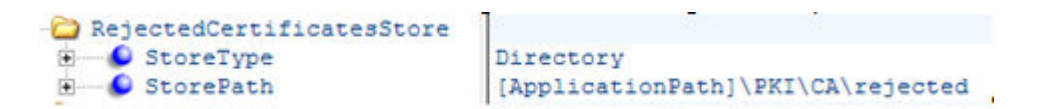

## 注記

"Directory" "StoreType"のみがサポートされています。

このクライアントとの安全な通信を有効にするには、拒否された証明書を信頼できる証明書の証明書ストアに移します。

# 3.2.9 ディスカバリサーバー

## 定義

**OPC Foundation** の **OPC UA Local Discovery Server (LDS)**は、**OPC UA** クライアントアプリケーションが、利用可能な **OPC UA** サーバーに関する情報を取得できるようにします。

設定に応じて、OPC UA サーバーはディスカバリサーバーにログインしないこともあれば、 1 つ以上のディスカバリサーバーにログインします。これらのサーバーは、同じ PC にも別 々の PC にもインストールできます。

# 注記

OPC UA LDS からファイアウォールのルールを変更または追加します。

# 3.2.10 コンフィグレーションファイル"OpcUaServerPH.xml"

## 定義

"OpcUaServerPH.xml"ファイルを使用して、Process Historian 向け OPC UA サーバーを設定 します。コンフィグレーションファイルは、"\Siemens\ProcessHistorian\bin"のインストー ルフォルダにあります。.

## セクション<Secured Application>

このセクションでは、OPC UA アプリケーションのセキュリティは"OPC UA Specification / Part 6 / § "Security Settings Management"に従って設定されています。

| <secured application=""></secured>                                                                                                    |                                                                       |  |  |
|----------------------------------------------------------------------------------------------------|-----------------------------------------------------------------------|--|--|
| <baseaddresses></baseaddresses>                                                                                                    | OPC UA サーバーの URL の設定                                                  |  |  |
| <><br>.                                                                                                    |                                                                       |  |  |
| <securityprofileuris><br/><securityprofile><br/>&lt;&gt;<br/></securityprofile><br/><br/></securityprofileuris>                                                        | サポートされている Security Policies の設定<br>"none"設定はテストまたは診断目的でのみ使用します。       |  |  |
| <applicationcertificate><br/><trustedcertificatestore><br/><trustedcertificates><br/>&lt;&gt;</trustedcertificates></trustedcertificatestore></applicationcertificate> | デフォルトの証明書の設定を OPC UA Specification / Part 6 に<br>従って変更します。<br>(オプション) |  |  |
|                                                                                                    |                                                                       |  |  |

セキュリティメカニズムは"SecurityProfileUris"によって明示的に有効化または無効化されます。

3.2 Process Historian OPC UA  $\#-\sqrt{-1}$ 

UaPhServer http://www.w3.org/2001/XMLSchema-instance S xmlns:xsi S xmlns:ua http://opcfoundation.org/UA/2008/02/Types.xsd xmlns:s1 http://opcfoundation.org/UA/2011/03/SecuredApplication.xsd \$ #comment SecuredApplication http://opcfoundation.org/UA/2011/03/SecuredApplication.xsd xmlns ApplicationName Siemens OPC UA Server for Process Historian ApplicationUri urn: [HostName]: Siemens. Automation. ProcessHistorian ProductName Process Historian ApplicationType Server ApplicationCertificate TrustedCertificateStore TrustedCertificates E CasuerCertificateStore (i) IssuerCertificates E C RejectedCertificatesStore StoreType
 StorePath Directory [ApplicationPath]\PKI\CA\rejected 🗄 📋 BaseAddresses SecurityProfileUris - C SecurityProfile ProfileUri
 Enabled http://opcfoundation.org/UA/SecurityPolicy#None false E SecurityProfile ProfileUri
 Enabled http://opcfoundation.org/UA/SecurityPolicy#Basic128Rsa15 true - C SecurityProfile 🖲 🏉 ProfileUri http://opcfoundation.org/UA/SecurityPolicy#Basic256 . SEnabled true

以下に、安全でない通信が無効化される Secured Application を示します。

# セクション<Server Configuration>

| <server configuration=""></server>                                                                                                    |                                                             |
|----------------------------------------------------------------------------------------------------|-------------------------------------------------------------|
| <securitypolicies><br/><securitypolicy><br/>&lt;&gt;<br/></securitypolicy><br/><br/></securitypolicies>                                                                                                    | Message Security Modes の設定。<br>"none"設定はテストまたは診断目的でのみ使用します。 |
| <usertokenpolicies><br/><usertokenpolicy><br/>&lt;&gt;<br/></usertokenpolicy><br/><br/></usertokenpolicies><br><server configuration<="" td=""><td>ユーザー識別の設定<br/>"Anonymous"設定はテストまたは診断目的でのみ使用します。</td></server> | ユーザー識別の設定<br>"Anonymous"設定はテストまたは診断目的でのみ使用します。              |

"SecurityPolicies"には、サーバーが使用可能な"Security Profile"と"Message Security Mode" のすべての組み合わせのリストが入っています。

| Security Profile                                             | Message Security<br>Mode   | 説明                                         |
|--------------------------------------------------------------|----------------------------|--------------------------------------------|
| http://opcfoundation.org/UA/SecurityPolicy#None              | None                       | 安全でない通信                                    |
| http://opcfoundation.org/UA/<br>SecurityPolicy#Basic128Rsa15 | Sign または<br>SignAndEncrypt | 安全な通信、署名入りメッセー<br>ジまたは暗号化された署名入り<br>のメッセージ |
| http://opcfoundation.org/UA/<br>SecurityPolicy#Basic256      | Sign または<br>SignAndEncrypt | 安全な通信、署名入りメッセー<br>ジまたは暗号化された署名入り<br>のメッセージ |

通信のセットアップ時に、UA-Clients がリストから目的の""SecurityPolicy"を選択します。

## 注記

クライアントとサーバー間の安全な通信

生産モードでは、クライアントとサーバー間の安全な通信のために最低でも以下の設定を 使用します。

- SecurityPolicy: Basic 128Rsa15
- Message Security Mode: Sign

以下のユーザー識別の設定で、PH OPC-UA-Server は匿名ユーザーと"UserTokenPolicy" "UserName"の両方をサポートします。

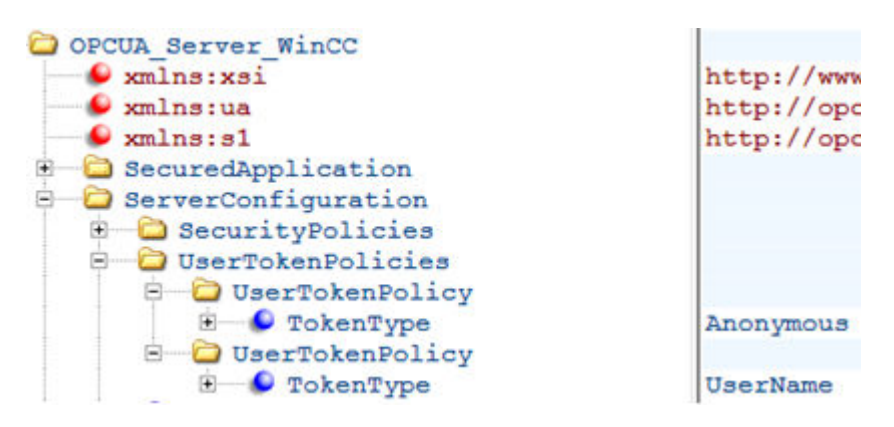
3.2 Process Historian OPC UA  $\#-\sqrt{-1}$ 

## 最大限の機能を持つコンフィグレーションファイルの例

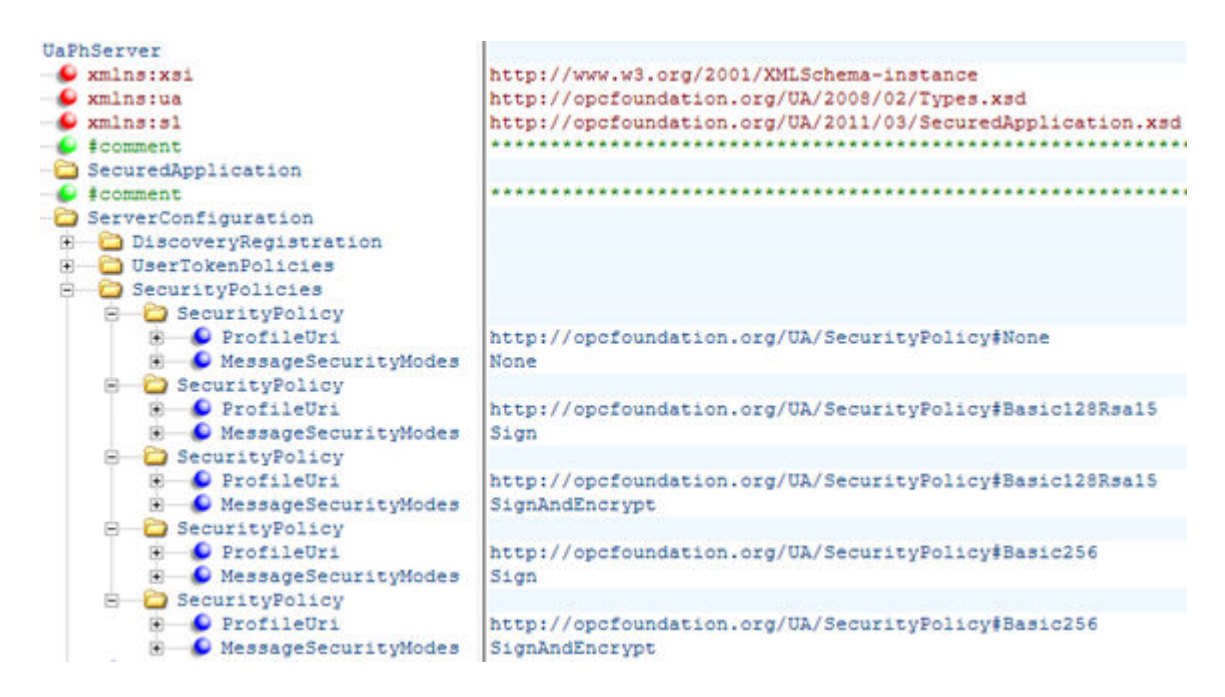

## SIMATIC Process Historian

3.2 Process Historian OPC UA サーバー